# DIGIFORCE<sup>®</sup> 9310 Operation Manual

Valid as of software version: V2006.01 Status: 2006/08/01

©2004 burster präzisionsmeßtechnik gmbH & co. kg All rights reserved. Manufacturer:burster präzisionsmeßtechnikgmbh & co kgTalstraße 1-5P.O. Box 143276593 Gernsbach76587 Gernsbach2 +49(0)7224-645-076587 Gernsbach

#### Note:

The following information may be amended without prior notice. No part of this document may be reproduced or processed using electronic system without prior consent in writing.

burster provides no warranty of any kind respect to this material, including the implied warranty of merchantable quality and fitness for purpose.

burster is not liable under any circumstances for errors, incidental damage or consequential loss sustained in connection with the function or use of this material.

# EG-Konformitätserklärung

EC- Declaration of Conformity

#### Gemäß ISO/IEC Leitfaden 22 und EN 45014

According to ISO/IEC guidelines 22 and EN 45014 standard

| Name des Herstellers:<br>Manufacturer                     |                         | burst            | ter präzisionsmeßte                    | echnik gmbh & co kg       |                    |
|-----------------------------------------------------------|-------------------------|------------------|----------------------------------------|---------------------------|--------------------|
| Adresse des Herstellers<br>Address of the manufacturer    | : .                     | Tals<br>7659     | tr. 1-5<br>93 Gernsbach                |                           |                    |
| erklärt, dass das Produ<br>Declares that the product with | kt Produktna<br>name    | me: Proz<br>Pres | essmessgerät, Einp<br>s Fit Controller | ress- und Fügeüberwacht   | ing Digiforce ®    |
| Modellnummer(n) (Typ<br>Model / Type                      | )):                     | 9310             | )                                      |                           |                    |
| Produktoptionen:<br>Options                               |                         | Alle<br>all      |                                        |                           |                    |
| den folgenden Produl                                      | tspezifikations of prod | onen entsj       | prechen                                |                           |                    |
| Sicherheit<br>Safety requirements                         | IEC 61010-1             | EN 61010         | -1:2001                                | Schutzklasse 1; 90        | 9 - 230 V~ Kat. II |
| EMV Störaussendung<br>EMC Generic emission                |                         | EN 61326         | :1997 + A1:1998 + A                    | A2:2001                   |                    |
| EMV Störfestigkeit                                        |                         | EN 61326         | :1997 + A1:1998 + A                    | A2:2001 Industrie Bereich |                    |

EMC Generic immunity

EN 61326:1997 + A1:1998 + A2:2001 Industrie Bereich Industrial environment

#### **Ergänzende Informationen:**

Additional Information

Das Produkt entspricht den Anforderungen der Niederspannungsrichtlinie 73/23/EEC, 93/68/EEC und der EMV-Richtlinie 89/336/EEC, 92/31/EEC, 93/68/EEC. Es ist mit dem CE-Konformitätskennzeichen versehen. Das Produkt wurde in einer typischen Konfiguration getestet.

The product is conform with the low voltage guideline 73/23/EEC, 93/68/EEC and the ELECTROMAGNETIC COMPATIBILITY guideline 89/336/EEC, 92/31/EEC, 93/68/EEC. It is provided with the EC-conformity sign. The product was tested in a typical configuration.

Gernsbach Place / Date den 01.04.2004

Unterschrift des Herstellers oder Händlers Signature of manufacturer

# TABLE OF CONTENT

| Preparations for taking into service              | 8       |
|---------------------------------------------------|---------|
| Unpacking                                         | 8       |
| Setting up and mounting                           | 8       |
| Power connection                                  | 8       |
| Ethernet interface                                | 9       |
| Panel installation                                | 10      |
| Device Concept                                    | 11      |
| Block switch diagram                              | 11      |
| Measuring method                                  | 12      |
| Measurement functions                             | 12      |
| Evaluation methods                                | 13      |
| Window technique                                  | 13      |
| Types of evaluation windows                       | 13      |
| Thread-in window (online-window)                  | 13      |
| Pass window                                       | 13      |
|                                                   | 14      |
| Envelope                                          | 14      |
|                                                   | 15      |
| Combine window and envelope technique             | 15      |
| Deference points for the evaluation windows       | 15      |
|                                                   | 10      |
|                                                   | 10      |
| REFERENCE: INIGER                                 | 17      |
| REFERENCE: BLOCK WINDOW                           | 17      |
| Oneration                                         | 10      |
| Eurotion of the front side keys                   | 10      |
| Navigation through menus                          | 19      |
| Selection of a submenu                            | 20      |
| Input of numerical values                         | 20      |
| Scroll in menu                                    | 20      |
| Menu structure                                    | 21      |
| CONFIGURATION                                     | 22      |
| Minimal configuration menu                        | 22      |
| GENERAL SETTINGS                                  | 22      |
| Entry to GENERAL SETTINGS                         | 22      |
| Determine ACCESS PERMISSION                       | 22      |
| Enter MASTER PASSWORD                             | 23      |
| Change MASTER PASSWORD                            | 24      |
| Change USER PASSWORD                              | 24      |
| Activate/Deactivate PASSWORD PROTECTION           | 24      |
| Determine ACCESS LEVELS                           | 25      |
| Initiate/Block measurement menus                  | 25      |
|                                                   | 26      |
| Set LCD CONTRAST                                  | 26      |
| Select the menu language                          | 21      |
| Set the Ethernet communication interface          | 21      |
| Set the Ethemet communication intenace            | 20      |
|                                                   | 30      |
| Configure the PROFIBILS_interface                 | 31      |
| Setun a MEASUREMENT PROGRAM                       | 22      |
| What is a measurement program?                    | <b></b> |
| Select the measurement program manually           | 33      |
| CHANNEL SETTINGS                                  | 34      |
| Entry to CHANNEL SETTINGS                         |         |
| Set CHANNEL Y                                     |         |
| Select and configure the STRAIN GAGE              | 35      |
| Select UNIT                                       | 35      |
| Optimize the resolution of the measurement signal | 36      |
| Activate FILTER                                   | 37      |
| INVERT the sensor signal                          | 37      |

| General remarks on the calibration                                       | 38       |
|--------------------------------------------------------------------------|----------|
| Calibrate a strain gage sensor                                           | 38       |
| Enter LIPPER CALIBRATION VALUE                                           | 40       |
| Teach in the LIPPER CALIBRATION VALUE                                    |          |
|                                                                          |          |
| Choose and configure PIE7O sensor                                        | <br>12   |
|                                                                          | 42       |
|                                                                          |          |
|                                                                          |          |
|                                                                          |          |
| Enter / Teach-in UPPER CALIBRATION VALUE                                 | 45       |
| Select STANDARD SIGNAL SENSOR                                            | 47       |
| Select UNIT                                                              | 47       |
| Activate FILTER                                                          | 47       |
| INVERTING of a measurement signal                                        | 48       |
| Calibrate STANDARD SIGNAL                                                | 48       |
| Set CHANNEL X                                                            |          |
| Select POTENTIOMETER                                                     | 48       |
| Activate FILTER                                                          |          |
| INVERTING of measurement signal                                          |          |
| Calibrate POTENTIOMETER                                                  | 50       |
| Teach in LOWER CALIBRATION VALUE                                         | 51       |
| Teach in LIPPER CALIBRATION VALUE                                        | 52       |
| Take over SCALING                                                        | 53       |
| Select a STANDARD SIGNAL sensor                                          |          |
| Select INDLIT RANGE                                                      | 54       |
| Select Measurement Unit                                                  |          |
|                                                                          |          |
| ACIVALE FILTER                                                           |          |
|                                                                          |          |
|                                                                          |          |
|                                                                          |          |
| Entry to MEASURING MODE                                                  |          |
|                                                                          |          |
|                                                                          |          |
|                                                                          |          |
|                                                                          |          |
| Select REFERENCE ABSOLUTE / FINAL FORCE / BLOCK WINDOW                   |          |
| SHOW the measurement curve UNTIL                                         |          |
| SHOW UNTIL $\rightarrow$ XMAX (Is chosen for a highly significant XMAX)  |          |
| SHOW UNTIL $\rightarrow$ YMAX (Is chosen for a highly significant YMAX)  |          |
| Select PLC TARE                                                          | 59       |
| Select START MODE                                                        | 59       |
| EXTERNAL START                                                           | 59       |
| SENSOR TEST                                                              | 60       |
| Teach in sensor signals for SENSOR TEST                                  | 60       |
| EVALUATION                                                               | 62       |
| SWITCH POINTS                                                            | 63       |
| Input of the SWITCH POINTS                                               | 63       |
| TEST OPERATION                                                           | 65       |
| TEST OPERATION - NUMERICAL                                               |          |
| Show the measurement values of Channel X and Channel Y                   |          |
| See the signal conditions of the PLC                                     | 65       |
| Set the signal conditions to the PLC                                     | 66       |
| Initiate TARE manually                                                   |          |
| TEST OPERATION - GRAPHICAL WINDOWS                                       | 67       |
| SCALING OF GRAPHIC                                                       | 68       |
| Activate/Deactivate AUTOSCALE                                            | 00<br>83 |
| Manual Scaling                                                           | 00<br>פא |
| Record a measurement curve in TEST OPERATION                             | סס<br>סט |
| Draw the evaluation windows on the measurement curvo                     | 00<br>70 |
| Activate and teach in Envelope                                           |          |
| Activate TPEND tracking on the envelope curve                            | 1Z<br>79 |
| Theony on Trend Tracking on the envelope Curve                           |          |
| Make Trend limits / Trend curve visible                                  |          |
| witch Massurament Dragrame                                               | ۲۵<br>حح |
| Undebake for Change of Moscurement program without acceptance of program |          |
|                                                                          |          |

| Handshake for Change of Measurement program with acceptance of program           | 80 |
|----------------------------------------------------------------------------------|----|
| Initiate START externally                                                        | 80 |
| Initiate Tare externally                                                         |    |
| Handshake for external TARE                                                      | 81 |
| Initiate Sensor test externally                                                  | 81 |
| Signal that Trend Limit is reached                                               | 82 |
| Handshake for the signal OK_SENSORTEST with its meaning "Trend Limit is reached" | 82 |
| Initiate RESET_STAT externally                                                   | 82 |
| Reaction of Online signals                                                       | 83 |
| Online window                                                                    | 83 |
| Threshold value signals Channel X                                                |    |
| Threshold value signals Channel-Y                                                | 85 |
| Connect DIGIFORCE                                                                | 86 |
| Rear view with connector ports                                                   | 86 |
| Connect to PLC                                                                   |    |
| Configuration PLC connector 9310                                                 | 86 |
| OUTPUT-configuration with "NOK" example                                          |    |
| INPUT-configuration with "START" example                                         |    |
| Connect sensors to Channel X                                                     | 87 |
| X-Channel plug configuration (9 pin D-Sub bushing)                               | 87 |
| Connect potentiometric sensors                                                   |    |
| Connect sensors with standard signal                                             |    |
| Connect sensors to Channel Y                                                     | 88 |
| Configuration of pins on 9 pin bushing "Y"                                       |    |
| Connect strain gage sensors without sense line                                   | 89 |
| Connect strain gage sensors with sense line                                      |    |
| Connect sensors with standard signal output                                      |    |
| RS485-interface (RJ45-bushing 2-fold)                                            | 90 |
| Connect the RS485 to the COMi-interface of the PC                                | 90 |
| RS232-interface (Jack)                                                           | 91 |
| Interface command RS232/RS485/Ethernet                                           | 91 |
| PROFIBUS                                                                         |    |

# Preparations for taking into service

# Unpacking

The instrument is packed in a shock-resistant package. Unpack it cautiously and check if the delivery is complete. The standard scope of delivery includes:

Desktop version:

- 1 DIGIFORCE 9310-V0XXX
- 1 Power cord
  - 1 copy of this instruction manual
  - 2 Min-D-plug 9 pin for connection of sensors
  - 1 Min-D-plug 25 pin for connection to PLC

Check the instrument and its accessories . If you estimate a damage during transport please inform the manufacturer as soon as possible. In this case, the packing material is to be kept for checking by the manufacturer/the carrier. The transportation of the DIGIFORCE 9310 may only be effected in the original packing or in an equally suitable packing.

# Setting up and mounting

There are no special measures necessary for connecting the device to the power system, but it has to reach a thermally balanced condition. If the storing room is colder than the putting up place the device has to remain switched off for a respective period of time to avoid possible condensation during operation. The putting up place should be chosen in the way that the device is not exposed to extreme temperature (operating temperature range 5 - 40° Celsius resp. changes in temperature. Humidity, dust, oils, chemical substances, aerosoles or strong vibrations are to be avoided. For a rough industrial environment we recommend to use the 9310-Z001 accessory (fixture set for front panel assembly). Mounting in close proximity to strong electromagnetic sources shall be avoided. Especially the connecting cables of the used sensors shall be positioned in such a way that they are not near any electromagnetic sources of great disturbance. Check the power cord on eventual damages. Connect the instrument only with a defect-free power cord to a standard power plug. If you intend to store the device for a longer period of time, pack it into an airtight packing of polyethylene together with a drying substance. Do not expose the device to direct sunlight or other strong light sources. Take care that the display is not damaged. The storage temperature is between 0...60°C, for an optimal display life expectancy 40 °C should not be passed.

# **Power connection**

The supply voltage has to be in the range of 90... 264V/47-63Hz. Please verify before switching on which supply voltage and frequency you have in your net.

Power: approx. 10 VA

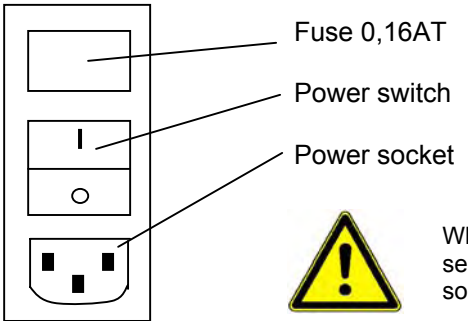

When exchanging the fuse it needs to be verified that the device is completely separated from power supply by taking off the power cord from the power socket.

### **Ethernet interface**

DIGIFORCE® 9310 is available with an Ethernet interface. For integration in a customer network there are some network specific configurations necessary. The required parameters for communication like IP address, subnetmask, gateway address and UDP-Port are available from your network administrator. The configuration could be set on the device or with the PC software DigiControl 9310.

The Ethernet interface is assigned for device configuration and data recording. The interface does not replace the process interface (PLC digital I/O or Profibus).

#### Communication and data security

UDP (User Data Protocol) is used as communication protocol within DIGIFORCE® 9310. The data transfer can take place coded or uncoded. The PC software DigiControl 9310 uses exclusively the coded form of the transmission. The supported interface commands are documented and available in a separate manual ("DIGIFORCE® 9310 interface manual"). For the protection from unauthorized access a restriction of the host IP addresses can be activated in the device. In case that restriction is active, in the device up to three host IP addresses can be stored exclusively for communication.

#### Recommendations for the network architecture:

If one or several DIGIFORCE® 9310 are working in an automatized production line it could be meaningful to instal a separate subnet, especially if data recording is used after every production cycle. Due to the lower supply utiliziation within the subnet a shorter recording cycle can be reached. Thereby DIGIFORCE® 9310 prematurely changes into the READY-condition and is available for a new measurement.

# **Panel installation**

The DIGIFORCE® 9310 is delivered as desktop version with four rubber stands. For panel meter installation the rubber stands are removed, the device is introduced through the prepared front plate cut-out (112 x 112 mm), the fastening rails (model no. 9310-Z001) are pushed into the guide rails on the side of the housing and fastened.

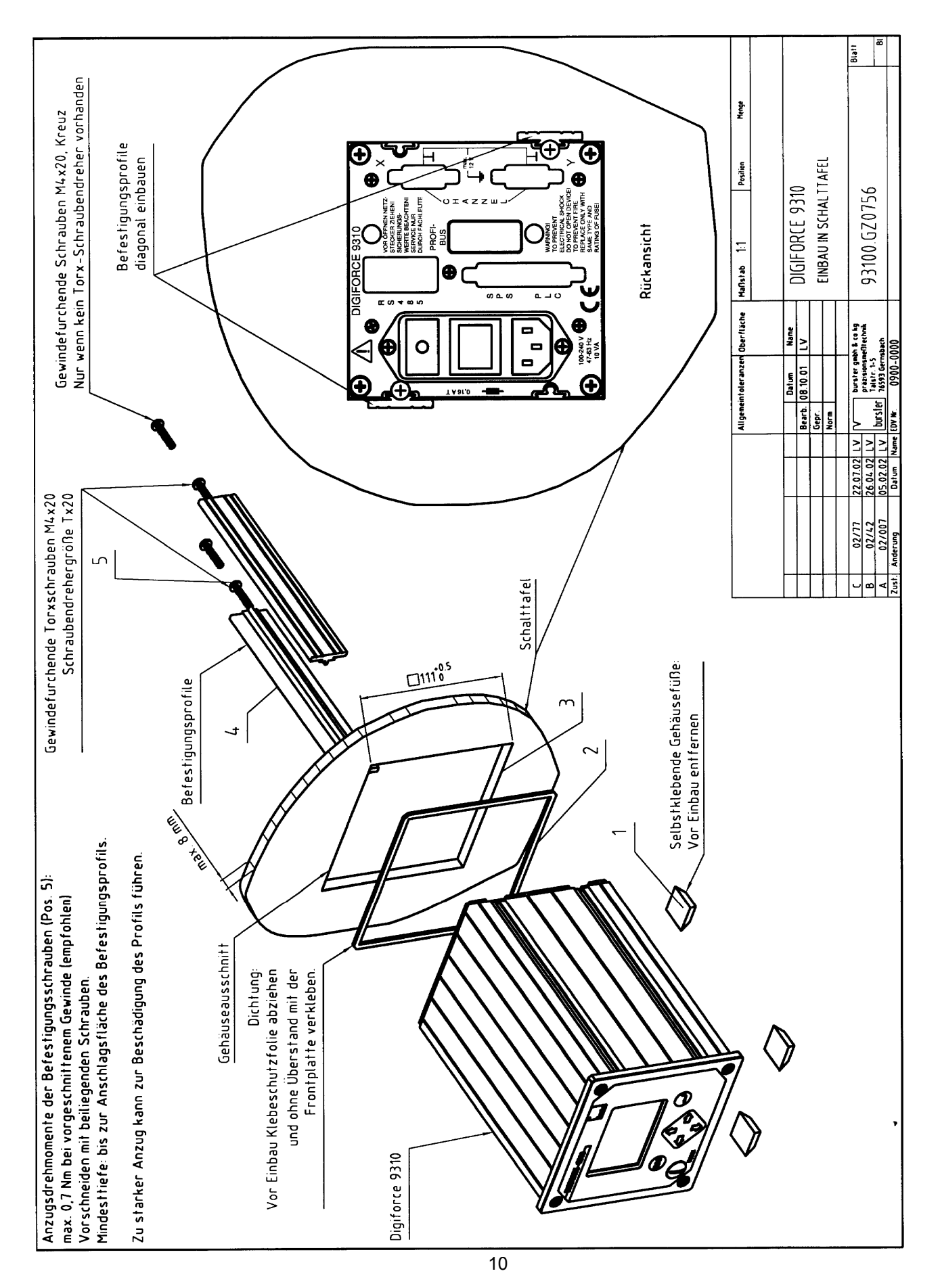

# **Device Concept**

DIGIFORCE® controls processes for which you have to proof a precisely functional relationship between two measurement values. For press-fit in processes, for example, there are such relationships between the press-in force and the press-in displacement, for bolting processes between torque and angle.

A wide field of applications for the DIGIFORCE® are found in the control of press fitting or riveting processes. DIGIFORCE® is universally applicable in such cases. In the lab phase it is used principally to determine the reference curves for the yet unclear curve course. DIGIFORCE® saves it and displays it graphically. After the lab phase the DIGIFORCE® is integrated into the process environment where it fulfills the actual control function in the time cycle of the manufacturing line. Next to the use in full-automatic production lines the DIGIFORCE® is also applicable for more simple manual processes as for example in the spot check at goods quality control for supplied parts.

Fast changes of work pieces is no problem for the DIGIFORCE®. There are 8 work piece parameter sets that can be chosen via PLC or via menu.

### **Block switch diagram**

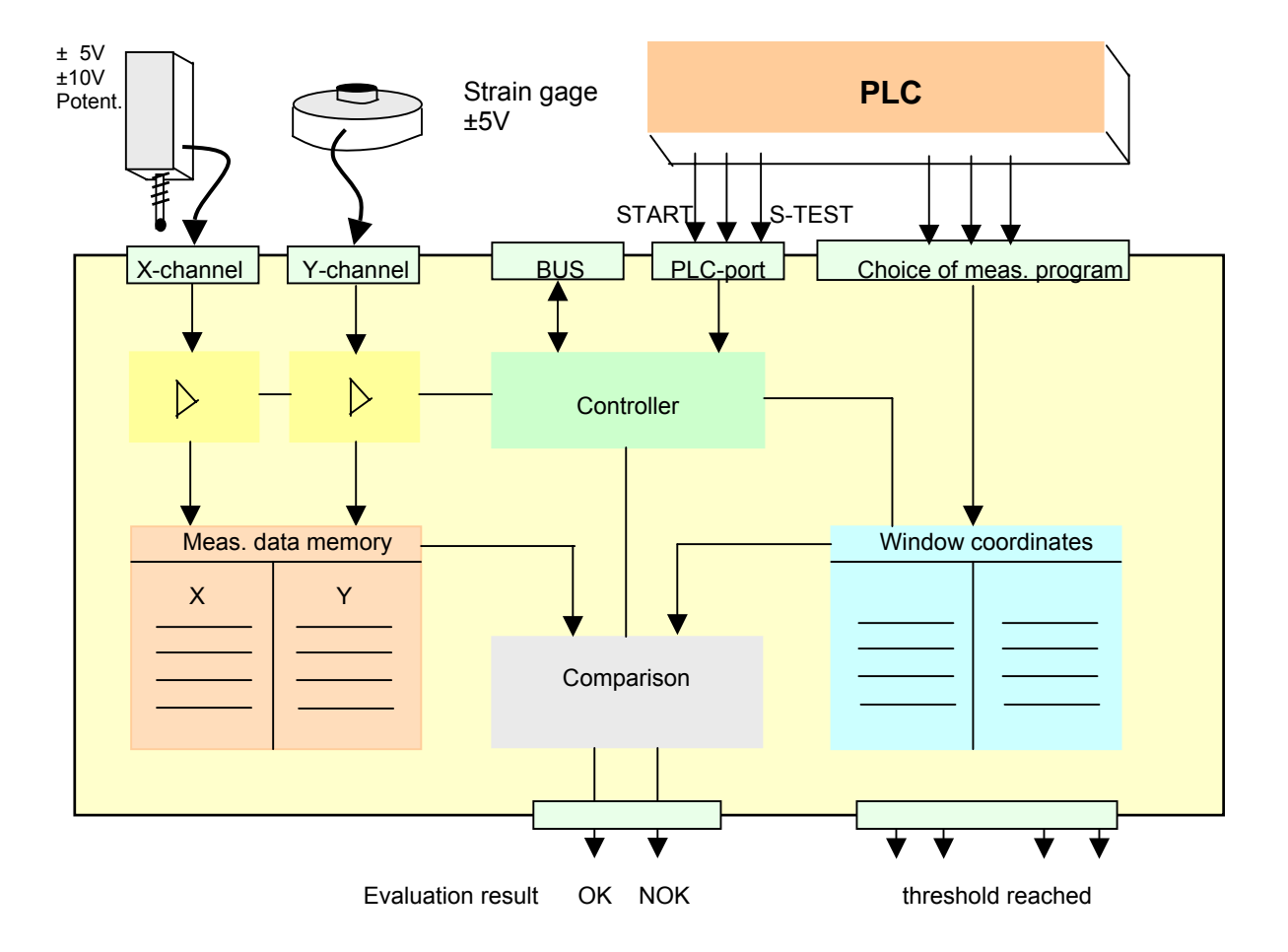

# Measuring method

After the START of the instrument, which can be launched by an internal condition or an external control signal, the measurement values attained from the sensors as X-Y-value pairs are written into the internal memory and displayed in form of a measurement curve on the graphical display. This measurement curve is then evaluated by means of evaluation windows. If the measurement curve has passed the windows as defined for an OK-result, the DIGIFORCE® delivers an OK-signal, otherwise a NOK-signal.

#### **Measurement functions**

For various applications, the DIGIFORCE® offers three special measurement functions for selection.

| 1. | Measurement function $y = f(x)$ |
|----|---------------------------------|
|    | Y-channel                       |
|    |                                 |
|    |                                 |
|    | Sampling controlled by X        |
|    | Sample rate free selectable     |
| -  | <u>₩</u>                        |
|    | X-channel                       |

A Measurement value Y (force) is displayed and evaluated as a function of a measurement value X (displacement). A selectable X-sample rate defines the reading of the X-Y-value pairs.

Advantage: Only X-value changes are recognized. In contrary to the time controlled reading (see below), the measurement value memory is not unnecessarily loaded with data, e.g. during an intermediate stop of the automatic feeding device. For extremely steep curve ascents at which you almost have no change in the X-direction, the function, however, is not suitable. In this case we recommend one of the following functions.

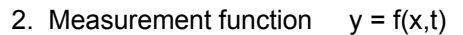

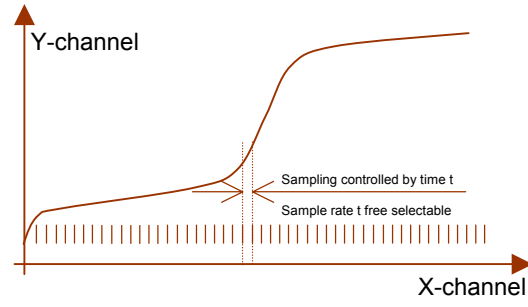

One measurement value Y is saved as a function of measurement value X. A selectable time rate determines the reading of the X-Y-value pairs.

Advantage: Also steep curve ascents where there is practically no change in displacement (e.g. at the block value) are logged without a problem.

3. Measurement function y = f(t)

|   | Y-channel                     |
|---|-------------------------------|
|   |                               |
|   |                               |
|   | Sampling controlled by time t |
|   | Sample rate t free selectable |
| - | <u> </u>                      |
|   | X-channel t                   |

A measurement value on channel Y is logged as a function of time t.

Advantage: The X-sensor is not needed (e.g. the displacement sensor at the press) Condition: Reproducable feeding speed as the curve would otherwise be clinched or racked in dependency of the time factor!

# **Evaluation methods**

# Window technique

For a universal evaluation of various curve shapes, the DIGIFORCE® 9310 offers three different window types. Per measurement program you can set up in total three windows of these types, also in a mixed constellation. As a measurement curve is displayed only up to XMAX or YMAX the corresponding curve section is also only evaluable up to XMAX or YMAX. Except for the thread-in and block window you can define the entry and exit side for each PASS-type window. The measurement curve must run through the windows then as prevised. If it does not, the DIGIFORCE® sends a NOK-signal to the control.

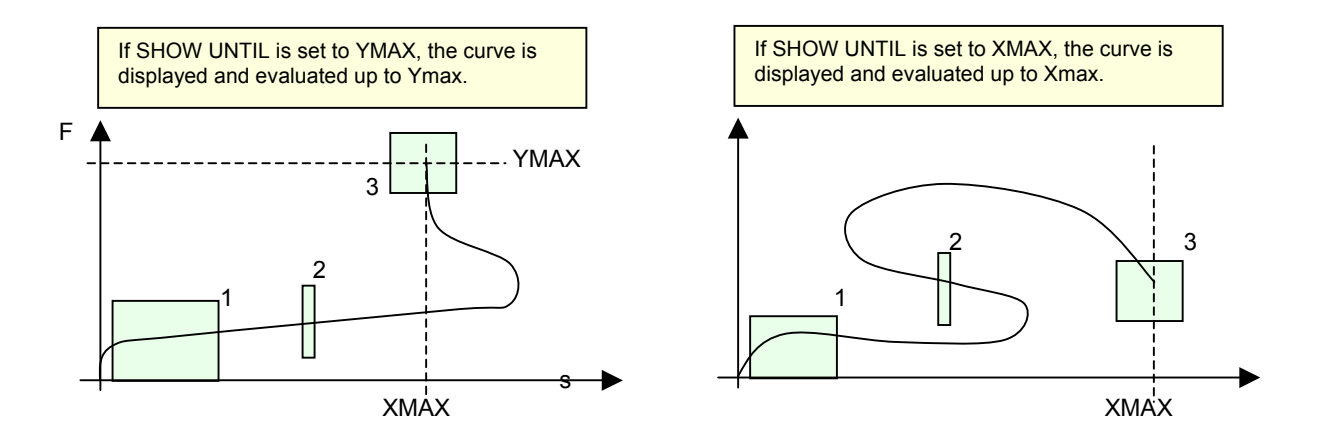

# Types of evaluation windows

# Thread-in window (online-window)

This window type is especially applicable for press-fitting and joining processes. It is positioned in the thread-in area of the press-fit in curve and controls in real-time if the thread-in of the two parts is effected in the required way without canting. This would effect a significant rise in the applied force with the result that the curve would exit the thread-in window on the top. A real-time signal informs about this and could be used to cause the runback of the press. You can set only one thread-in window per window set!

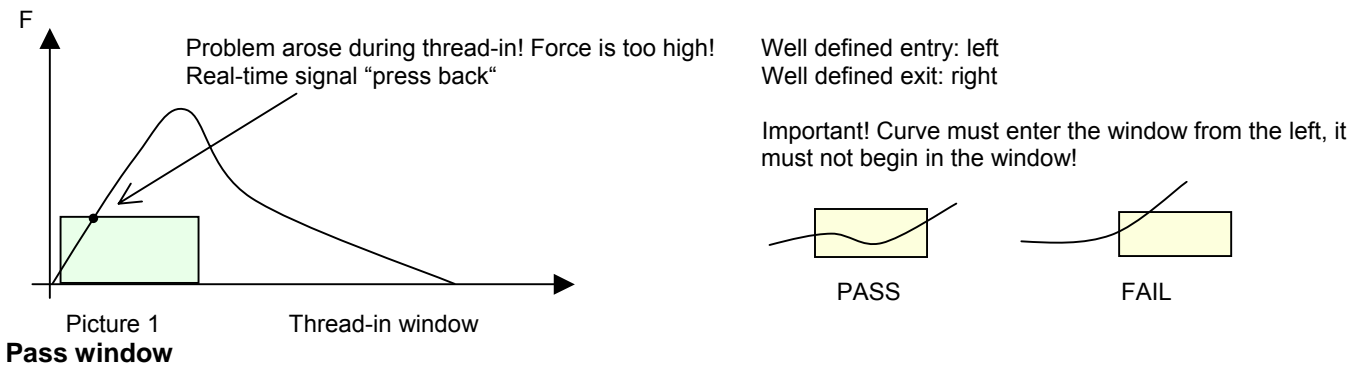

The curve must cross the window from the entry to the exit side with this window type without touching any other sides. Entry and exit sides are free selectable (left, right, bottom, top, don't care). Of the PASS type, you can set up to three windows per window set.

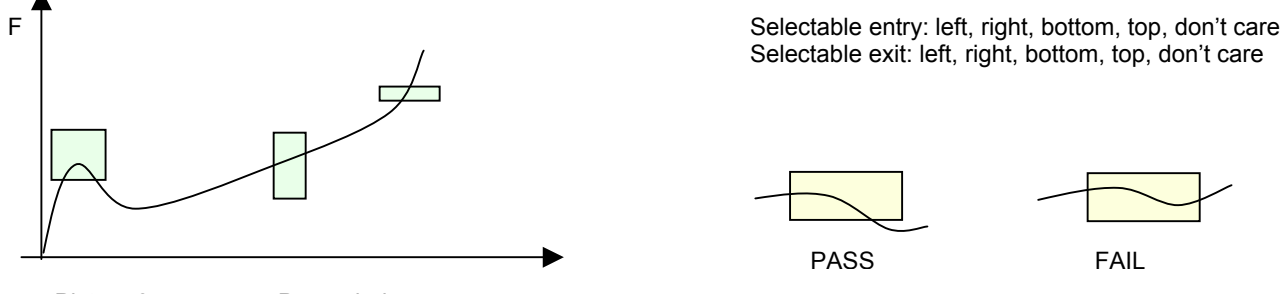

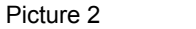

Pass window

**Important!** The Measurement Curve must not start in the X-range of the PASS window! Otherwise the DIGIFORCE sends out a NOK-signal although the respective window might have been passed the correct way:

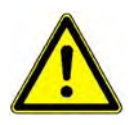

Example: Target: Entry bottom, Exit right

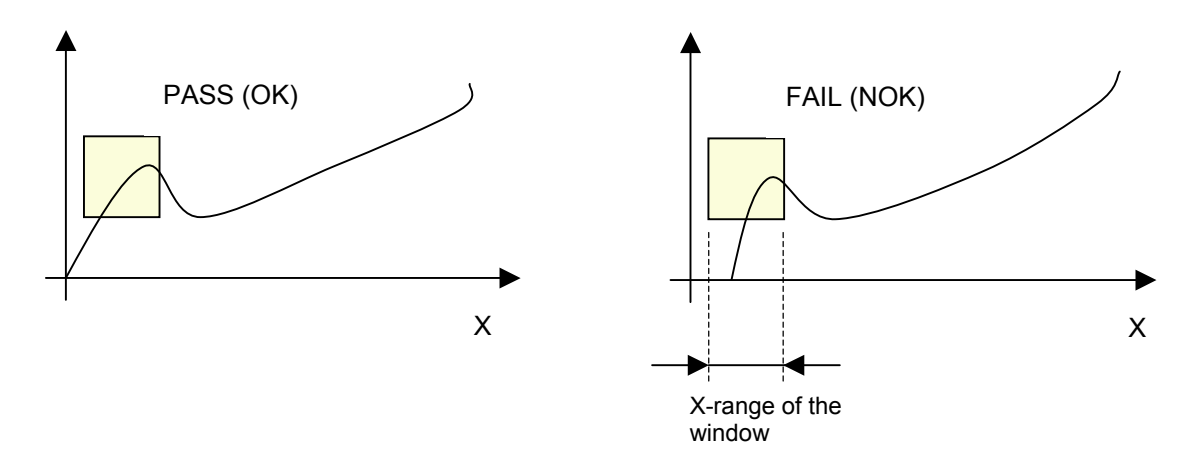

#### **Block window**

The block window checks the block force and displacement. The curve must enter on the defined side and must not leave the window again on any side. Only one window can be configured as a block window per window set.

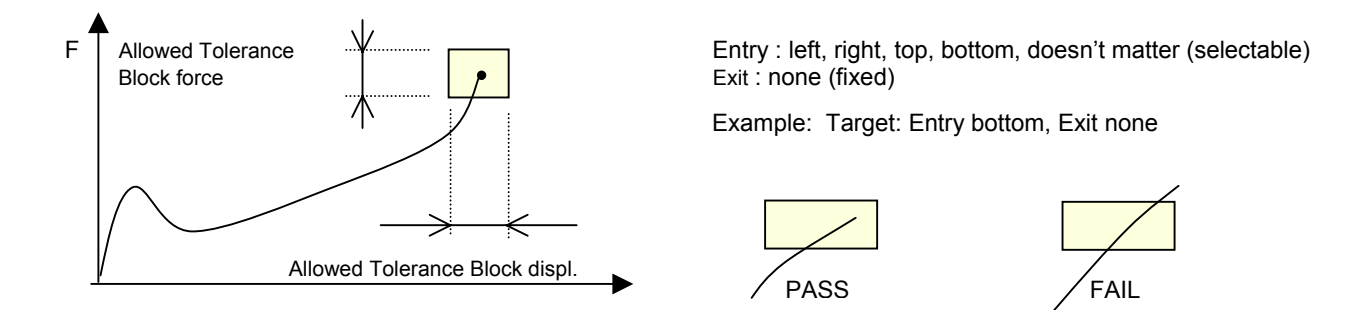

# Envelope

The envelope technique is selectable as an additional evaluation method. To achieve an OK-case the Measurement curve must run through the envelope without touching the borders at any time.

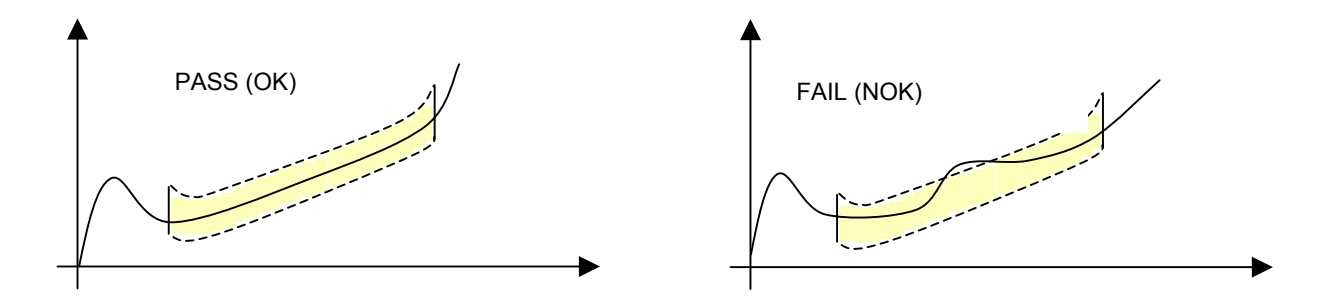

# Configuration of the envelope

For configuration of the envelope a given quantity of sample parts must be taught in with their curve slopes. It can be decided individually if the curve of the last measured part is included also in the teach-in process. Another mode asks for confirmation for take-over of all parts after the teach-in process.

The envelope basically consists of a gap-less line of many narrow pass windows with determined pass direction (entry left, exit right). The height ( $\triangle$  Force) of every partial window is relative to the scattering of the taught-in curves in the range of this window. Therefore, every single part of the envelope has an individual width in Y-direction depending on the scattering width of the curve array. This can be widened additionally using the numerical input of a tolerance percentage or by drawing with the arrow keys.

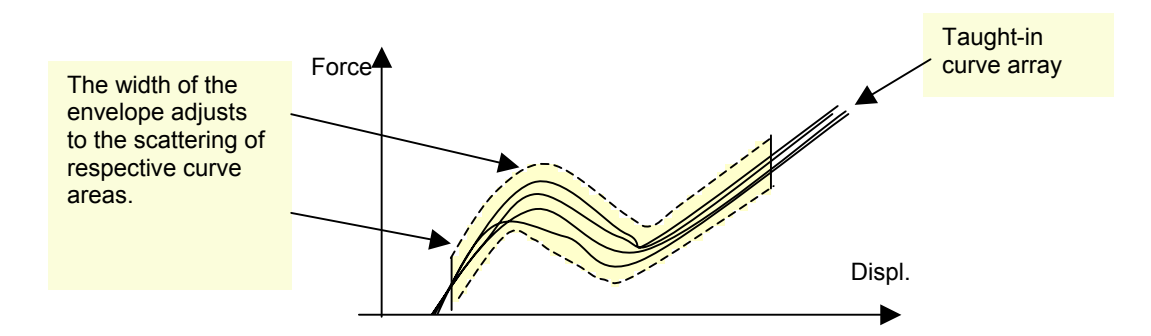

### Combine window and envelope technique

In addition to the envelope function up to two windows can help to control the curve slope. In the following example an ONLINE-window controls the correct thread-in of the two parts that are to be joined. The Block window checks and sends the Block force and Block displacement.

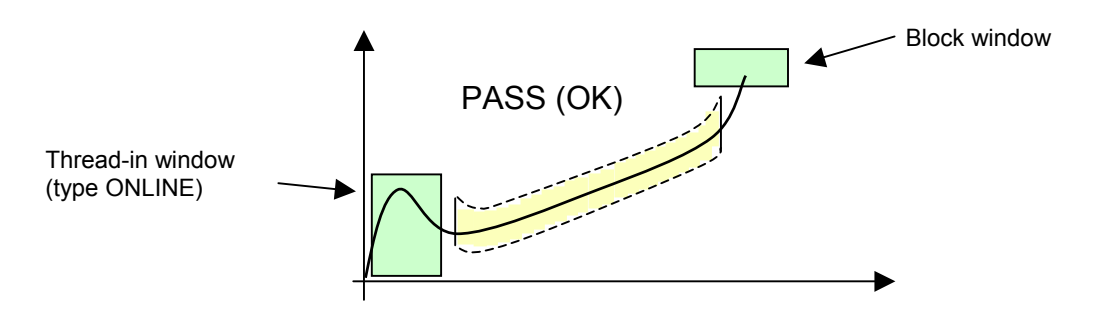

# **Trend tracking**

The envelope can be tracked to definable trend limits. These lie as a virtual second envelope on top of the actual envelope. After every press-fit in process a new envelope is calculated and averaged. The influence of one measurement on the shift of the envelope can be set in the additional parameter WEIGHTING.

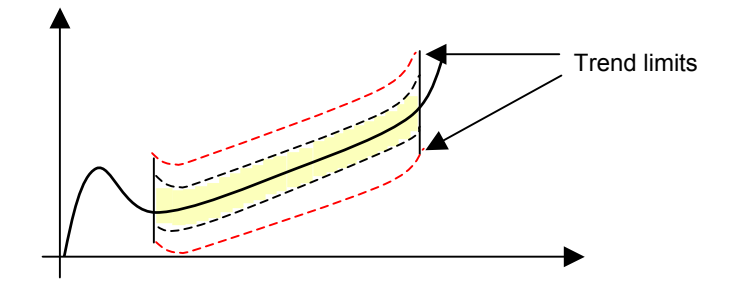

#### Reference points for the evaluation windows

In many cases the work pieces are not positionable 100% correctly for press fitting. The piece comes a little higher or lower under the press-fit station. This would result in a move of the force-displacement curve in direction of displacement. Although you have produced an OK-part the evaluation windows are not passed in the correct way and the part would be identified NOK. To avoid this the parameter REFERENCE was introduced. Here the user can choose according to his application to which displacement position the evaluation windows should relate to.

DIGIFORCE® 9310 offers four alternatives for the definition of the reference:

#### **REFERENCE: ABSOLUTE**

When it is secured that both press-fit parts can be positioned the same way repeatedly, i.e. the work piece holder delivers the work piece always in the same level, the press-fit parts (A+B) themselves have neglect-able tolerances in press-fit direction and the part A that is to be pressed in has the same starting position in relation to part B, you may choose REFERENCE=ABSOLUTE

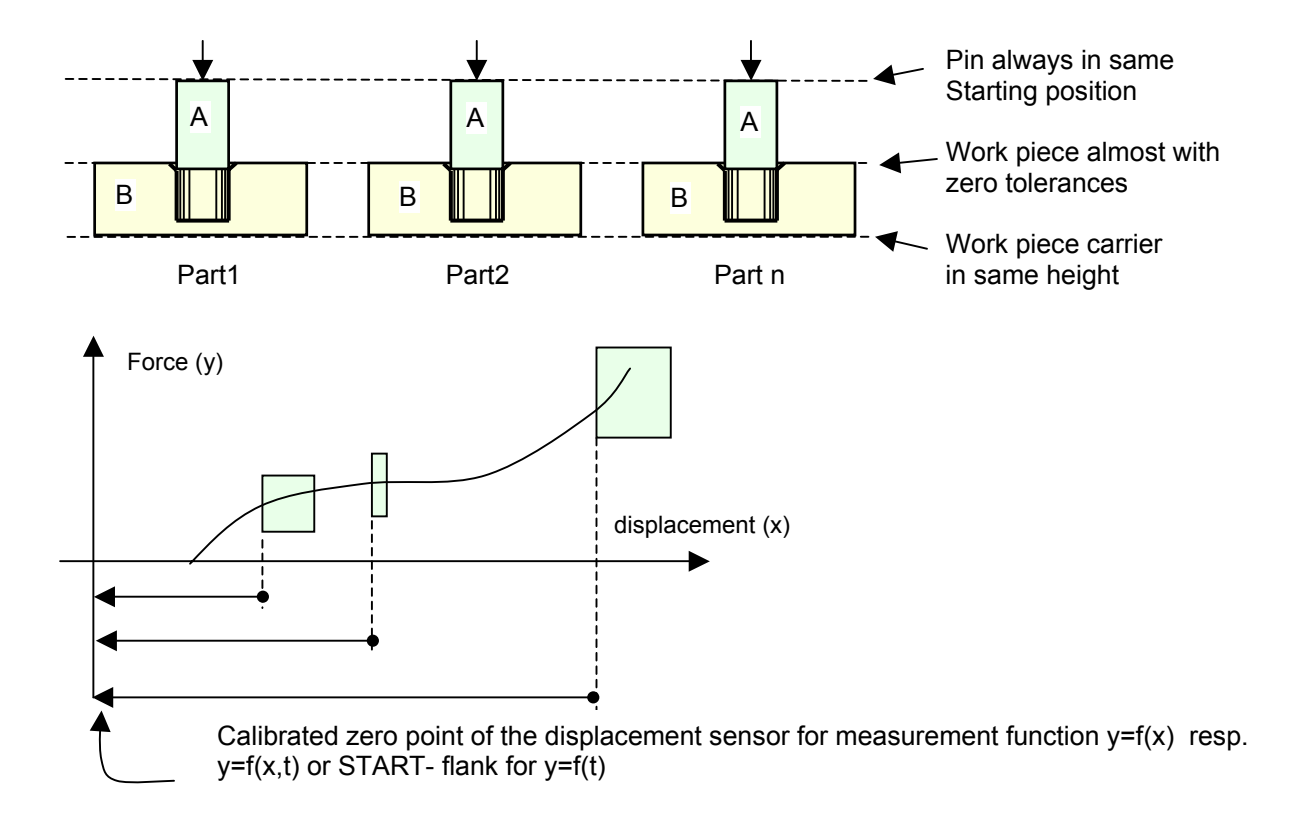

#### **REFERENCE: TRIGGER**

If the repeatedly precise work piece positioning of the press-fit parts is not guaranteed due to, for example, the shift of tolerances of one press-fit part (B) on the displacement, one should choose REFERENCE=TRIGGER. The measurement starts not before the press base touches the press-fitting part (A) at the so called trigger point. At the same time the displacement value (channel X) is set to zero. The evaluation windows now relate to this zero point. Without this the press-fit curve would move part-depend in X-direction which might result in a NOK result for an OK part.

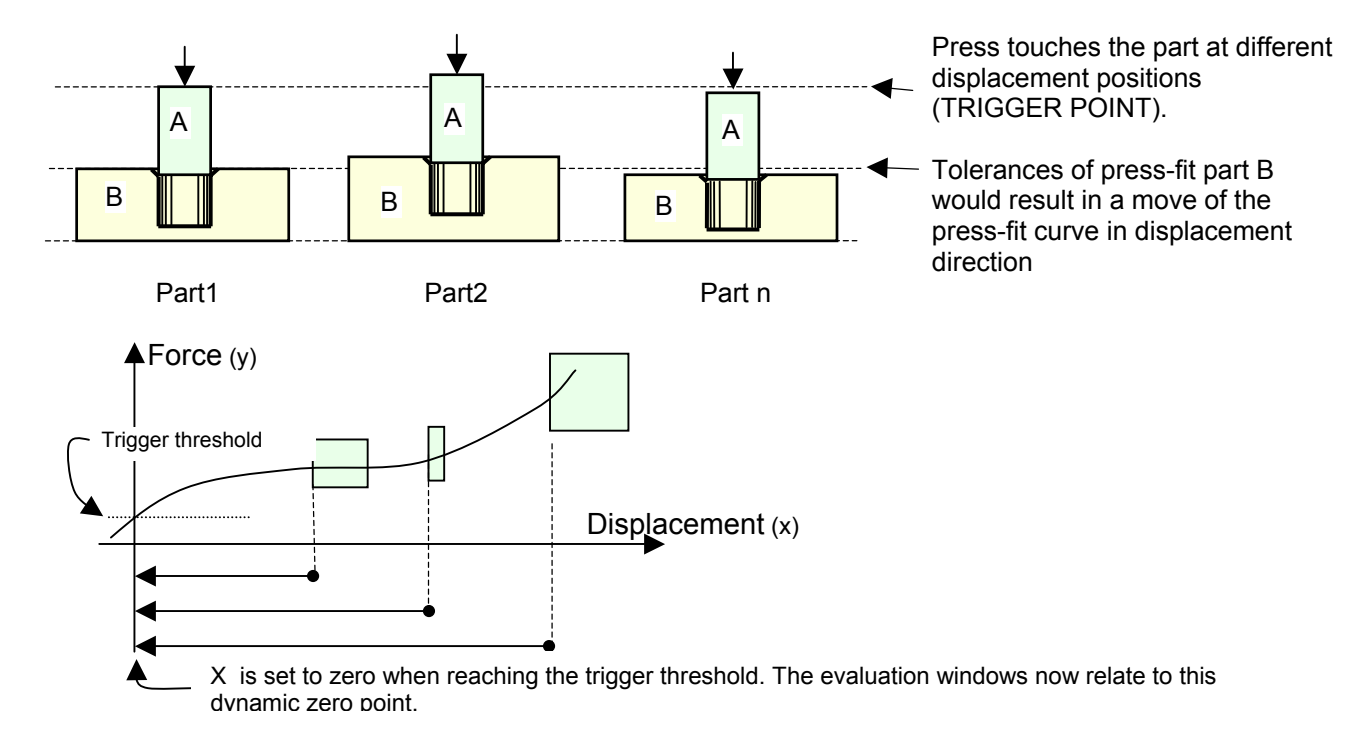

#### **REFERENCE: FINAL FORCE**

If neither the conditions for reference ABSOLUTE nor for reference TRIGGER Y are fulfilled (see above) another reference point has to be found. In many cases the depth of the boring in which the press-fit in part is pressed into is known. For REFERENCE = FINAL FORCE the final measurement value for displacement is used as this reference point for the evaluation windows.

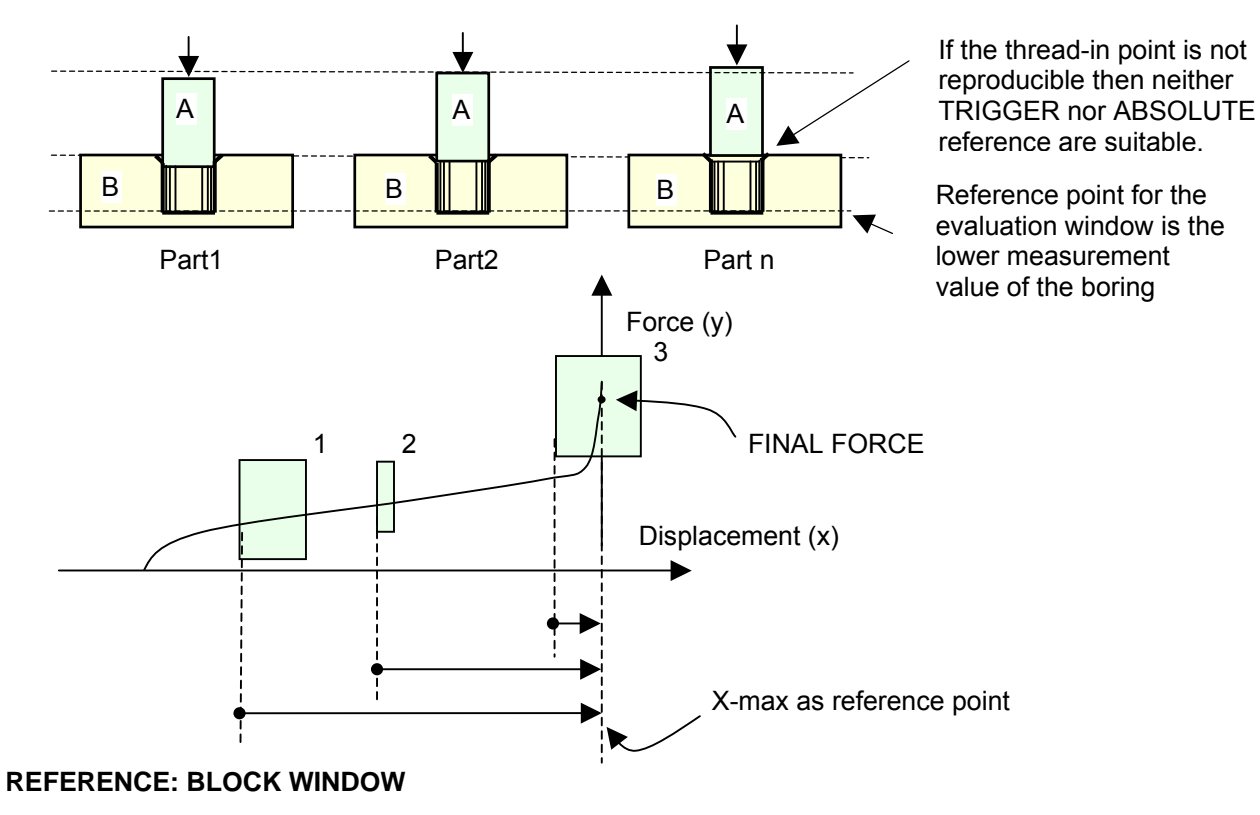

If the end force of the press is not constant due to e.g. an inconstant air pressure in the system, it would not make sense to have the evaluation windows relate to a not reproducible final force. For this case the DIGIFORCE® offers the reference BLOCK WINDOW. Here all evaluation windows relate to the point of entry of the curve in the bottom block window line.

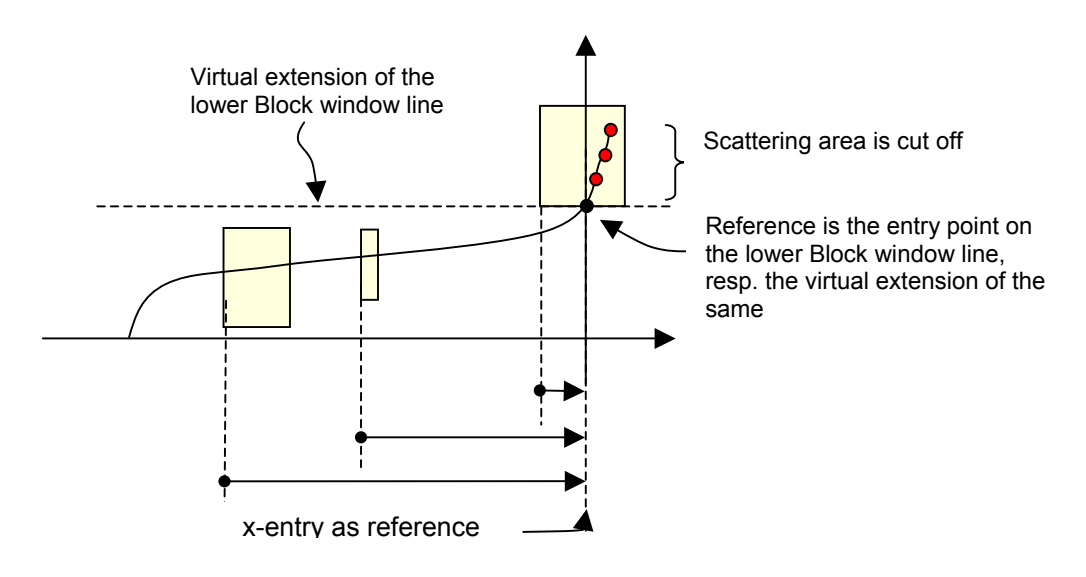

# Operation

DIGIFORCE can be operated, except for very few functions,completely by the keys on the front side. For a more comfortable setup a notebook can be connected via the RS232 socket on the front side. With the PC software "DigiControl 9310" (optional model no. 9310-P101) the device can then be configured. Basically the operation directly on the instrument, however, is very easy and clear so that even the inexperienced user should be able to handle it from the start.

# Function of the front side keys

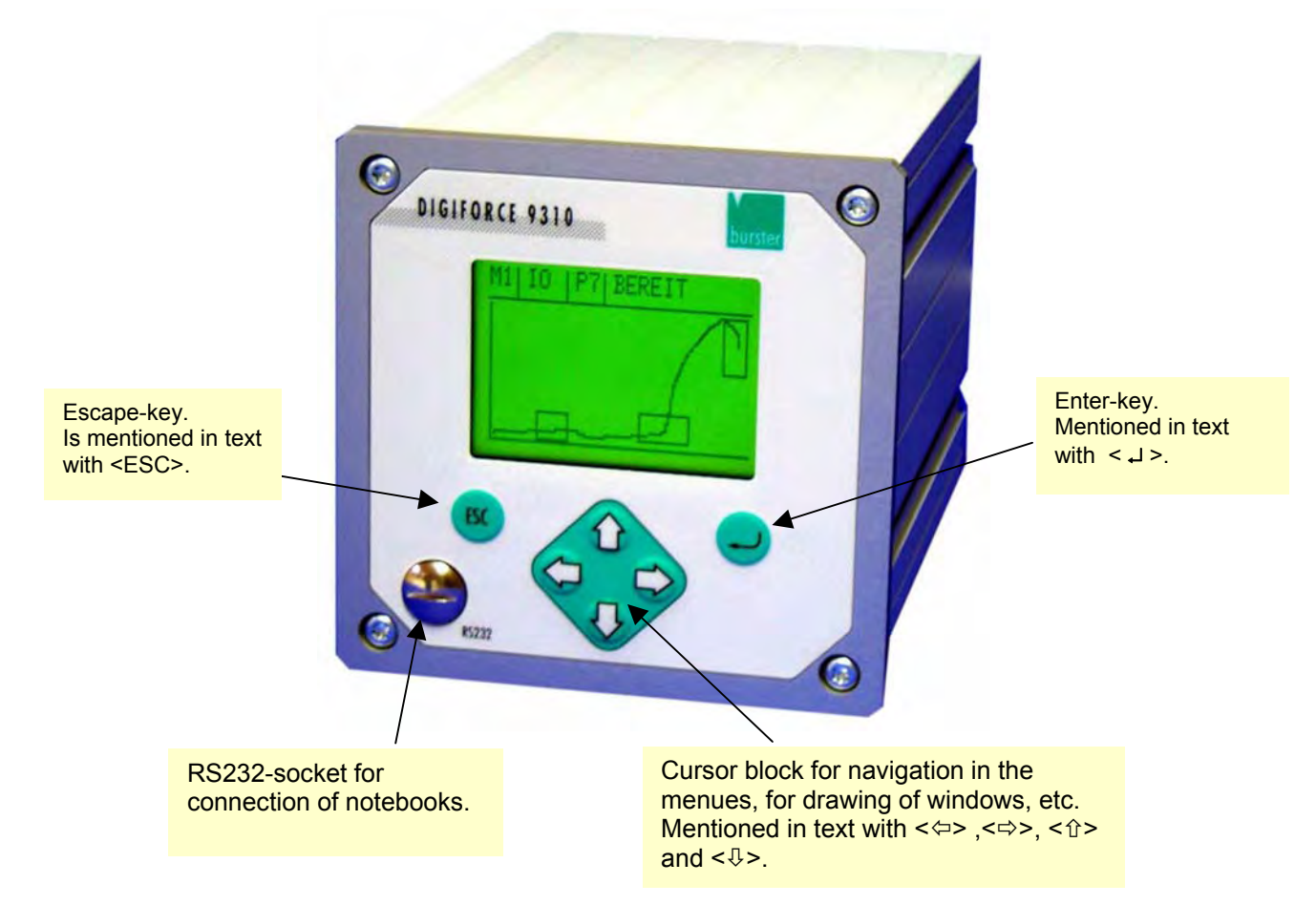

# Navigation through menus

With the keys <  $\hat{T}$  > and <  $\mathbb{Q}$  > you choose the various menu points:

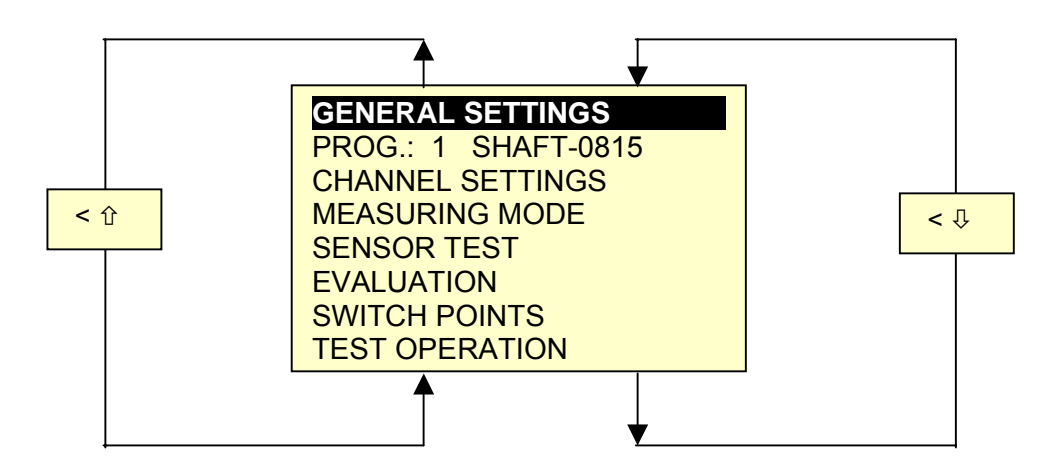

### Selection of a submenu

With < ب > you reach a submenu. With <ESC> you return to the menu above in the hierarchy:

| Main menu                                                                                                    | _                         | Sub menu                                                                                                    |                                           |
|----------------------------------------------------------------------------------------------------|---------------------------|----------------------------------------------------------------------------------------------------|-------------------------------------------|
| GENERAL SETTINGS<br>PROG.: 1 SHAFT-0815<br>CHANNEL SETTINGS<br>MEASURING MODE<br>SENSOR TEST<br>EVALUATION<br>SWITCH POINTS<br>TEST OPERATION | <>                        | ACCESS PERMISS<br>DISPLAY MODE<br>INFO<br>LCD CONTRAST<br>LANGUAGE<br>RS232 + RS485<br>OK/NOK DISPLAY<br>PROFIBUS | SION                                      |
| Input of numerical values                                                                                                    |                           | CHANNEL<br>STRAIN GAGE EXO<br>SENSITIV                                                                            | Y<br>CI. 5V<br>0.000mV/V                  |
| You are in a menu line in which a nume                                                                                                    | rical input is necessary. | UNIT<br>NOM. RANGE<br>USED RANGE<br>LEVEL (EL)                                                                    | N<br>100.0kN<br>60.0kN<br>90.0 %<br>NEXT→ |
|                                                                                                    |                           |                                                                                                    |                                           |

Press  $< \downarrow >$ . The first digit of the input value is displayed inverted.

| CHANNEL Y     |           |
|---------------|-----------|
| STRAIN GAGE E | XCI. 5V   |
| SENSITIV.     | 0.000mV/V |
| UNIT          | N         |
| NOM. RANGE    | 100.0kN   |
| USED RANGE    | 60.0kN    |
| LEVEL (EL)    | 90.0 %    |
|               | NEXT→     |

With  $< \oplus > < \oplus >$  the desired digit is chosen. By  $< \Rightarrow >$  go to the next digit and repeat the steps. If all digits including the comma are correct press  $< \downarrow >$  again. The value is taken over. With <ESC> you stop the input and the value is not taken over!

#### Scroll in menu

You are in a selection menu. With the  $\iff$  keys you select the parameter of your choice. In the example you can change between  $Y=f(X) \leftrightarrow Y=f(X,t) \leftrightarrow Y=f(t)$ . The < , 1 > key is not needed here!

| CHANNEL Y     |           |
|---------------|-----------|
| STRAIN GAGE E | XCI. 5V   |
| SENSITIV.     | 1.000mV/V |
| UNIT          | N         |
| NOM. RANGE    | 100.0kN   |
| USED RANGE    | 60.0kN    |
| LEVEL (EL)    | 90.0 %    |
|               | NEXT→     |

| FUNCTION   | Y=f (X)            |
|------------|--------------------|
| SAMP. RATE | 0.010 mm           |
| TRIGGER    | OFF                |
| REFERENCE  | ABSOLUTE           |
| SHOW UNTIL | YMAX               |
| PLC TARE   | Y                  |
|            | NEXT $\rightarrow$ |
|            |                    |

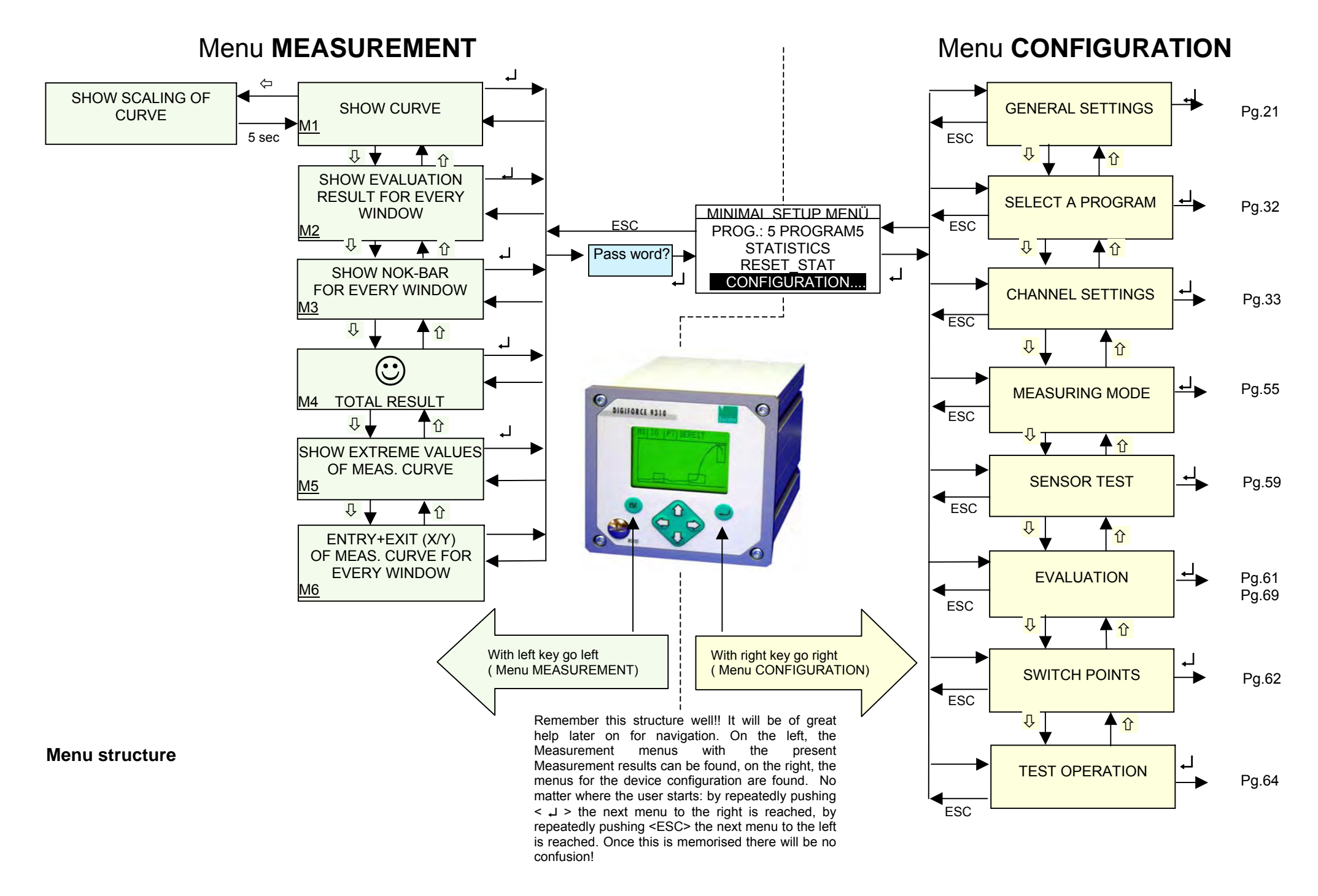

# CONFIGURATION

# Minimal configuration menu

If you are in the menu MEASUREMENT, press the key < , > . You reach the MINIMAL SETUP MENU directly, the in-between menu of MEASUREMENT and CONFIGURATION (see page 21).

| MINIMAL SETUP MENU                                            |
|---------------------------------------------------------------|
| PROG.: 1 SHAFT-0815<br>STATISTICS RESET_STAT<br>CONFIGURATION |

Go to CONFIGURATION and press < ال >. Now you are in the main menu:

# **GENERAL SETTINGS**

# **Entry to GENERAL SETTINGS**

From the main menu you reach the menu GENERAL SETTINGS. Go to GENERAL SETTINGS:

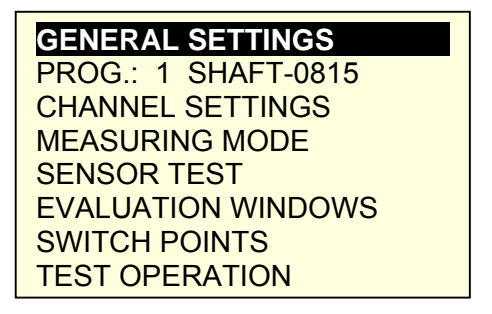

After < , > you are in menu GENERAL SETTINGS.

#### **Determine ACCESS PERMISSION**

In case of need you can block the device settings to unauthorized users by an access code. For this please go to ACCESS PERMISSION:

| ACCESS PERMISSION |
|-------------------|
| DISPLAY MODE      |
| INFO              |
| LCD CONTRAST      |
| LANGUAGE          |
| RS232 + RS485     |
| OK/NOK DISPLAY    |
| PROFIBUS          |

After pressing < ب > the following menu will appear:

| ACCESS PERMISSI                                                                              | ON                                         |
|----------------------------------------------------------------------------------------------|--------------------------------------------|
| MASTER PASSWOF<br>MASTER NEW<br>USER PASSWORD<br>PROTECT. DEACTI<br>ACCESS LEVELS<br>YOU ARE | RD XXXX<br>XXXX<br>XXXX<br>VATED<br>UNKOWN |

If you are using the instrument for the first time, the manufacturer MASTER PASSWORD is 5555 is. Change it by putting in your own master password. Proceed as follows:

# Enter MASTER PASSWORD

Switch to menu line MASTER PASSWORD. After pressing  $< \downarrow >$  -key the left digit of the master password appears inverted (see below). With the keys  $< \oplus > < \oplus >$  you set the digits, in case of the first use the first digit to "5". Do **not** press the  $< \downarrow >$  -key, yet. You do that after entering all 4 digits. With the  $< \Rightarrow > \Rightarrow$  -keys you move left or right in the number. Proceed in this way till the last digit.

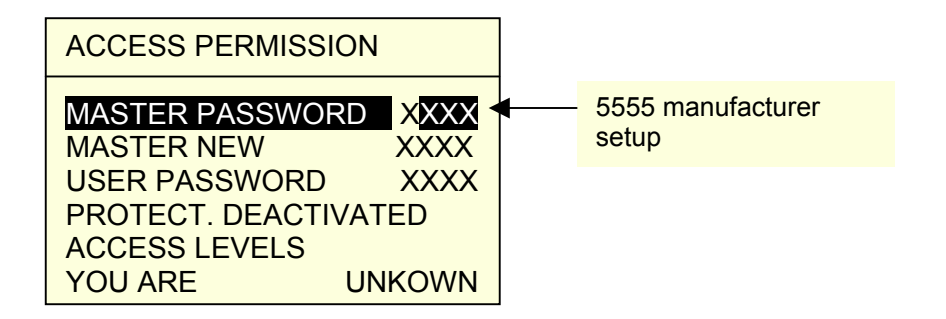

Then you press  $< \downarrow >$ .

| ACCESS PERMISSION |          |
|-------------------|----------|
| MASTER PASSW      | ORD ++++ |
| MASTER NEW        | XXXX     |
| USER PASSWORI     | D 1111   |
| PROTECT. DEACT    | FIVATED  |
| ACCESS LEVELS     |          |
| YOU ARE           | MASTER   |

You are now MASTER!

# Change MASTER PASSWORD

After identifying yourself as MASTER, you may enter your own master password. In order to do so, go to the line MASTER NEW and enter it by the known algorithm (see above). After  $< \downarrow >$  you will be asked to repeat your entry. If both entries were identical you will receive an ok note.

| MASTER PASSWORD-ok-MASTER NEW-ok-USER PASSWORD1111PROTECT. DEACTIVATEDACCESS LEVELSYOU AREMASTER |
|--------------------------------------------------------------------------------------------------|

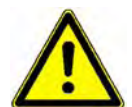

Remember that new password well! Otherwise you would have to prove your identity to our service department before they give you the general password.

The MASTER is authorized to change the USER PASSWORD (Basic setup: 1111), to activate/deactivate PASSWORD PROTECTION and determine ACCESS LEVELS:

# Change USER PASSWORD

After identifying as MASTER (see page 23) you are authorized to change the USER PASSWORD. Proceed the same way as described in the previous chapter. The second input, however, is not necessary.

# Activate/Deactivate PASSWORD PROTECTION

After identifying as MASTER go to menu line PROTECT. DEACTIVATED/ACTIVATED. With the <  $\Rightarrow$  > key you select the wanted mode.

| ACCESS PERMISSION                |              |
|----------------------------------|--------------|
| MASTER PASSWORD<br>MASTER NEW    | ++++<br>XXXX |
| USER PASSWORD<br>PROTECTION ACTI |              |
| ACCESS LEVELS                    |              |
| YOU ARE MAS                      | STER         |

# Determine ACCESS LEVELS

After identifying as MASTER (see page 23) go to menu line ACCESS LEVELS

| ACCESS PERMISSIO   | N      |
|--------------------|--------|
| MASTER PASSWORD    | ) ++++ |
| MASTER NEW         | XXXX   |
| USER PASSWORD      | 1111   |
| PROTECT. ACTIVATED |        |
| ACCESS LEVELS      |        |
| YOU ARE N          | ASTER  |

After pressing  $< \downarrow >$  you will reach the following menu:

| GENERAL SETTINGS<br>MEASUREMENT PROG.<br>STATISTICS RESET_STA<br>ON | ON<br>ON<br>T |
|---------------------------------------------------------------------|---------------|
| CHANNEL SETTINGS                                                    | OFF           |
| MEASURING MODE                                                      | ON            |
| EVALUATION                                                          | ON            |
| SWITCH POINTS                                                       | ON            |

Go to the different access possibilities, using the <  $\downarrow$  > -key. With the <  $\Rightarrow$  > -key you switch them to OFF (access denied) or to ON (access permitted). Leave the menu with <ESC>.

#### Initiate/Block measurement menus

During the measurement you can leaf through a total of 5 information pages in the menu MEASUREMENT (page 21). If only specific information is required, the rest of the pages can be blocked. Go to the line RELEASE DISPLAY MODE by using the  $< \downarrow >$  -key.

| ACCESS PERMISSION |
|-------------------|
| DISPLAY MODE      |
| INFO              |
| LCD CONTRAST      |
| LANGUAGE          |
| RS232 + RS485     |
| OK/NOK DISPLAY    |
| PROFIBUS          |

After pressing  $< \bot >$  the following menu will appear:

| RELEASE DISPL            | AY MODES |
|--------------------------|----------|
| MEAS.MENU1               | ON       |
| MEAS.MENU3               | ON       |
| MEAS.MENU4<br>MEAS.MENU5 | ON<br>ON |
| MEAS.MENU6               | ON       |

Go to the line by pressing the  $\langle \downarrow \rangle$  -key. With the  $\langle \Rightarrow \rangle$  -key you block the menu (OFF) or admit it (ON). Leave the menu with  $\langle ESC \rangle$ .

# **INFO** menu

Go to line INFO by using the <  $\downarrow$  > -key:

| ACCESS PERMISSION<br>DISPLAY MODE |
|-----------------------------------|
| INFO                              |
| LCD CONTRAST                      |
| LANGUAGE                          |
| RS232 + RS485                     |
| OK/NOK DISPLAY                    |
| PROFIBUS                          |

After pressing < ل > the following menu will appear:

| INFO                                           |                                             |
|------------------------------------------------|---------------------------------------------|
| VERSION<br>SERIAL NO.<br>FACT. CAL.<br>STATION | V200303<br>215963<br>08.08.2003<br>SMITH398 |
|                                                |                                             |

Here you receive the general information on the instrument. Under STATION you can enter a station-specific name. The input of this name can only be effected by means of the PC software "DigiControl9310". It is available as accessory with model no. 9310-P101.

Leave the menu by <ESC>!

# Set LCD CONTRAST

By using the <  $\downarrow$  > -key go to line LCD CONTRAST.

After pressing <  $\downarrow$  > the following menu will appear:

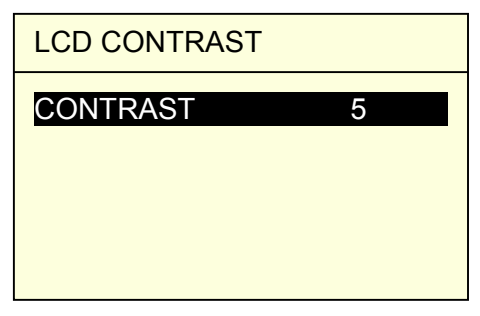

With the <  $\Rightarrow$  > -key you set the contrast level you wish. You can see the effect online. Leave the menu with <ESC>!

# Select the menu language

By using the  $\langle \downarrow \rangle$  -key go to line LANGUAGE.

| ACCESS PERMISSION |
|-------------------|
| DISPLAY MODE      |
| INFO              |
| LCD CONTRAST      |
| LANGUAGE          |
| RS232 + RS485     |
| OK/NOK DISPLAY    |
| PROFIBUS          |

After pressing < , > the following menu will appear:

| LANGUAGE |         |
|----------|---------|
| LANGUAGE | ENGLISH |
|          |         |
|          |         |
|          |         |

With the <  $\Rightarrow$  > -key you select the desired language. Up to software version V200209 (to read in menu INFO under VERSION, see page 26), the languages

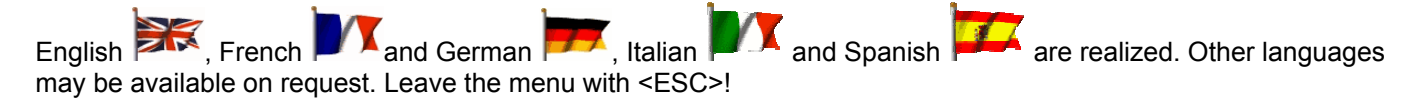

# Set the RS232+RS485 interfaces

The device provides RS232 and RS485 interfaces as standard. The parametrization are effected simultaneously for both interfaces. By using the  $\langle \downarrow \rangle$  -key go to line RS232 + RS485.

| ACCESS PERMISSION |                       |
|-------------------|-----------------------|
| DISPLAY MODE      |                       |
| INFO              |                       |
| LCD CONTRAST      |                       |
| LANGUAGE          | Version with Ethernet |
| RS232 + RS485     | RS232 + ETHERNET      |
| OK/NOK DISPLAY    |                       |
| PROFIBUS          |                       |

After pressing  $< \downarrow >$  the following menu will appear:

| RS232 + RS485                                                           |                                      | ]                                                        |
|-------------------------------------------------------------------------|--------------------------------------|----------------------------------------------------------|
| BAUD RATE<br>DATA BITS<br>STOP BITS<br>PARITY<br>BLOCK CHECK<br>ADDRESS | 9600<br>8<br>2<br>KEINE<br>OFF<br>01 | <pre>300 960057600 Baud Not selectable separately!</pre> |

Choose the settings by using  $\langle \Rightarrow \rangle$  and enter an address. Avoid double coverage with other DIGIFORCE®. Leave the menu with  $\langle ESC \rangle$ !

### Set the Ethernet communication interface

DIGIFORCE® 9310 is available with an Ethernet interface (10BASE-T/100BASE-TX) as optional extension. The setting of this interface is done in menu RS232 + ETHERNET. The necessary parameters for a customer network are available from your network administrator.

| ACCESS PERMISSION |
|-------------------|
| DISPLAY MODE      |
| INFO              |
| LCD CONTRAST      |
| LANGUAGE          |
| RS232 + ETHERNET  |
| OK/NOK DISPLAY    |
| PROFIBUS          |

After pressing  $< \downarrow >$  the following menu will appear:

| 1 | RS232 + ETHERNET      |
|---|-----------------------|
| 3 | RS232                 |
| 4 | ETHERNET              |
| 5 | HOST IP ACCESS RESTR. |

- ③ RS232 Setting of the serial RS232 interface see capital "Set the RS232+RS485 interfaces"
- ④ ETHERNET Menu to set the Ethernet communication interface (IP-Address, Subnet mask, UDP-Port and Gateway-Address)

# **⑤ HOST IP ACCESS RESTR. (Restriction)**

You can activate up to three host IP addresses to restrict the access to the DIGIFORCE® 9310. In default setting the restriction is set OFF

After pressing  $< \downarrow >$  the following menu will appear:

| 1                     | MAC 00-40-9d-27-55-65                                                       |  |
|-----------------------|-----------------------------------------------------------------------------|--|
| 3<br>4<br>5<br>6<br>7 | ADR.192.168.100.110SUB255.255.000.000GATE000.000.000.000PORT8364KOMMKODIERT |  |
| 8                     | VERSION V2006xxx                                                            |  |

With  $< \downarrow >$  you are able to choice a parameter set and change the values with the cursor buttons.

The configuration of the Ethernet parameters are also accessible through PC-software DigiControl 9310. If you are not able to communicate with the DIGIFORCE® 9310 in your network there is also the possibility to do the settings with the serial RS232 interface.

| Menu<br>ETHERNET |   |         |                                                                                                    |
|------------------|---|---------|----------------------------------------------------------------------------------------------------|
|                  | 1 | MAC     | MAC-Address<br>Unique identifier in an Ethernet network. It is not possible to change the MAC<br>address.                                                                                             |
|                  | 3 | ADR     | IP-Address<br>You have to set the IP address. A valid address will be available from your<br>network administrator. The DIGIFORCE® 9310 has a default IP address that<br>has to be changed.           |
|                  |   |         |                                                                                                    |
|                  |   |         | The IP-Address must be unique within a local area network.                                                                                                    |
|                  | 4 | SUB     | Subnet mask<br>You have to set the subnet mask. A valid subnet mask will be available from<br>your network administrator.<br>The subnet mask defines whether an IP address is within the same subnet. |
|                  |   |         | Default subnet mask: 000.000.000.000                                                                                                    |
|                  | 5 | GATE    | Gateway<br>You have to set the gateway. A valid address will be available from your<br>network administrator.<br>With the gateway (address) it is possible to communicate in another subnet           |
|                  |   |         | Default Gateway: 000.000.000.000                                                                                                    |
|                  | 6 | PORT    | UDP Port<br>The default UDP-Port is set to "8364". The value has to correspond with the<br>setting within the host PC.                                                                                |
|                  |   |         | Attention<br>Within an active firewall the UDP protocol has to be released on the selected<br>UDP Port.<br>Only one UDP socket is possible on the same UDP-Port                                       |
|                  | 0 |         |                                                                                                    |
|                  |   |         | CODED UDP communication is coded                                                                                                    |
|                  |   |         | CODED + UNCODED UDP communication is supported coded and<br>uncoded (depending on command from host)                                                                                                  |
|                  | 8 | VERSION | Software version of the communication controller                                                                                                    |

| RS232 + ETHERNET                           |
|--------------------------------------------|
| RS232<br>ETHERNET<br>HOST IP ACCESS RESTR. |

After pressing < , > the following menu will appear:

| HOST IP ACCESS RESTR. |                 |  |
|-----------------------|-----------------|--|
| IP1                   | OFF             |  |
| IP1                   | 192.168.110.224 |  |
| IP2                   | OFF             |  |
| IP2                   | 192.168.110.225 |  |
| IP3                   | OFF             |  |
| IP3                   | 192.168.110.226 |  |

With an active host IP access restriction it is possible to restrict the access to the DIGIFORCE® 9310 only to selected host PCs. Up to three host IP addresses can be activated. In default setting the restriction is set OFF.

# Choose OK/NOK DISPLAY

The overall result of a measurement can be presented in different ways on the graphical display. For a multilingual operating personnel on a hand press you might prefer the SMILEY-display instead of the written line PASS/FAIL. By using the  $< \downarrow >$  -key go to line OK/NOK DISPLAY.

| ACCESS PERMISSION |
|-------------------|
| DISPLAY MODE      |
| INFO              |
| LCD CONTRAST      |
| LANGUAGE          |
| RS232 + RS485     |
| OK/NOK DISPLAY    |
| PROFIBUS          |

After pressing  $< \downarrow >$  the following menu will appear:

| OK/NOK DISPLAY |                     | Choice of :        |                |
|----------------|---------------------|--------------------|----------------|
|                | GRAPHIC<br>NOK-PART | SMILEY<br>ABSOLUTE | SMILEY or TEXT |

By using the  $\langle \downarrow \rangle$  -key go to line GRAPHIC. With the  $\langle \Rightarrow \rangle$  -key you select the display form:

**SMILEY** The overall measurement result is displayed as a big SMILEY. ( $OK \rightarrow \bigcirc$ ;  $NOK \rightarrow \bigcirc$ ) **TEXT** The overall measurement result is displayed in text form (PASS = OK, FAIL = NOK)

With the  $\langle \downarrow \rangle$  -key go now to line NOK-PART. By using the  $\langle \Rightarrow \rangle$  -key you select the display form:

| OK/NOK DISPLAY                      | Choice of:          |
|-------------------------------------|---------------------|
| GRAPHIC SMILEY<br>NOK-PART ABSOLUTE | ABSOLUTE or PERCENT |

**ABSOLUTE** The quantity of NOK-parts is displayed in an absolute number.

**PERCENT** The quantity of NOK-parts is displayed in percent of the total number

# Configure the PROFIBUS-interface

With the  $\langle \downarrow \rangle$  -key go to line PROFIBUS:

| ACCESS PERMISSION |
|-------------------|
| DISPLAY MODE      |
| INFO              |
| LCD CONTRAST      |
| LANGUAGE          |
| RS232 + RS485     |
| OK/NOK DISPLAY    |
| PROFIBUS          |

After pressing  $< \bot >$  the following menu will appear:

|   | PROFIBUS  |           |
|---|-----------|-----------|
| 3 | ADDRESS   | 002       |
| 4 | SUPERV.   | OFF       |
| 5 | CONTROL   | PROFIBUS  |
| 6 | DATA      | MODE 0    |
| 7 | BAUD RATE | 1.5 MBaud |
| 8 | VERSION   | V200303   |

With the  $\langle \downarrow \rangle$  -key go to the parameter that you want to change:

- ③ ADDRESS for Profibus (Value range 0 to 127). After pressing < ↓ > the address can be entered. Repeatedly pressing < ↓ > will take over the address.
- ④ Activate/Deactivate SUPERV.
  - OFF No internal communication control
  - ON Internal communication control between interface board and central processing unit.

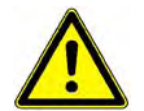

DIGIFORCE switches for every demand (every 10s) automatically into MEASUREMENT status. If this is disturbing please set the control to OFF!

#### S Choose **CONTROL**

I/O-PORT The instrument control is allowed only via the digital I/O-port The instrument control is allowed only via PROFIBUS

- 6 DATA This line shows in which mode the cyclic data exchange is activated in. An entry is not possible!
- ⑦ **BAUD RATE** This line shows the actual baud rate. An entry is not possible!
- **VERSION** of the internal PROFIBUS-software of the device.

# Setup a MEASUREMENT PROGRAM

### What is a measurement program?

In DIGIFORCE you can preset up to 8 measurement programs and switch from one to the other by PLC, RSinterface or keyboard. To every measurement program, specific work piece parameters can be configured. For work piece changes you simply need to change to the right measurement program.

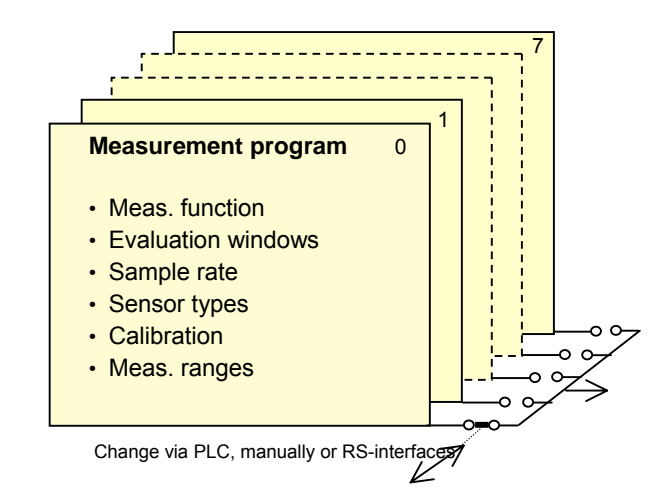

### Select the measurement program manually

With the  $\langle \downarrow \rangle$  -key go to line "PROG. x ------".

| GENERAL SETTINGS |
|------------------|
| PROG.: 2         |
| CHANNEL SETTINGS |
| MEASURING MODE   |
| SENSOR TEST      |
| EVALUATION       |
| SWITCH POINTS    |
| TEST OPERATION   |

With the  $< \Rightarrow >$  -key you set the program number. The shown program is active right away. The  $< \downarrow >$  -key is not needed. Any configuration that follows is related to this measurement program.

# **CHANNEL SETTINGS**

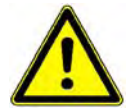

The sensors must not be connected at this point in time. They could be damaged by a wrong supply voltage!

# **Entry to CHANNEL SETTINGS**

You will find the complete setting for both measurement channels under menu CHANNEL SETTINGS. Go to CHANNEL SETTINGS by using the <  $\Downarrow$  > -key:

| GENERAL SETTINGS   |
|--------------------|
| PROG.: 2           |
| CHANNEL SETTINGS   |
| MEASURING MODE     |
| SENSOR TEST        |
| EVALUATION WINDOWS |
| SWITCH POINTS      |
| TEST OPERATION     |

### Set CHANNEL Y

After pressing  $< \downarrow >$  the following menu will follow. Go to the top menu line and select the channel you want to configure by using the  $< \Rightarrow >$  key. CHANNEL Y is usually used for the load cell, CHANNEL X for the displacement sensor.

For versions 9310-VX0XX (Strain gage version) the following menu appears after pressing < L >:

| CHANNEL<br>STRAIN GAGE | Y<br>5V              | Choose CHANNEL by $< \Rightarrow >$<br>Choose the sensor type by $< \Rightarrow >$      |
|------------------------|----------------------|-----------------------------------------------------------------------------------------|
| SENSITIV.              | 1.500mV/V            | • After $< \downarrow >$ : Enter protocol value                                         |
| NOM. RANGE             | 100.0kN              | After $\langle \downarrow \rangle$ : Enter meas. range                                  |
| USED RANGE             | 60.0kN ◀<br>90.0 % ◀ | $-$ After < $\downarrow$ >: Enter actually used range $-$ This is how the meas. channel |
| , ,                    | NEXT→                |                                                                                         |

Please note chapter "Select and configure the STRAIN GAGE" (page 35).

For models 9310-VX1XX (Piezo-version) the following menu will appear pushing < , 1 >:

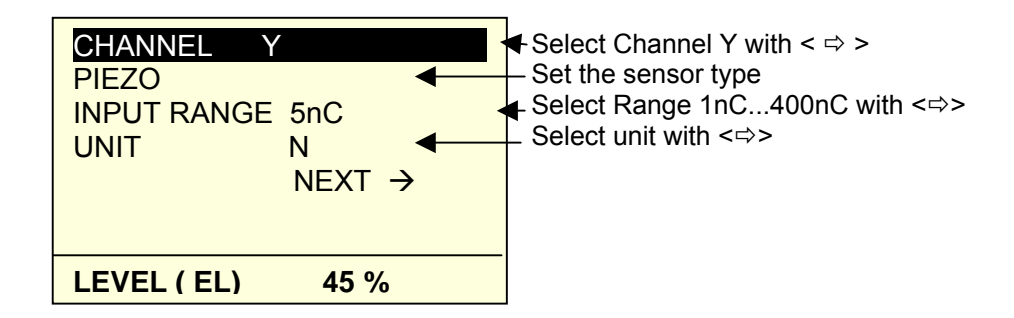

Please read the chapter "Choose and configure PIEZO-sensor" (page 42) for piezo configuration.

# Select and configure the STRAIN GAGE

Go to the menu line O by using the <  $\Downarrow$  > -key:

| 1 | CHANNEL       | Y         |
|---|---------------|-----------|
| 2 | STRAIN GAGE E | XCI. 5V   |
| 3 | SENSITIV.     | 1.500mV/V |
| 4 | UNIT          | Ν         |
| 5 | NOM. RANGE    | 100.0kN   |
| 6 | USED RANGE    | 60.0kN    |
| 7 | LEVEL (EL)    | 90.0 %    |
| 8 |               | NEXT→     |

With the  $< \Rightarrow >$  -key set the STRAIN GAGE EXCIT. to 5V! If there is a higher excitation mentioned in the data sheet of your strain gage sensor (e.g. 10V) you must still select 5V.

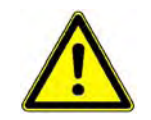

If you find the demand in the sensor protocol for a lower excitation than 2.5 V then you should by all means obtain a confirmation from the supplier for using the sensor with an excitation of 2.5 V. Otherwise a damage of the load cell might occur!

With the  $\langle \downarrow \rangle$  -key go to SENSITIVITY!

| 0 | CHANNEL     | Y         |
|---|-------------|-----------|
| 2 | STRAIN GAGE | EXCI. 5V  |
| 3 | SENSITIVITY | 1.500mV/V |
| 4 | UNIT        | Ν         |
| 5 | NOM. RANGE  | 100.0kN   |
| 6 | USED RANGE  | 60.0kN    |
| 7 | LEVEL (EL)  | 90.0 %    |
| 8 |             | NEXT→     |

After pressing  $< \downarrow >$  please enter the specific value according to the sensor protocol. DIGIFORCE requires this value for determining the measurement value that is to be expected (EXCITATION\*SENSITIVITY). The instrument sets the internal amplification to an optimum based on the SENSITIVITY and the actual USED RANGE of the sensor.

This input should not be mistaken as the later calibration of the measurement channel. At the present step you do not need to be precise to the last digit!

#### Select UNIT

By using the  $\langle \downarrow \rangle$  -key go to UNIT!

| 1          | CHANNEL       | Y         |
|------------|---------------|-----------|
| 2          | STRAIN GAGE E | XCI. 5V   |
| 3          | SENSITIV.     | 1.500mV/V |
| 4          | UNIT          | Ν         |
| 5          | NOM. RANGE    | 100.0kN   |
| 6          | USED RANGE    | 60.0kN    |
| $\bigcirc$ | LEVEL (EL)    | 90.0 %    |
| 8          |               | NEXT→     |

With the  $\langle \Rightarrow \rangle$  -key select a measuring unit. If the required unit is not included in the list, the PC-software DigiControl 9310 (optional) offers the possibility to edit your own 4 digit measuring unit and transfer it to the instrument. DigiControl 9310 is available as accessory with model no. 9310-P101.

#### Optimize the resolution of the measurement signal

Oftentimes the measurement range (NOM.RANGE) of a load cell is not used to 100%. This may happen intentionally for reasons of life expectancy or overload protection. With the parameters NOM.RANGE and USED RANGE you inform the DIGIFORCE to what extend the nominal range is actually used. As a result of this input the instrument selects another range (if applicable) for this measurement channel which leads to a higher LEVEL (EL) and a higher resolution.

With the  $\langle \downarrow \rangle$  -key go to NOM. RANGE:

| 1   | CHANNEL     | Y         |
|-----|-------------|-----------|
| 2   | STRAIN GAGE | EXCI. 5V  |
| 3   | SENSITIV.   | 1.500mV/V |
| 4   | UNIT        | Ν         |
| 5   | NOM. RANGE  | 100.0kN   |
| 6   | USED RANGE  | 60.0kN    |
| 0   | LEVEL (EL)  | 90.0 %    |
| (8) |             | NEXT→     |

After pressing  $< \downarrow >$  enter the NOMINAL RANGE of the sensor according to the sensor protocol. Confirm your input by pressing  $< \downarrow > !$  Then go to USED RANGE with the  $< \downarrow >$  -key:

| 1 | CHANNEL       | Y         |
|---|---------------|-----------|
| 2 | STRAIN GAGE E | XCI. 5V   |
| 3 | SENSITIV.     | 1.500mV/V |
| 4 | UNIT          | Ν         |
| 5 | NOM. RANGE    | 100.0kN   |
| 6 | USED RANGE    | 60.0kN    |
| 7 | LEVEL (EL)    | 90.0 %    |
| 8 |               | NEXT→     |

After pressing  $< \downarrow >$  enter the actually USED RANGE. Confirm your input by pressing  $< \downarrow > !$  Watch the LEVEL (EL), in ideal cases it reaches up to 100%.

By using the  $\langle \downarrow \rangle$  -key go to NEXT:

| 0          |                | M         |
|------------|----------------|-----------|
| $\bigcirc$ | CHANNEL        | Y         |
| 2          | STRAIN GAGE EX | CI. 5V    |
| 3          | SENSITIV.      | 1.500mV/V |
| 4          | UNIT           | Ν         |
| 5          | NOM. RANGE     | 100.0kN   |
| 6          | USED RANGE     | 60.0kN    |
| 7          | LEVEL (EL)     | 90.0 %    |
| 8          |                | NEXT→     |
|            |                |           |

After pressing < ب > you shall reach the following submenu. Go to FILTER:
#### Activate FILTER

| ← PREVIOUS   |           |
|--------------|-----------|
| FILTER       | 50 Hz     |
| INVERTED     | OFF       |
| LOW. SCAL    | 0.000 KN  |
| UPP. SCAL    | 100.0 KN  |
| LOW.CALVAL   | 0,048mV/V |
| UPP.CALVAL   | 1.234mV/V |
| CALCULATE SO | CALING    |

The default setting of the FILTER (low pass characteristic) is active (50 Hz). By using the  $\langle \Rightarrow \rangle$  key you can change between different FILTER settings. If later on you encounter disturbing superimpositions on the measurement curve you can suppress these by choosing a corresponding filter factor. Possible FILTER in Hertz are 5/10/25/50/100/200/400/OFF.

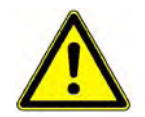

Experiment a little with the different filter factors. Watch the consequences on the curve shape right after. Please note that the dynamic measurement curve might be falsified under certain conditions and that steep ascents might appear flatter than they are!

#### **INVERT** the sensor signal

Tension-Compression-load cells can be utilized in compression and/or tension direction. In the one case the sensor emits a positive measurement signal, in the other it is a negative one. In order to have the measurement curve transverse the 1<sup>st</sup> quadrant as usual, the measurement signal can be inverted/not inverted as per the user's application. The circumstantial soldering of the signal wires can be avoided.

With the  $\langle \downarrow \rangle$  -key go to INVERTED:

| ← PREVIOUS   |           |
|--------------|-----------|
| FILTER       | 50 Hz     |
| INVERTED     | OFF       |
| LOW. SCAL    | 0.000 KN  |
| UPP. SCAL    | 100.0 KN  |
| LOW.CALVAL   | 0,048mV/V |
| UPP.CALVAL   | 1.234mV/V |
| CALCULATE SO | CALING    |

By using the  $\langle \Rightarrow \rangle$  key you may switch the function INVERTED ON or OFF.

#### General remarks on the calibration

In the following text the relation between the electrical measurement signal of the connected strain gage sensor (LOWER SCALE VALUE, UPPER SCALE VALUE) and the measurement value to be displayed (LOWER SCALE VALUE, UPPER SCALE VALUE) is determined. It is, in fact, a simple two-point calibration. However, you need to configure the measurement channel hardware. Please refer to chapter "CHANNEL SETTINGS" (page 34).

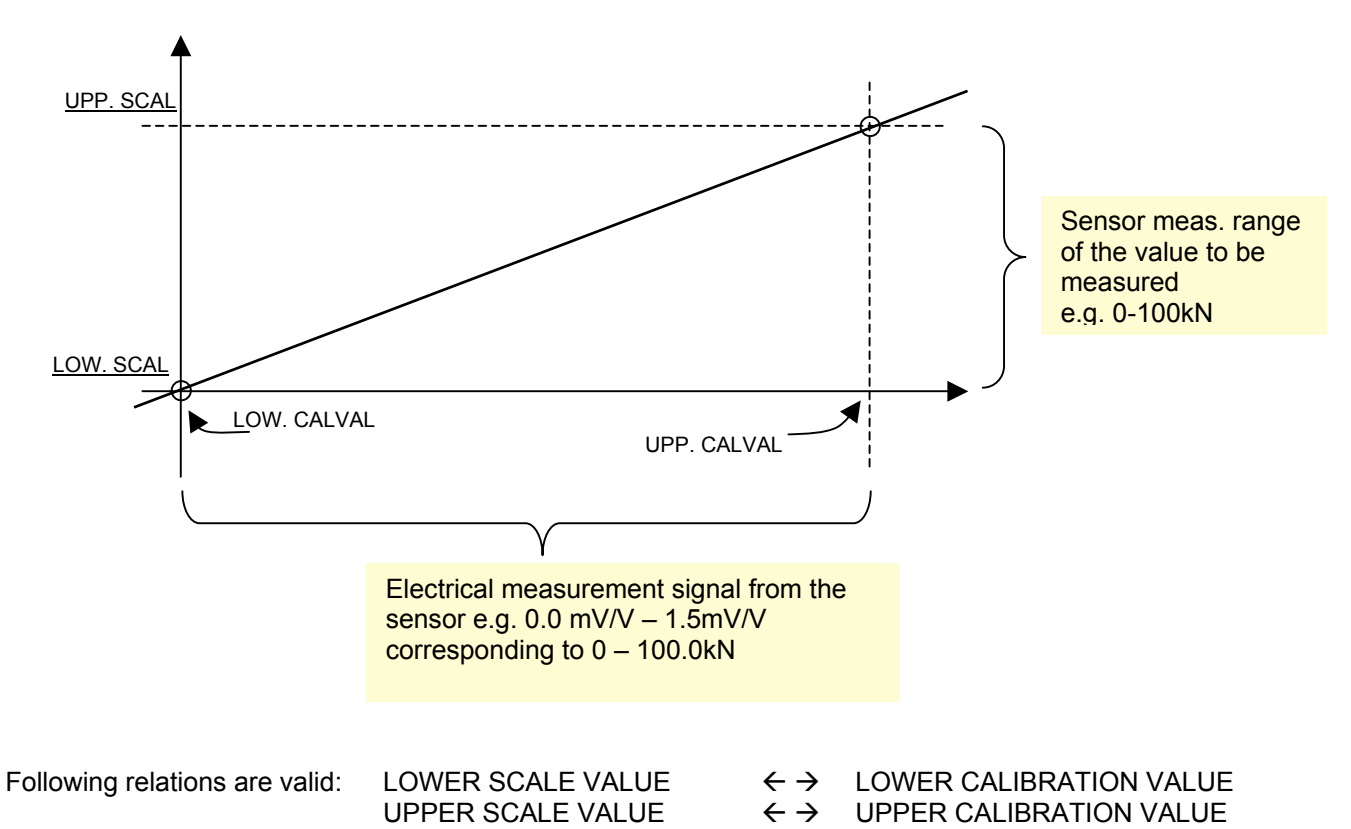

#### Calibrate a strain gage sensor

Go to LOW.SCAL with the  $\langle \downarrow \rangle$  -key:

| ← PREVIOUS  |           |
|-------------|-----------|
| FILTER      | 50 Hz     |
| INVERTED    | OFF       |
| LOW. SCAL   | 0.000 KN  |
| UPP. SCAL   | 100.0 KN  |
| LOW.CALVAL  | 0,048mV/V |
| UPP.CALVAL  | 1.234mV/V |
| CALCULATE S | CALING    |

Please enter the LOWER SCALE VALUE of the measurement range. In the majority of cases it will be the lowest possible value of the sensor, e.g. 0.000 kN. Confirm the input with  $< \downarrow >$ .

By using the  $\langle \downarrow \rangle$  -key go to UPP. SCAL:

| ← PREVIOUS  |           |
|-------------|-----------|
| FILTER      | 50 Hz     |
| INVERTED    | OFF       |
| LOW. SCAL   | 0.000 KN  |
| UPP. SCAL   | 100.0 KN  |
| LOW.CALVAL  | 0,048mV/V |
| UPP.CALVAL  | 1.234mV/V |
| CALCULATE S | CALING    |

Now enter the UPPER SCALE VALUE of the sensor measurement range. For load cells, for example, it would be the nominal value in most cases. If later on you want to teach in the UPPER CALIBRATION VALUE that is related to the UPPER SCALE VALUE you need to enter the value which was actually applied on the sensor in the moment of teach-in.

Please inform the device now which electrical values LOW.CALVAL/UPP.CALVAL stand in relation to the two scaling points (LOW.SCAL/UPP.SCAL).

With the  $\langle \downarrow \rangle$  -key go to LOW.CALVAL:

| ← PREVIOUS  |           |
|-------------|-----------|
| FILTER      | 50 Hz     |
| INVERTED    | OFF       |
| LOW. SCAL   | 0.000 KN  |
| UPP. SCAL   | 100.0 KN  |
| LOW.CALVAL  | 0.000mV/V |
| UPP.CALVAL  | 0.000mV/V |
| CALCULATE S | CALING    |

The LOWER CALIBRATION VALUE corresponds to the electrical signal of the sensor for "load" with the LOWER SCALE VALUE (most of the time in the zero point of the sensor). As strain gage sensors tend to have a zero offset due to the built-in situation (force introducing parts result in a preload) or due to material tiredness the zero point mentioned in the sensor protocol is only seldom equivalent to the actually measured value. That is why it is recommended to teach in this value. In order to do so please release the load of the sensor as described under chapter "LOWER SCALE VALUE".

After the procedure press the  $< \downarrow >$  -key:

| ← PREVIOUS   |                         |
|--------------|-------------------------|
| FILTER       | 50 Hz                   |
| INVERTED     | OFF                     |
| LOW. SCAL    | 0.000 KN                |
| UPP. SCAL    | 100.0 KN                |
| LOW.CALVAL   | <mark>0</mark> .000-MS- |
| UPP.CALVAL   | 1.234mV/V               |
| CALCULATE SO | CALING                  |

The input mode for the LOWER CALIBRATION VALUE is now active. You can enter the value also via keyboard, however, we recommend to teach it in for the a.m. reasons.

With the  $\langle \Rightarrow \rangle$  -key go to the field –MS- (Measurement) at the end of the line:

| ← PREVIOUS    |                         |                      |
|---------------|-------------------------|----------------------|
| FILTER        | 50 Hz                   | Inverted field MS    |
| INVERTED      | OFF                     | moons: Tooch in Modo |
| LOW. SCAL     | 0.000 KN                | is active"           |
| UPP. SCAL     | 100.0 KN                |                      |
| LOW.CALVAL    | 0.000 <mark>-MS-</mark> |                      |
| UPP.CALVAL    | 1.234mV/V               |                      |
| M: TEACH-IN W | VITH ENTER              |                      |

If the field -MS- is displayed inverted, the teach-in-mode is active. Release the load from the sensor as mentioned in line LOW.SCAL. With  $< \downarrow >$  you teach in the value. It appears right after in the display:

| ← PREVIOUS<br>FILTER<br>INVERTED<br>LOW. SCAL<br>UPP. SCAL<br>LOW.CALVAL | 50 Hz<br>OFF<br>0.000 KN<br>100.0 KN<br>- 0.192mV/V<br>0.000 mV/V | The teach-in value appears in the disp | lay. |
|--------------------------------------------------------------------------|-------------------------------------------------------------------|----------------------------------------|------|
| UPP.CALVAL<br>CALCULATE S                                                | 0.000 mV/V<br>CALING                                              |                                        |      |

Add these (in the menu example: -0,192) to the nominal value of the sensor (is written in sensor protocol, e.g. 1.234) and enter the calculated value (1.234 + (-0.192) = 1.042) as UPPER CALIBRATION VALUE with the keyboard:

# Enter UPPER CALIBRATION VALUE

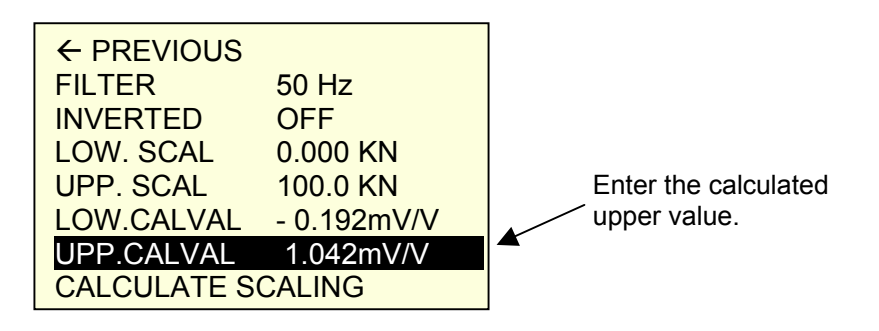

# Teach in the UPPER CALIBRATION VALUE

The UPPER CALIBRATION VALUE can also be determined by teach-in.

You are in the line UPP.CALVAL. Press the < , > -key:

| ← PREVIOUS  |                         |
|-------------|-------------------------|
| FILTER      | 50 Hz                   |
| INVERTED    | OFF                     |
| LOW. SCAL   | 0.000 KN                |
| UPP. SCAL   | 100.0 KN                |
| LOW.CALVAL  | -0.192mV/V              |
| UPP.CALVAL  | <mark>0</mark> .000-MS- |
| CALCULATE S | CALING                  |

With the  $\langle \Rightarrow \rangle$  -key go to the field -MS- (Measurement) at the end of the line:

| ← PREVIOUS<br>FILTER<br>INVERTED<br>LOW. SCAL<br>UPP. SCAL<br>LOW.CALVAL<br>UPP.CALVAL<br>M: TEACH-IN V | 50 Hz<br>OFF<br>0.000 KN<br>100.0 KN<br>-0.192mV///<br>0.000-MS-<br>VITH ENTER | Inverted field –MS-<br>means: "Teach-In-Mode<br>is active" |
|----------------------------------------------------------------------------------------------------|--------------------------------------------------------------------------------|------------------------------------------------------------|
|----------------------------------------------------------------------------------------------------|--------------------------------------------------------------------------------|------------------------------------------------------------|

If the field -MS- is displayed inverted, then the Teach-in-Mode is active. Put load on the sensor as demanded in line UPP.SCAL. With  $< \downarrow >$  you teach in the value. It appears right after in the display:

| ← PREVIOUS  |            |                        |
|-------------|------------|------------------------|
| FILTER      | 50 Hz      |                        |
| INVERTED    | OFF        |                        |
| LOW. SCAL   | 0.000 KN   |                        |
| UPP. SCAL   | 100.0 KN   | appear on the display  |
| LOW.CALVAL  | -0.192mV/V | appear on the display. |
| UPP.CALVAL  | 1.049 mV/V | <b>▲</b>               |
| CALCULATE S | CALING     |                        |

The teach-in value will deviate from the theoretical value as per sensor protocol from practical experience. One cause could be e.g. an applied reference force that cannot be reached to 100% during teach-in. Only the use of a reference measurement chain could help here. The reference sensor is mounted right on the measurement sensor of the press and both are loaded together. The value that is read on the reference measurement instrument is then entered as the UPPER SCALE VALUE. While the press holds this load the corresponding UPPER CALIBRATION VALUE is determined by teach-in as described above.

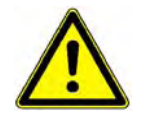

The entered or taught in value LOWER- resp. UPPER CALIBRATION VALUE must be within the USED RANGE. Otherwise the measurement channel would be overdriven (LEVEL (EL.) >100%). Please refer also to "Optimize the resolution of the measurement signal" (page 36).

#### Take over SCALING

Press the  $< \downarrow >$  key:

#### With the $\langle \downarrow \rangle$ -key go to CALCULATE SCALING:

| ← PREVIOUS<br>FILTER<br>INVERTED<br>LOW. SCAL<br>UPP. SCAL<br>LOW.CALVAL<br>UPP.CALVAL<br>CALCULATE SC | 50 Hz<br>OFF<br>0.000 KN<br>100.0 KN<br>- 0.192mV/V<br>1.042mV/V<br>CALING |   | Here you cause the system to take over the scaling. |
|----------------------------------------------------------------------------------------------------|----------------------------------------------------------------------------|---|-----------------------------------------------------|
|                                                                                                    |                                                                            | _ |                                                     |

| ← PREVIOUS<br>FILTER<br>INVERTED<br>LOW. SCAL<br>UPP. SCAL<br>LOW.CALVAL<br>UPP.CALVAL<br>ACCEPT? | 50 Hz<br>OFF<br>0.000 KN<br>100.0 KN<br>- 0.192mV/V<br>1.042mV/V<br>(ENTER/ESC) | Last chance to cancel the<br>scaling by pressing <esc>!<br/>By pressing &lt; ↓ &gt; the values<br/>will be saved!</esc> |
|---------------------------------------------------------------------------------------------------|---------------------------------------------------------------------------------|----------------------------------------------------------------------------------------------------|
|---------------------------------------------------------------------------------------------------|---------------------------------------------------------------------------------|----------------------------------------------------------------------------------------------------|

Check the calibration you just finished as described in chapter "Show the measurement values of Channel X and Channel Y" on page 65 !

# **Choose and configure PIEZO-sensor**

Important! Your version must be 9310-V01XX!

For this instrument version the channel Y is set to PIEZO in the factory. Therefore, you are asked to set only the INPUT RANGE of the charging amplifier and the UNIT. The INPUT RANGE can be taken from the details in the data sheet of the connected sensor. Usually the measurement range (e.g. 10kN) and the sensitivity (e.g. 4,4 pC/N) are listed therein. The correct input range is calculated from:

INPUT RANGE [pC] = Measurement range of sensor [N] x Sensitivity [pC/N]

| CHANNEL     | Y      |
|-------------|--------|
| PIEZO       | E 5nC  |
| INPUT RANG  | N      |
| UNIT        | NEXT → |
| LEVEL ( EL) | 45 %   |

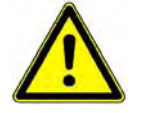

Note! If you do not find the calculated INPUT RANGE in line INPUT RANGE, please select the next higher range. Please note that the voltage on piezo input must not exceed 30V. Otherwise the amplifier can be harmed!

Select UNIT

Go to UNIT with  $< \downarrow >!$ 

| CHANNEL Y<br>PIEZO<br>INPUT RANGE<br>UNIT | 5nC<br>N<br>NEXT → |
|-------------------------------------------|--------------------|
| LEVEL ( EL)                               | 45 %               |

Select a UNIT with the  $\langle \Rightarrow \rangle$ -key. If the required unit is not listed, the optional PC-software DigiControl 9310 offers the feature to edit any 4-digit Measurement unit and transmit it to the instrument. DigiControl9310 is available as an accessory with model no. 9310-P101. Go to NEXT with the  $\langle \psi \rangle$ -key and push the  $\langle \mu \rangle$  key! You reach the following submenu.

# Activate FILTER

Go to FILTER:

| ← PREVIOUS        |          |  |
|-------------------|----------|--|
| FILTER            | 50 Hz    |  |
| INVERTED          | OFF      |  |
| LOW. SCAL         | 0.000 KN |  |
| UPP. SCAL         | 100.0 KN |  |
| LOW.CALVAL        | 0.000 nC |  |
| UPP.CALVAL        | 123.0 nC |  |
| CALCULATE SCALING |          |  |

The default setting of the FILTER (low pass characteristic) is active (50 Hz). By using the  $< \Rightarrow >$  key you can change between different FILTER settings. If later on you encounter disturbing superimpositions on the measurement curve you can suppress these by choosing a corresponding filter factor. Possible FILTER in Hertz are 5/10/25/50/100/200/400/OFF.

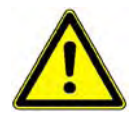

Experiment a little with the different filter factors. Watch the consequences on the curve shape right after. Please note that the dynamic measurement curve might be falsified under certain conditions and that steep ascents might appear flatter than they are!

#### **INVERTING of sensor signal**

Tension-Compression load cells can be used in compression and/or tension direction. In one case the sensor sends a positive measurement signal, in the other case a negative one. In order to have the measurement curve run in the 1<sup>st</sup> quadrant as usual the measurement signal can be inverted or not for the different application. The circumstantial change welding of signal lines on the sensor can therefore be spared.

Go to INVERT with the  $\langle \Im \rangle$  - key:

| ← PREVIOUS        |          |  |
|-------------------|----------|--|
| FILTER            | 50 Hz    |  |
| INVERT            | OFF      |  |
| LOW. SCAL         | 0.000 KN |  |
| UPP. SCAL         | 100.0 KN |  |
| LOW.CALVAL        | 0.000 nC |  |
| UPP.CALVAL        | 123.0 nC |  |
| CALCULATE SCALING |          |  |

Go to function INVERT using the  $\langle \Rightarrow \rangle$  key and set it to ON or OFF.

Go to LOW. SCAL with <  $\mathbb{Q}$  >:

| ← PREVIOUS        |          |  |
|-------------------|----------|--|
| FILTER            | 50 Hz    |  |
| INVERTED          | OFF      |  |
| LOW. SCAL         | 0.000 KN |  |
| UPP. SCAL         | 100.0 KN |  |
| LOW.CALVAL        | 0.000 nC |  |
| UPP.CALVAL        | 0.000 nC |  |
| CALCULATE SCALING |          |  |

Basic instructions for calibration can be found in chapter "General remarks on the calibration" page 38 ! Please enter the **LOW**ER **SCAL**E VALUE of the sensor measuring range. Usually this is the sensor's lower end of the range, e.g. 0.000 kN. Confirm this input with the  $< \downarrow >$ -key.

Go to **UPPER SCALE** with the <> -key:

| ← PREVIOUS  |          |
|-------------|----------|
| FILTER      | 50 Hz    |
| INVERTED    | OFF      |
| LOW.SCAL    | 0.000 KN |
| UPP. SCAL   | 100.0 KN |
| LOW.CALVAL  | 0.000 nC |
| UPP.CALVAL  | 0.000 nC |
| CALCULATE S | CALING   |

Now enter the UPPER SCALE VALUE of the sensor measuring range. For load cells, for example, this would usually be the nominal range of the sensor. If you want to teach in the UPPER CALIBRATION VALUE in relation to the UPPER SCALE VALUE later on, the value must be entered that is actually applied to the sensor at the moment of teach-in.

Now inform the instrument which electrical values LOW.CALVAL / UPP.CALVAL are in the correct relation to both scaling points LOW. SCAL / UPP. SCAL.

In order to do this go to LOW.CALVAL first with the <  $\square$  > -key:

| ← PREVIOUS  |            |
|-------------|------------|
| FILTER      | 50 Hz      |
| INVERTED    | OFF        |
| LOW.SCAL    | 0.000 KN   |
| UPP. SCAL   | 100.0 KN   |
| LOW.CALVAL  | 0.000 nC . |
| UPP.CALVAL  | 0.000 nC   |
| CALCULATE S | CALING     |

The **LOWER CAL**IBRATION **VAL**UE corresponds to the electrical signal of the sensor when load is applied with the LOWER SCALE VALUE (mostly this is the zero point of the sensor). Press the  $< \downarrow >$ -key:

| ← PREVIOUS  |                             |
|-------------|-----------------------------|
| FILTER      | 50 Hz                       |
| INVERTED    | OFF                         |
| LOW.SCAL    | 0.000 KN                    |
| UPP. SCAL   | 100.0 KN                    |
| LOW.CALVAL  | 0.000 nC <mark>-MS</mark> - |
| UPP.CALVAL  | 0.000 nC                    |
| CALCULATE S | CALING                      |

The Teach-In Mode for the LOWER CALIBRATION VALUE is now active. You realize this in the command **M:TEACH-IN WITH ENTER** in the bottom line. Press <Enter> when the sensor is not under load! The zero point is taught in.

#### Enter / Teach-in UPPER CALIBRATION VALUE

Go to UPP.CALVAL with the < 4 > -key:

| ← PREVIOUS  |          |  |
|-------------|----------|--|
| FILTER      | 50 Hz    |  |
| INVERTED    | OFF      |  |
| LOW. SCAL   | 0.000 KN |  |
| UPP. SCAL   | 100.0 KN |  |
| LOW.CALVAL  | 0.000 nC |  |
| UPP.CALVAL  | 0.000 nC |  |
| CALCULATE S | CALING   |  |

The UPPER CALIBRATION VALUE corresponds to the electrical signal of the sensor when load is applied with the UPPER SCALE VALUE. Press the <Enter>-key. Now the calculated value from the data sheet can be entered via keyboard or you teach it in. For the teach-in process go to the -MS- field at the end of the line:

| ← PREVIOUS<br>FILTER 50<br>INVERTED 00<br>LOW. SCAL 00<br>UPP. SCAL 10<br>LOW.CALVAL 00<br>CALCULATE SCA | 0 Hz<br>DFF<br>0.000 KN<br>00.0 KN<br>0.000 nC∡ .<br>1.000 –MS-<br>1.ING |  | Inverted Field -MS-<br>informs: "Teach-In-Mode<br>is active" |
|----------------------------------------------------------------------------------------------------|--------------------------------------------------------------------------|--|--------------------------------------------------------------|
|----------------------------------------------------------------------------------------------------|--------------------------------------------------------------------------|--|--------------------------------------------------------------|

When you reach this field with the cursor the -MS- will appear inverted which means that the Teach-In-Mode is active. Apply load to the sensor as demanded in line UPP. SCAL. Pressing  $< \downarrow >$  teaches the value in.

Rightafter the following is displayed:

| ← PREVIOUS   |          |              |                         |
|--------------|----------|--------------|-------------------------|
| FILTER       | 50 Hz    |              |                         |
| INVERTED     | OFF      |              |                         |
| LOW. SCAL    | 0.000 KN |              | The tought in value     |
| UPP. SCAL    | 100.0 KN |              | annears in the display  |
| LOW.CALVAL   | 0.000 nC |              | appears in the display. |
| UPP.CALVAL   | 123.0 nC | $\checkmark$ |                         |
| CALCULATE SO | CALING   |              |                         |

To accept the whole calibration go to CALCULATE SCALING!

| ← PREVIOUS   |          |
|--------------|----------|
| FILTER       | 50 Hz    |
| INVERTED     | OFF      |
| LOW. SCAL    | 0.000 KN |
| UPP. SCAL    | 100.0 KN |
| LOW.CALVAL   | 0.000 nC |
| UPP.CALVAL   | 123.0 nC |
| CALCULATE SO | CALING   |

Press the <Enter>- key twice (!) until you can read –CAL OK- for a short period of time in the bottom line and later on are taken back to the main menu. The calibration procedure is then finished.

# Select STANDARD SIGNAL SENSOR

With the  $\langle \downarrow \rangle$  - key go to menu line @. Using the  $\langle \Rightarrow \rangle$  -key, the STANDARD SIGNAL can be set to 5V:

| ①<br>②<br>③       | CHANNEL<br>STD. SIGNAL<br>UNIT | Y<br>5V<br>N       |
|-------------------|--------------------------------|--------------------|
| (4)<br>(5)<br>(6) |                                | NEXT $\rightarrow$ |
| ⑦<br>⑧            |                                |                    |

The output voltage of the connected sensor must not exceed  $\pm$  5V. If a sensor with  $\pm$ 10V output signal shall be connected then you need to install a potential divider in the connecting plug. If you need assistance, please contact our service department (tel. no. 07224 645-0)!

#### Select UNIT

Go to UNIT with the  $\langle \downarrow \rangle$  -key!

Choose the unit with the  $\langle \Rightarrow \rangle$  key. If the desired unit is not in the list you have the possibility with the help of the optionally available PC-software DigiControl9310 to edit your own 4-digit measurement unit and upload it to the instrument. DigiControl9310 is available as accessory with model no. 9310-P101. With the  $\langle \downarrow \rangle$  key go to NEXT and press the  $\langle \downarrow \rangle$  key! You reach the following submenu.

# Activate FILTER

Go to FILTER:

| ← PREVIOUS        |          |
|-------------------|----------|
| FILTER            | 50 Hz    |
| INVERTED          | OFF      |
| LOW. SCAL         | 0.000 KN |
| UPP. SCAL         | 100.0 KN |
| LOW.CALVAL        | 0,000V   |
| UPP.CALVAL        | 5.234V   |
| CALCULATE SCALING |          |

The default setting of the FILTER (low pass characteristic) is active (50 Hz). By using the  $\langle \Rightarrow \rangle$  key you can change between different FILTER settings. If later on you encounter disturbing superimpositions on the measurement curve you can suppress these by choosing a corresponding filter factor. Possible FILTER in Hertz are 5/10/25/50/100/200/400/OFF.

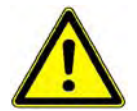

Experiment a little with the different filter factors. Watch the consequences on the curve shape right after. Please note that the dynamic measurement curve might be falsified under certain conditions and that steep ascents might appear flatter than they are!

#### **INVERTING of a measurement signal**

Proceed as described in chapter "Select and configure the STRAIN GAGE", described on page 35!

# Calibrate STANDARD SIGNAL

Proceed as described in chapter "Select and configure the STRAIN GAGE", described on page 35!

# Set CHANNEL X

You reach this menu as described in chapter "Entry to GENERAL SETTINGS", starting on page 34. Choose CHANNEL X with the  $< \Rightarrow >$  key. You see that the channel and sensor specific parameters change as well:

| CHANNEL | Х     |
|---------|-------|
| POTI    |       |
| UNIT    | mm    |
|         | NEXT→ |
|         |       |
|         |       |
|         |       |
|         |       |

# Select POTENTIOMETER

With the  $\langle \downarrow \rangle$  -key go to menu line @:

| 1          | CHANNEL | Х     |
|------------|---------|-------|
| 2          | POTI    |       |
| 3          | UNIT    | mm    |
| 4          |         | NEXT→ |
| 5          |         |       |
| 6          |         |       |
| $\bigcirc$ |         |       |
| 8          |         |       |
|            |         |       |

With the  $\langle \Rightarrow \rangle$  key select POTI.

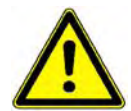

A supply voltage of 5 V is preset if sensor type is selected as Poti. A free selection is not possible!

#### Select UNIT

With the  $\langle \downarrow \rangle$  -key go to UNIT!

| 1)<br>2    | CHANNEL X<br>POTI | K     |
|------------|-------------------|-------|
| 3          | UNIT n            | nm    |
| 4          |                   | NEXT→ |
| 5          |                   |       |
| 6          |                   |       |
| $\bigcirc$ |                   |       |
| 8          |                   |       |

Select the unit with the  $\langle \Rightarrow \rangle$  key. If the desired unit is not in the list you have the possibility with the help of the optionally available PC-software DigiControl9310 to edit your own 4-digit measurement unit and upload it to the instrument. DigiControl9310 is available as accessory with model no. 9310-P101. With the  $\langle \downarrow \rangle$  key go to NEXT and press the  $\langle \downarrow \rangle$  key! You reach the following submenu.

Go to NEXT with the  $\langle \downarrow \rangle$  - key:

| 1          | CHANNEL X |
|------------|-----------|
| 2          | POTI      |
| 3          | UNIT mm   |
| 4          | NEXT→     |
| 5          |           |
| 6          |           |
| $\bigcirc$ |           |
| 8          |           |
|            |           |

After pressing  $< \downarrow >$  you reach the following submenu. Then go to FILTER:

# Activate FILTER

| ← PREVIOUS        |          |
|-------------------|----------|
| FILTER            | 50 Hz    |
| INVERTED          | OFF      |
| LOW. SCAL         | 0.000 mm |
| UPP. SCAL         | 0.000 mm |
| LOW.CALVAL        | 0.000 V  |
| UPP.CALVAL        | 0.000 V  |
| CALCULATE SCALING |          |

The default setting of the FILTER (low pass characteristic) is active (50 Hz). By using the  $\langle \Rightarrow \rangle$  key you can change between different FILTER settings. If later on you encounter disturbing superimpositions on the measurement curve you can suppress these by choosing a corresponding filter factor. Possible FILTER in Hertz are 5/10/25/50/100/200/400/OFF.

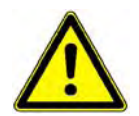

Experiment a little with the different filter factors. Watch the consequences on the curve shape right after. Please note that the dynamic measurement curve might be falsified under certain conditions and that steep ascents might appear flatter than they are!

# **INVERTING of measurement signal**

Displacement sensors can be extended or run in, depending on the surrounding construction. As a result, the sensor signal runs in a positive (0V --> 5V), in the other case in a negative direction (+5V --> 0V). In order to let the measurement curve begin on the left side of the display and end on the right you can either invert or not invert the measurement signal for the individual measurement situation. The hazardous soldering to change the signal wiring can therefore be avoided.

Pressing the  $\langle \downarrow \rangle$  -key go to INVERT:

| ← PREVIOUS  |          |
|-------------|----------|
| FILTER      | 50 Hz    |
| INVERTED    | OFF      |
| LOW. SCAL   | 0.000 mm |
| UPP. SCAL   | 0.000 mm |
| LOW.CALVAL  | 0.000 V  |
| UPP.CALVAL  | 0.000 V  |
| CALCULATE S | CALING   |

Using the <  $\Rightarrow$  > key you can set the function INVERT to ON or OFF.

#### Calibrate POTENTIOMETER

The basics to the following calibration can be found in chapter "General remarks on the calibration" page 38!

Pressing the  $\langle \downarrow \rangle$  -key go to LOW. SCAL

| ← PREVIOUS        |          |
|-------------------|----------|
| FILTER            | 50 Hz    |
| INVERTED          | OFF      |
| LOW. SCAL         | 0.000 mm |
| UPP. SCAL         | 0.000 mm |
| LOW.CALVAL        | 0.000 V  |
| UPP.CALVAL        | 0.000 V  |
| CALCULATE SCALING |          |

Enter the LOWER SCALE VALUE of the sensor measurement range. Usually this is the lower measurement area start of the sensor, e.g. 0.000 mm. Confirm this input with  $< \downarrow >$ .

Pressing the  $\langle \downarrow \rangle$  -key will take you to UPP. SCAL:

| ← PREVIOUS        |          |
|-------------------|----------|
| FILTER            | 50 Hz    |
| INVERTED          | OFF      |
| LOW. SCAL         | 0.000 mm |
| UPP. SCAL         | 100.0 mm |
| LOW.CALVAL        | 0.000 V  |
| UPP.CALVAL        | 0.000 V  |
| CALCULATE SCALING |          |

Now enter the UPPER SCALE VALUE of the sensor measurement range. For displacement sensors, for example, this would usually be the maximum displacement of the sensor. This point (end value) will need to be approached later on in order to teach in the UPPER CALIBRATION VALUE. For the moment, however, we teach in the LOWER CALIBRATION VALUE.

You tell the device which electrical value (LOW.CALVAL / UPP.CALVAL) correspond to the two scale values (LOW. SCAL / UPP. SCAL)!

#### Teach in LOWER CALIBRATION VALUE

Using the  $\langle \downarrow \rangle$  -key go to LOW.CALVAL:

| ← PREVIOUS   |          |
|--------------|----------|
| FILTER       | 50 Hz    |
| INVERTED     | OFF      |
| LOW. SCAL    | 0.000 mm |
| UPP. SCAL    | 100.0 mm |
| LOW. CALVAL  | 0.000 V  |
| UPP. CALVAL  | 0.000 V  |
| CALCULATE SO | CALING   |

This value corresponds to the electrical signal of the sensor when this is at the LOWER SCALE VALUE. For potentiometric displacement sensors, for example, this is usually the mechanical zero point. Approach this point and teach in the corresponding electrical signal. If the value is given you can also enter it with the keypad.

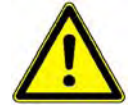

**ATTENTION!** Potentiometric displacement sensors usually have electrical dead ranges at the beginning and the end. In these areas there is no change in the measurement signal even though the push rod is moved.

Now press the <  $\downarrow$  > key:

| ← PREVIOUS   |                         |
|--------------|-------------------------|
| FILTER       | 50 Hz                   |
| INVERTED     | OFF                     |
| LOW. SCAL    | 0.000 mm                |
| UPP. SCAL    | 100.0 mm                |
| LOW. CALVAL  | <mark>0</mark> .000-MS- |
| UPP. CAVAL   | 0.000 V                 |
| CALCULATE SO | CALING                  |

The input mode for the LOWER CALIBRATION VALUE is now active. You can enter the value via keyboard. Potentiometric sensors, however, do not offer such values in their sensor protocols. To teach in the value please use the  $< \Rightarrow >$  -key to proceed to the field -MS- (measuring) at the end of the line:

| ← PREVIOUS    |                         |          |
|---------------|-------------------------|----------|
| FILTER        | 50 Hz                   |          |
| INVERTED      | OFF                     |          |
| LOW. SCAL     | 0.000 mm                |          |
| UPP. SCAL     | 100.0 mm                | <b>×</b> |
| LOW. CALVAL   | 0.000 <mark>-MS-</mark> |          |
| UPP.CALVAL    | 0.000 V                 |          |
| M: TEACH-IN W | ITH ENTER               | 2        |

Inverted field –MSmeans: "Teach-In-Mode is active"

If the field -MS- is displayed inverted, the Teach-In-Mode is active. The displacement sensor is in position as demanded in line LOW. SCAL (e.g. zero point). With  $< \downarrow >$  you teach in this value. The corresponding electrical value appears right after on the display:

| ← PREVIOUS<br>FILTER<br>INVERTED<br>LOW. SCAL<br>UPP. SCAL<br>LOW. CALVAL<br>UPP. CALVAL<br>CALCULATE SC | 50 Hz<br>OFF<br>0.000 mm<br>100.0 mm<br>0.123 V<br>0.000 V<br>CALING |  |  | The Tea<br>appears<br>In this c<br>to 0.000 |
|----------------------------------------------------------------------------------------------------|----------------------------------------------------------------------|--|--|---------------------------------------------|
|----------------------------------------------------------------------------------------------------|----------------------------------------------------------------------|--|--|---------------------------------------------|

The Teach-in value appears on the display. In this case it corresponds to 0.000 mm.

# Teach in UPPER CALIBRATION VALUE

The displacement sensor is in position as demanded in line UPP. SCAL. You are in line UPP. CALVAL. Press the  $< \downarrow >$  key:

| ← PREVIOUS   |                         |
|--------------|-------------------------|
| FILTER       | 50 Hz                   |
| INVERTED     | OFF                     |
| LOW. SCAL    | 0.000 mm                |
| UPP. SCAL    | 100.0 mm                |
| LOW. CALVAL  | 0.123 V                 |
| UPP. CALVAL  | <mark>0</mark> .000-MS- |
| CALCULATE SO | CALING                  |

The input mode for the UPPER CALIBRATION VALUE is now active. You could alternatively enter the value according to the sensor protocol via keyboard at this point.

To teach in the value go with the  $\langle \Rightarrow \rangle$  -key to the field -MS- (measurement) at the end of the line:

| ← PREVIOUS<br>FILTER<br>INVERTED      | 50 Hz<br>OFF<br>0 000 mm        | Inverted field –MS-<br>means: "Teach-In-Mode<br>is active" |
|---------------------------------------|---------------------------------|------------------------------------------------------------|
| LOW. SCAL<br>UPP. SCAL<br>LOW. CALVAL | 0.000 mm<br>100.0 mm<br>0.123 V | is active"                                                 |
| M: TEACH-IN W                         | /ITH ENTER                      |                                                            |

If the field -MS- is displayed inverted, then the Teach-In-Mode is active. Pressing  $< \downarrow >$  will teach in the value. It will appear right after in the display:

| ← PREVIOUS<br>FILTER<br>INVERTED<br>LOW. SCAL<br>UPP. SCAL<br>LOW. CALVAL | 50 Hz<br>OFF<br>0.000 mm<br>100.0 mm<br>0.123 V | The Teach-in value<br>appears in the display.<br>In this case it corresponds |
|---------------------------------------------------------------------------|-------------------------------------------------|------------------------------------------------------------------------------|
| UPP. CALVAL                                                               | 4.928 V                                         | In this case it corresponds to position 100.0 mm                             |
| CALCULATE SO                                                              | CALING                                          |                                                                              |

# Take over SCALING

Pressing the  $\langle \downarrow \rangle$  -key will take you to CALCULATE SCALING:

|              | 50 LI-   |        |                    |
|--------------|----------|--------|--------------------|
| FILTER       | 50 HZ    |        |                    |
| INVERTED     | OFF      |        |                    |
| LOW. SCAL    | 0.000 mm |        |                    |
| UPP. SCAL    | 100.0 mm | Here   | you cause the      |
| LOW. CALVAL  | 0.123 V  | syste  | m to take over     |
| UPP. CALVAL  | 4.928 V  | the ca | alibration values. |
| CALCULATE SO | CALING   | r      |                    |
|              |          |        |                    |

#### Press the $< \downarrow >$ -key:

| ← PREVIOUS<br>FILTER<br>INVERTED<br>LOW. SCAL<br>UPP. SCAL<br>LOW. CALVAL<br>UPP. CALVAL | 50 Hz<br>OFF<br>0.000 mm<br>100.0 mm<br>0.123 V<br>4.928 V<br>(ENTER/ESC) | Last chance to cancel the calibration process by pressing <esc>! With &lt; ↓ &gt; the values will be taken over!</esc> |
|------------------------------------------------------------------------------------------|---------------------------------------------------------------------------|----------------------------------------------------------------------------------------------------|
| ACCEPT?                                                                                  | (ENTER/ESC)                                                               |                                                                                                    |

Check the calibration you just finished as described in chapter "Show the measurement values of Channel X and Channel Y" on page 65 !

#### Select a STANDARD SIGNAL sensor

With the  $\langle \downarrow \rangle$ -key proceed to menu line @. Choose the STANDARD SIGNAL with the  $\langle \Rightarrow \rangle$  key:

| CHANNEL    | Х     |
|------------|-------|
| STANDARD S | IGNAL |
| INP. RANGE | 5 V   |
| UNIT       | mm    |
|            | NEXT→ |
|            |       |
|            |       |
|            |       |

#### Select INPUT RANGE

Using the  $\langle \downarrow \rangle$  -key you proceed to INPUT RANGE:

| CHANNEL X<br>STANDARD SIGNAL<br>INP. RANGE 5 V | 1 |
|------------------------------------------------|---|
| UNIT mm<br>NEXT→                               | - |
|                                                |   |

Select  $\pm$  5V or  $\pm$ 10 V using the <  $\Rightarrow$  > -key!

#### **Select Measurement Unit**

Proceed to UNIT by pressing the  $\langle \downarrow \rangle$  -key!

| CHANNEL<br>STANDARD S<br>INP. RANGE | X<br>IGNAL<br>5 V |
|-------------------------------------|-------------------|
| UNIT                                | mm                |
|                                     | NEXT→             |
|                                     |                   |
|                                     |                   |
|                                     |                   |

Select a Measurement unit by pressing the  $\langle \Rightarrow \rangle$  -key. If the desired unit is not in the list you have the possibility with the help of the optionally available PC-software DigiControl9310 to edit your own 4-digit measurement unit and upload it to the instrument. DigiControl9310 is available as accessory with model no. 9310-P101.

#### **Activate FILTER**

| ← PREVIOUS   |          |
|--------------|----------|
| FILTER       | 50 Hz    |
| INVERTED     | OFF      |
| LOW. SCAL    | 0.000 mm |
| UPP. SCAL    | 0.000 mm |
| LOW. CALVAL  | 0.000 V  |
| UPP. CALVAL  | 0.000 V  |
| CALCULATE SO | CALING   |
|              |          |

The default setting of the FILTER (low pass characteristic) is active (50 Hz). By using the  $\langle \Rightarrow \rangle$  key you can change between different FILTER settings. If later on you encounter disturbing superimpositions on the measurement curve you can suppress these by choosing a corresponding filter factor. Possible FILTER in Hertz are 5/10/25/50/100/200/400/OFF.

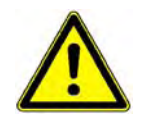

Experiment a little with the different filter factors. Watch the consequences on the curve shape right after. Please note that the dynamic measurement curve might be falsified under certain conditions and that steep ascents might appear flatter than they are!

#### **INVERTING** of the measurement signal

Proceed as described in chapter "Calibrate POTENTIOMETER" page 50!

#### Calibrate a STANDARD SIGNAL

Proceed as described in chapter "Calibrate POTENTIOMETER" page 50!

# Select MEASURING MODE

#### Entry to MEASURING MODE

Under the menu MEASURING MODE one finds the important settings for the reading of the measurement curve. Proceed to MEASURING MODE by pressing the  $< \downarrow >$ -key:

| GENERAL SETTINGS |
|------------------|
| PROG. 2          |
| CHANNEL SETTINGS |
| MEASURING MODE   |
| SENSOR TEST      |
| EVALUATION       |
| SWITCH POINTS    |
| TEST OPERATION   |

#### Select the measurement FUNCTION

Pressing  $< \downarrow >$  will lead you to the following menu. Proceed to FUNCTION by pressing  $< \Downarrow >$  -key:

| FUNCTION   | Y=f (X) . |
|------------|-----------|
| SAMP. RATE | 0.010 mm  |
| REFERENCE  | TRIGGER   |
| TRIG.POINT | 10.00N    |
| SHOW UNTIL | YMAX      |
| PLC TARE   | Y         |
|            | NEXT →    |
|            |           |

You can switch between the different kinds of functions by pressing  $\Leftarrow \Rightarrow$ . Selectable are:

$$Y=f(X) \longleftrightarrow Y=f(X,t) \bigstar Y=f(t)$$

You will find important contexts to this in chapter "Measurement functions" on page 12 .

#### Enter SAMPLE RATE

Go to SAMP. RATE by pressing  $\langle \downarrow \rangle$ :

| FUNCTION   | Y=f (X) .          |
|------------|--------------------|
| SAMP. RATE | 0.010 mm .         |
| REFERENCE  | TRIGGER            |
| TRIG.POINT | 10.00N             |
| SHOW UNTIL | YMAX               |
| PLC TARE   | Y                  |
|            | NEXT $\rightarrow$ |
|            |                    |

The X/Y value pairs will then be read out in the sequence described by the sample rate. If you would enter 0.01 mm, for example, then the DIGIFORCE will receive the corresponding Y-values to every 0.01 mm of displaced way.

# Select window REFERENCE

DIGIFORCE® offers several reference points for the X-coordinates of the evaluation windows: Please refer to chapter "Reference points for the evaluation windows", page 16.

# **REFERENCE** point TRIGGER

Go to REFERENCE with the  $\langle \downarrow \rangle$ -key:

| 1<br>2<br>3<br>4<br>5<br>6<br>7<br>8 | FUNCTION<br>SAMP. RATE<br>REFERENCE<br>TRIG.POINT<br>SHOW UNTIL<br>PLC TARE | Y=f (X)<br>0.010 mm<br>TRIGGER .<br>10N<br>YMAX<br>Y<br>NEXT → |
|--------------------------------------|-----------------------------------------------------------------------------|----------------------------------------------------------------|
|--------------------------------------|-----------------------------------------------------------------------------|----------------------------------------------------------------|

When you switch the REFERENCE to TRIGGER, the line will ask you to enter the TRIGGER POINT. Go to TRIG.POINT by pressing the  $< \Downarrow >$  -key:

| ()<br>(2)  | FUNCTION   | Y=f (X)<br>0 010 mm |
|------------|------------|---------------------|
| 3          | REFERENCE  | TRIGGER             |
| 4          | TRIG.POINT | 10N                 |
| 5          | SHOW UNTIL | YMAX                |
| 6          | PLC TARE   | Y                   |
| $\bigcirc$ |            | NEXT $\rightarrow$  |
| 8          |            |                     |

Now enter the value! The reading of the measurement value will start then only after passing of this TRIGGER POINT in Y-direction (first ascent of force at contact of the work piece and the press). Simultaneously the X-Channel (e.g. displacement) is set to ZERO. The X-reference point for the evaluation window (exception: ONLINE-window) is this reference point automatically. As a result you can have different tolerance factors and still get a precise result. One example could be a varying position height of the work piece supporting base. Please also refer to chapter "Reference points for the evaluation windows" on page 16!

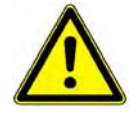

**Important!** If, during measurement, the REFERENCE POINT is reached, the START-conditions need to be fulfilled already (see chapter "Select START MODE " on page 59). Otherwise the measurement curve will not be recorded! Select REFERENCE ABSOLUTE / FINAL FORCE / BLOCK WINDOW

A different ref. point can be selected depending on your application. Go to REFERENCE using the  $\langle \downarrow \rangle$  -key:

| 1          | FUNCTION   | Y=f(X)     |
|------------|------------|------------|
| 2          | SAMP RATE  | 0 010 mm   |
| 3          | REFERENCE  | ABSOLUTE . |
| 4          | TRIG.POINT | OFF        |
| 5          | SHOW UNTIL | YMAX       |
| 6          | PLC TARE   | Y          |
| $\bigcirc$ |            | NFXT →     |
| 8          |            |            |

Available are ABSOLUTE  $\leftarrow \rightarrow$  FIN. FORCE  $\leftarrow \rightarrow$  BLOCKWIND.. Please refer to chapter "Reference points for the evaluation windows" on page 16!

# SHOW the measurement curve UNTIL

Here the user can select if the measurement curve shall be displayed up to Xmax or Ymax. Pressing the <  $\downarrow$  > -key will take you to SHOW UNTIL:

| FUNCTION   | Y=f (X)            |
|------------|--------------------|
| SAMP. RATE | 0.010 mm           |
| REFERENCE  | ABSOLUTE .         |
| TRIG.POINT | OFF                |
| SHOW UNTIL | YMAX .             |
| PLC TARE   | Y                  |
|            | NEXT $\rightarrow$ |
|            |                    |

#### SHOW UNTIL $\rightarrow$

XMAX (Is chosen for a highly significant XMAX)

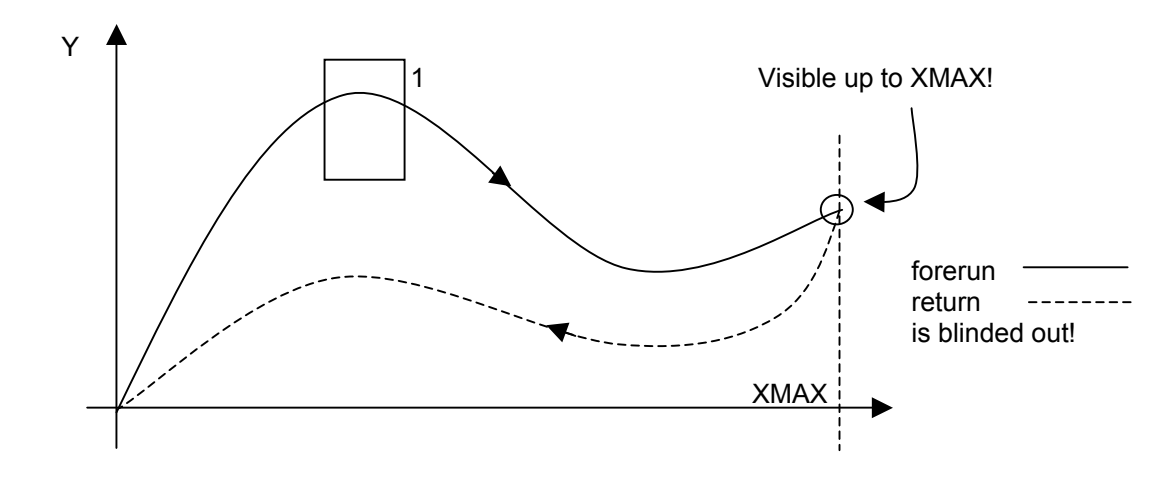

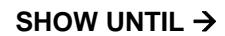

YMAX (Is chosen for a highly significant YMAX)

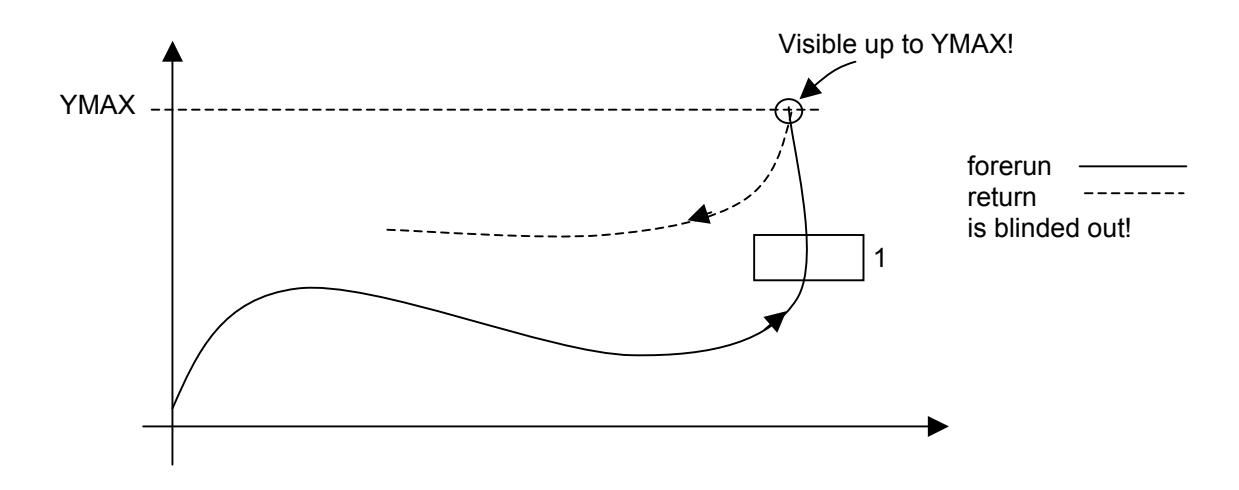

#### Select PLC TARE

In this line the user can select which measurement channel shall be tared via PLC when the TARE input is activated (see chapter "" on page 81. Go to PLC TARE with the  $< \downarrow >$  -key:

| FUNCTION   | Y=f (X)    |
|------------|------------|
| SAMP. RATE | 0.010 mm   |
| REFERENCE  | ABSOLUTE . |
| TRIG.POINT | OFF        |
| SHOW UNTIL | YMAX .     |
| PLC TARE   | Υ.         |
|            | NEXT →     |
|            |            |

Available are CHANNEL X or Y or X+Y. Then proceed to NEXT!

| FUNCTION<br>SAMP. RATE<br>TRIGGER<br>REFERENCE | Y=f (X)<br>0.010 mm<br>OFF<br>ABSOLUTE |
|------------------------------------------------|----------------------------------------|
| PLC TARE                                       | Y                                      |
|                                                | NEXT →                                 |
|                                                |                                        |

After pressing  $< \downarrow >$  the following menu will appear:

#### Select START MODE

Here is decided what will start the measurement. By saying START the general readiness for measurement of the DIGIFORCE® is meant. This does not necessarily mean that the reading of the measurement curve will begin when all START conditions are fulfilled. Additional conditions might eventually apply as, for example, the passing of the TRIGGER POINT even though START = 1.

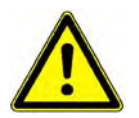

**Important!** The START condition must be fulfilled before passing the REFERENCE POINT! Otherwise, the measurement curve will not be recorded!

#### EXTERNAL START

Select the START MODE EXTERNAL by pressing the  $\langle \Rightarrow \rangle$  -key:

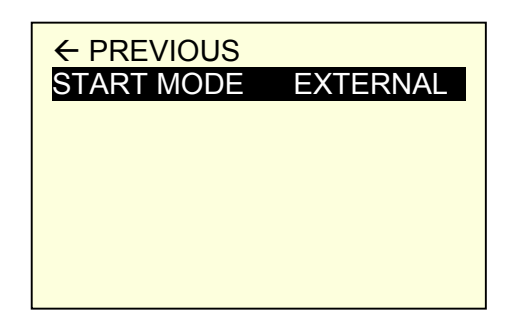

The measurement will be started as long as an external START-signal (+24V) is given to the PLC-port (START=1). Please refer to chapter "

EXTERNAL START" 59 and the following chapter.

## **INTERNAL START**

Select the START MODE INTERNAL by pressing the <  $\Rightarrow$  -key:

| ← PREVIOUS |          |
|------------|----------|
| START MODE | INTERNAL |
| START      | 1.000 mm |
| STOP       | 10.00 mm |
|            |          |
|            |          |
|            |          |
|            |          |

The measurement will be initiated when the measurement value on channel X (e.g. the displacement sensor) has reached the value given under START and is stopped as soon as the condition mentioned in STOP is fulfilled. If the STOP value is not reached, the measurement ends only after reaching the START value for a second time. Please enter the corresponding values!

NOTE! Define the two values with the help of TEST OPERATION  $\rightarrow$  NUMERICAL, chapter "TEST OPERATION" page 65 Subsequently go to the START and STOP position, take note of the values and enter them under START and STOP in the above mentioned menu!

# SENSOR TEST

The cyclic check of the sensors plays an important role in terms of test safety of a quality control system. In case of the DIGIFORCE®, known physical values are applied to the sensors and then the resulting electrical signals are evaluated. To teach in these values the feeding device runs into a reproducible position such as the upper peak of the press displacement. Then the values from both channels are being measured and given tolerance bands. In defined intervals the control of the sensors will be caused by a respective PLC control signal (SENSOR-TEST). If a sensor lies out of the defined tolerance band, the DIGIFORCE® sends a warning signal to the PLC (IO-S-TEST = 0). Default measurements, caused by defect or drifting sensors, are therefore prevented to a great extend.

#### Teach in sensor signals for SENSOR TEST

Go to SENSOR TEST with the  $\langle \downarrow \rangle$  -key:

| GENERAL SETTINGS |
|------------------|
| PROG.: 2         |
| CHANNEL SETTINGS |
| MEASURING MODE   |
| SENSOR TEST      |
| EVALUATION       |
| SWITCH POINTS    |
| TEST OPERATION   |

Pressing  $< \downarrow >$  will lead you to the following menu:

| SENSOR TEST           |                      |  |
|-----------------------|----------------------|--|
| CHANNEL X<br>TOL. X ± | 0.000 mm<br>1.000 mm |  |
| TOL. Y ±              | 1.000 N              |  |
| TEACH-IN WITH ENTER   |                      |  |

The displacement sensor has to be positioned in the reference position. The load cell is unloaded in the most simple case (zero point). Later deviations from this zero point are a clear indication on the condition of the load cell (e.g. strain gage sensors).

Go to CHANNEL X with the  $< \Downarrow >$  -key and then press  $< \downarrow >$ . The value for the CHANNEL X is taught in. It is shown right after on the display.

| SENSOR TEST         |   |          |
|---------------------|---|----------|
| CHANNEL X           |   | 3,152 mm |
| TOL. X              | ± | 1.000 mm |
| CHANNEL Y           |   | 0.000 N  |
| TOL. Y              | ± | 1.000 N  |
| TEACH-IN WITH ENTER |   |          |

Go to TOL. X with the  $\langle \downarrow \rangle$ -key. Enter the allowed deviation for the Channel X sensor after pressing  $\langle \downarrow \rangle$ :

| SENSOR TEST         |          |  |
|---------------------|----------|--|
| CHANNEL X           | 3.152 mm |  |
| TOL. X ±            | 0.500 mm |  |
| CHANNEL Y           | 0.000 N  |  |
| TOL. Y ±            | 1.000 N  |  |
| TEACH-IN WITH ENTER |          |  |

In a later sensor test, started by a PLC-signal SENSOR-TEST=1, the values (as in above example) in the range from + 2.652 and + 3.652 mm will be defined as GOOD (IO-S-TEST = 1), values under or above the tolerated band will be defined as BAD (IO-S-TEST = 0).

Proceed to CHANNEL Y and run through the same procedure as for the CHANNEL X.

| SENSOR TEST                                    |                                            |  |
|------------------------------------------------|--------------------------------------------|--|
| CHANNEL X<br>TOL. X ±<br>CHANNEL Y<br>TOL. Y ± | 3.152 mm<br>0.500 mm<br>0.120 N<br>1.000 N |  |
| TEACH-IN WITH ENTER                            |                                            |  |

Leave the menu with <ESC> !

#### **EVALUATION**

Use this menu above all for a quick overview of the entered values of all active evaluation windows. If, at all, make only minor changes on the windows configuration in this menu.

The basic editing of windows at this point is not recommended as the "graphical consequences" of the input cannot be grasped directly. Accomplish this in the menu TEST OPERATION  $\rightarrow$  GRAPHICAL WINDOWS resp. GRAPHICAL ENVELOPE (chapter "

Draw the evaluation windows on the measurement curve " page 70) in which you see the measured reference curve together with the created windows.

Go to EVALUATION by pressing the  $\langle \downarrow \rangle$ -key.

| GENERAL SETTINGS |
|------------------|
| PROG.: 2         |
| CHANNEL SETTINGS |
| MEASURING MODE   |
| SENSOR TEST      |
| EVALUATION       |
| SWITCH POINTS    |
| TEST OPERATION   |
|                  |

After pressing  $< \downarrow >$  you reach the following menu. Go to WINDOW if you want to activate or edit evaluation windows:

| WINDOW   |
|----------|
| ENVELOPE |

After pressing  $< \downarrow >$  the following menu opens:

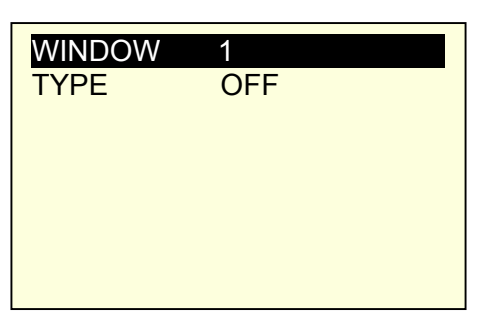

If the window is already active the menu might look as follows:

| WINDOW | 1        |
|--------|----------|
| TYPE   | PASS     |
| XMIN   | 4.785 mm |
| XMAX   | 6.935 mm |
| YMIN   | 1.170 N  |
| YMAX   | 25.70 N  |
| ENTRY  | LEFT     |
| EXIT   | RIGHT    |
|        |          |

Switch between the different window types with the  $\iff$  keys! You realize how fast you can have an overview on the data so please use this menu mainly for this reason. Of course, you may also make entries/changes in this menu.

To view or edit the configuration of the envelope curve go to ENVELOPE in the same EVALUATION menu:

| EVALUATION |
|------------|
| WINDOW     |
| ENVELOPE   |
|            |
|            |

After pressing  $< \downarrow >$  the following menu opens:

| ENVELOPE | ON       |
|----------|----------|
| DELTA Y  | 0.000 N  |
| XMIN     | 1.000 mm |
| XMAX     | 100.0 mm |
| TREND    | OFF      |
|          |          |
|          |          |
|          |          |

In this regard please refer to the chapter "TEST OPERATION – GRAPHICAL WINDOWS" on page 67.

# SWITCH POINTS

DIGIFORCE® offers the possibility to control two switch points at the X or Y channel almost in real-time. The corresponding switch points are freely definable. If a switch point or set point is reached and passed the corresponding switch output will switch to high. The set points on the X channel can relate to the absolute (calibrated) or relative (trigger) zero point. The definition of the set points is done in the menu SWITCH POINTS:

#### Input of the SWITCH POINTS

Press the  $\langle \downarrow \rangle$  -key to go to SWITCH POINTS:

| PROG.: 2<br>CHANNEL SETTINGS<br>MEASURING MODE<br>SENSOR TEST<br>EVALUATION<br>SWITCH POINTS<br>TEST OPERATION | GENERAL SETTINGS |
|----------------------------------------------------------------------------------------------------|------------------|
| CHANNEL SETTINGS<br>MEASURING MODE<br>SENSOR TEST<br>EVALUATION<br>SWITCH POINTS<br>TEST OPERATION             | PROG.: 2         |
| MEASURING MODE<br>SENSOR TEST<br>EVALUATION<br>SWITCH POINTS<br>TEST OPERATION                                 | CHANNEL SETTINGS |
| SENSOR TEST<br>EVALUATION<br>SWITCH POINTS<br>TEST OPERATION                                                   | MEASURING MODE   |
| EVALUATION<br>SWITCH POINTS<br>TEST OPERATION                                                                  | SENSOR TEST      |
| SWITCH POINTS<br>TEST OPERATION                                                                                | EVALUATION       |
| TEST OPERATION                                                                                                 | SWITCH POINTS    |
|                                                                                                    | TEST OPERATION   |

After pressing  $< \downarrow >$  the following menu appears:

| SWITCH POINTS |       |         |
|---------------|-------|---------|
| <b>S1</b>     | CHAN. | Y       |
| S1            | VALUE | 1.000 N |
| S2            | CHAN. | Y       |
| S2            | VALUE | 2.000 N |

Go to S1 CHANNEL by pressing  $\langle \downarrow \rangle$  and choose a measurement channel with the  $\langle \Rightarrow \rangle$  -key to which the digital output S1 shall relate to. Then go to S1 VALUE and enter the switch point at which the digital output S1 shall switch later on:

| SWITCH POINTS |       |         |
|---------------|-------|---------|
| S1            | CHAN. | Y       |
| S1            | VALUE | 1.000 N |
| S2            | CHAN. | Y       |
| S2            | VALUE | 2.000 N |

If the S1 CHANNEL X is chosen, the S1 REFERENCE line appears additionally. Select a reference point for the switch point entered in the VALUE line. Available are REF. ABSOLUTE and REF. TRIGGER.

| SWITCH POINTS                    |                                            |                                                 |
|----------------------------------|--------------------------------------------|-------------------------------------------------|
| S1<br>S1<br>S1<br>S2<br>S2<br>S2 | CHAN.<br>VALUE<br>REF.<br>CHANNEL<br>VALUE | X<br>1.000 mm<br><b>TRIGGER</b><br>Y<br>2.000 N |

The setting on the digital output S2 is done analog to S1!

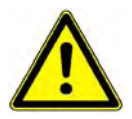

REFERENCE TRIGGER is only offered if the parameter TRIGGER in the menu MEASURING MODE is also activated (refer to chapter "REFERENCE point TRIGGER" page 57).

The generating of switch point signals is effected exclusively in the mode MEASUREMENT and in TEST OPERATION (graphical!), also with a not fulfilled START-condition.

Please note that the switch signals are only set when measurement values are actually read in. This would, for example, not be the case if you chose Y = f(X) as function and the change in the measured value is smaller than the rate defined in the sample rate. Furthermore, if the switch point is reached "mechanically" only then there would not be a corresponding switch signal at the digital output. In this case you would better use the function Y = f(X) and choose a shorter sample rate.

# **TEST OPERATION**

# **TEST OPERATION - NUMERICAL**

Use the  $\langle \downarrow \rangle$  -key to go to TEST OPERATION:

| GENERAL SETTINGS |
|------------------|
| PROG.: 2         |
| CHANNEL SETTINGS |
| MEASURING MODE   |
| SENSOR TEST      |
| EVALUATION       |
| SWITCH POINTS    |
| TEST OPERATION   |

Pressing  $< \downarrow >$  will lead to the following menu:

| TEST OF ERATION                                      |
|------------------------------------------------------|
| NUMERICAL<br>GRAPHICAL WINDOWS<br>GRAPHICAL ENVELOPE |

# Show the measurement values of Channel X and Channel Y

Oftentimes it is helpful to see the actual measurement values as they come from the sensors. After calibration of the measurement channels you may see the results right away. You could, for example, move the displacement sensor well defined with the help of a gauge block and watch the display on channel X. If the value is in fact plausible then the calibration procedure was successful. Do the same on the load cell (channel Y).

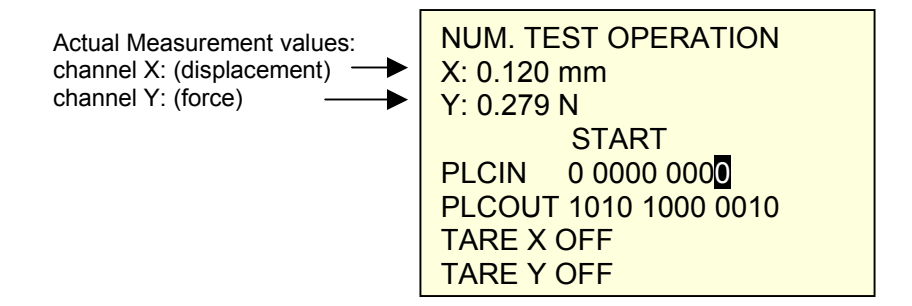

#### See the signal conditions of the PLC

Go to line PLCIN:

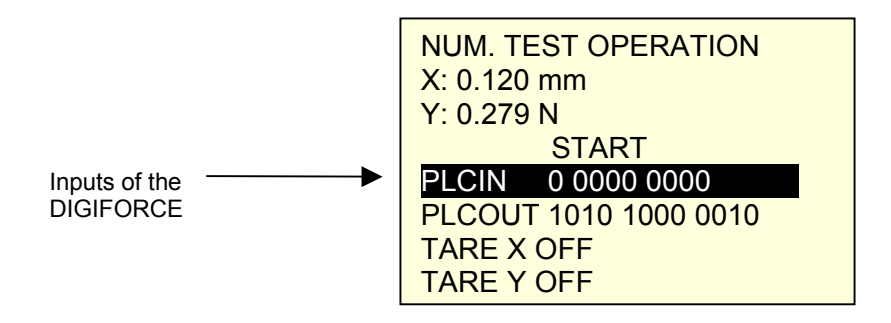

After pressing  $< \downarrow >$  you can go through the different inputs with the  $\iff$  -keys and see the signal name for each marked input. This way you save the bothersome consulting of the instruction manual!

| NUM. TEST OPERATION<br>X: 0.120 mm<br>Y: 0.279 N                      | Signal name of the input that the cursor currently marks |
|-----------------------------------------------------------------------|----------------------------------------------------------|
| PLCIN 0 0000 000<br>PLCOUT 1010 1000 0010<br>TARE X OFF<br>TARE Y OFF |                                                          |

If the PLC would send the signal START to the corresponding input of the instrument the relevant bit on the display would jump from 0 to 1. Errors in the wiring can be easier detected this way.

# By pressing <ESC> you can leave the display function for the signal names again! **Set the signal conditions to the PLC**

The wiring to the PLC, but also the condition of the DIGIFORCE output driver can be controlled by the following function. Go to line PLCOUT with the cursor:

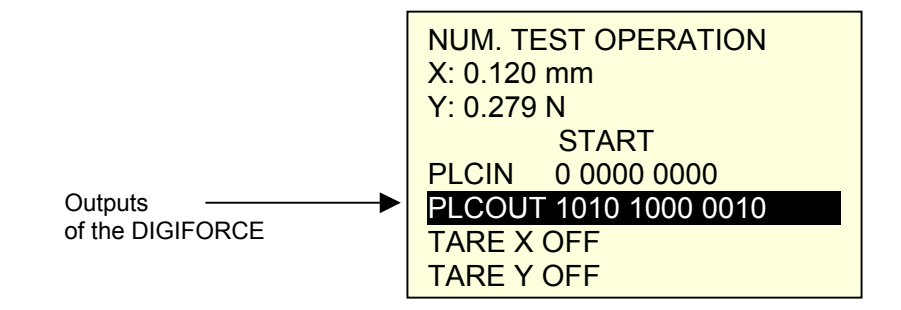

After pressing  $< \downarrow >$  you can go through the different outputs with the  $\iff$  -keys and see the signal name for each marked output. With  $< \downarrow >$  you can set the corresponding PLCOUT to 1, by repeatedly pressing  $< \downarrow >$  it can be reset to 0. The relevant signal will appear at the output of the DIGIFORCE.

| NUM. TEST OPERATION<br>X: 0.120 mm<br>Y: 0.279 N<br>READY<br>PLCIN 0 0000 0000<br>PLCOUT 1010 1000 0010 | Signal name of the output which is<br>presently marked by the cursor<br>Set to "1" with < ۲ > , reset to "0" by<br>pressing < ۲ > again. |
|----------------------------------------------------------------------------------------------------|----------------------------------------------------------------------------------------------------|
| TARE X OFF                                                                                              |                                                                                                    |
| TARE Y OFF                                                                                              |                                                                                                    |

By pressing <ESC> you can leave the display function for the signal names again!

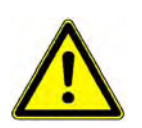

The outputs can only be set in static condition at this point, the actual logical conditions of the signals, as for example for READY, cannot be observed in this menu.

Be careful in your use of this function! Before you set/reset the outputs you should be aware of the consequences you provoke. Safety relevant components, as e.g. a press, must not be started only by these signals. Additional safety installations, such as a photoelectric barrier, that are independent from DIGIFORCE® shall be set up to secure the process.

#### Initiate TARE manually

Go to TARE X resp. TARE Y with the cursor:

| NUM. TEST OPERATION   |  |
|-----------------------|--|
| X: 0.000 mm           |  |
| Y: 0.279 N            |  |
| START                 |  |
| PLCIN 0 0000 0000     |  |
| PLCOUT 1010 1000 0010 |  |
| TARE X ON             |  |
| TARE Y OFF            |  |

After pressing <  $\downarrow$  > you can initiate the TARE function with the <  $\Rightarrow$  > -key. You can observe the result in the same menu right after. The relevant measurement value X: 0.000 mm or Y: 0.000 N is set to Zero. The TARE values are permanently memorized for each measurement program separately so that even in case of a power breakdown these are secured.

Leave the menu by pressing <ESC> !

How you initiate TARE via PLC you can read in chapter "Initiate Tare externally" on page 81.

# **TEST OPERATION – GRAPHICAL WINDOWS**

Go to GRAPHICAL, using the  $\langle \downarrow \rangle$  -key:

| TEST OPERATION     |
|--------------------|
| NUMERICAL          |
| GRAPHICAL WINDOW   |
| GRAPHICAL ENVELOPE |
|                    |
|                    |

After pressing  $< \downarrow >$  you are in the GRAPHICAL TEST OPERATION:

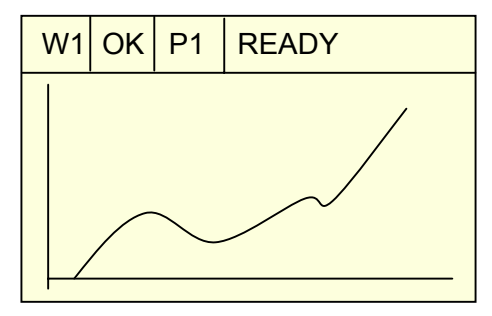

If you configure the DIGIFORCE® for the first time you will not see a measurement curve, yet. For the scaling of the axis there is no reference point defined. As a result we recommend to switch on the function AUTOSCALE at first:

#### SCALING OF GRAPHIC Activate/Deactivate AUTOSCALE

You are in TEST OPERATION --> GRAPHICAL. Press the <  $\leftarrow$  > -key! You will reach the following menu. Go to AUTOSCALE! With the <  $\Rightarrow$  > -key you switch the AUTOSCALE to ON.

| SCALING OF GRAPHIC                                                         |  |  |
|----------------------------------------------------------------------------|--|--|
| AUTOSCALEONXmin0.925 mmXmax9.627 mmYmin2.186 NYmax114.8 NBACK WITH ESC KEY |  |  |

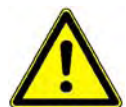

This results in an optimal zoom on the measurement curve. As a result you might have a different scaling of the axis for every measurement. To avoid this please use this feature only for the optimal zoom setting during the test operation. Afterwards you should switch AUTOSCALE to OFF.

## **Manual Scaling**

If you have found the optimal zoom range with the help of AUTOSCALE and you want to correct it you can do so via keyboard.

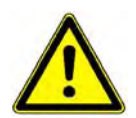

Set AUTOSCALE to OFF before!

Otherwise it is not possible to reach the corresponding menu lines!

Go with the cursor to the coordinate you want to change:

| SCALING OF GRAPHIC |          |
|--------------------|----------|
| AUTOSCAL           | E OFF    |
| Xmin               | 0.925 mm |
| Xmax               | 9.627 mm |
| Ymin               | 2.186 N  |
| Ymax               | 114.8 N  |
| BACK WITH ESC KEY  |          |

Upon pressing  $< \downarrow >$  the input can be effected. With  $< \downarrow >$  you can confirm the value. Pressing <ESC> will take you back to the graphical display where you can see the results of your corrections.

#### **Record a measurement curve in TEST OPERATION**

- 1. Check in TEST OPERATION NUMERICAL(page 65 and following) if the measurement channels are correctly configured and the sensors supply plausible measurement values.
- 2. Check in the menu "

Select MEASURING MODE" (page 56) that all parameters are configured correctly. If you are unsure, leave the TRIGGER on OFF and REFERENCE on ABSOLUTE. You can experiment later on with these parameters. If the FUNCTION is set to Y = f(X) (means e.g. force = f (displacement)) you should set the STARTMODE to INTERNAL. Then, however, the values for START and STOP need to be identical. If you decided to choose the EXTERNAL STARTMODE you need to send "1" (+24V) on the external signal START during the entire measurement.

After you have checked everything the first measurement can be done. Start the process and run a part.

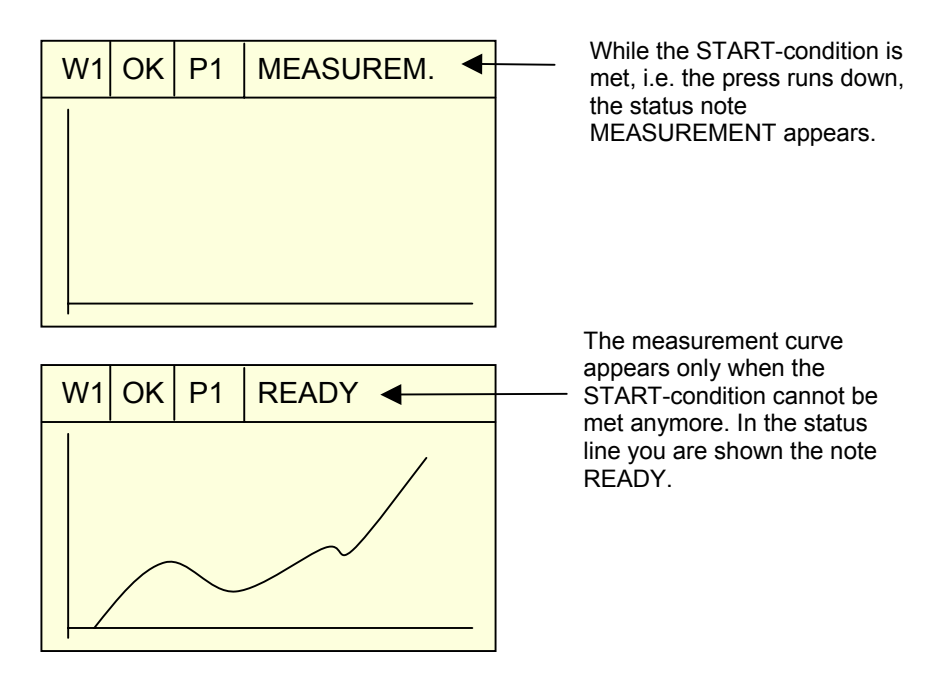

#### Draw the evaluation windows on the measurement curve

Basic principles to the evaluation windows can be found in chapter "Evaluation methods" on page 13. You reach the function to draw the evaluation windows via "TEST OPERATION – GRAPHICAL WINDOWS" on page 67. You have a measurement curve on the display and are convinced that this represents the typical curve of an OK-part. You are moreover aware of the points in the curve at which you need to control the tolerance and therefore place your evaluation windows. Switch AUTOSCALE to OFF! (see page 68).

You navigate through the window editing routine by pressing  $< \bot >$ .

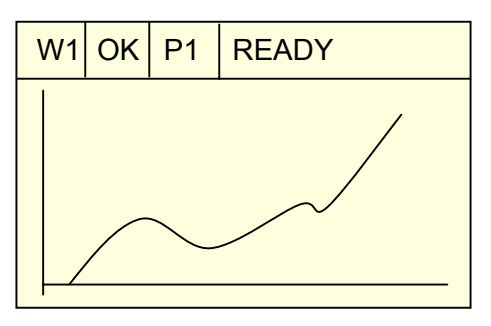

Press <  $\downarrow$  > ! If the DIGIFORCE® is configured for the first time the following menu appears. The cursor marks WINDOW 1. With the cursor key <  $\Rightarrow$  > you can select one of three possible window numbers. Leave the setting on WINDOW 1:

| WINDOW | 1   |  |
|--------|-----|--|
| TYPE   | OFF |  |
|        |     |  |
|        |     |  |
|        |     |  |
|        |     |  |
|        |     |  |

Go now to line TYPE. With <  $\Rightarrow$  > you select a window type, e.g. PASS (refer to chapter "Types of evaluation windows" on page 13:

| WINDOW 1 |          |
|----------|----------|
| TYPE     | PASS     |
| XMIN     | 4.785 mm |
| XMAX     | 6.935 mm |
| YMIN     | 1.170 N  |
| YMAX     | 25.70 N  |
| ENTRY    | LEFT     |
| EXIT     | RIGHT    |

After pressing  $< \downarrow >$  you see the graphic again and in the left bottom corner the first WINDOW.

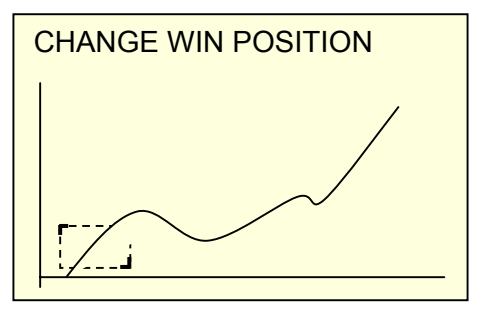

With the help of the four cursor keys the window can be moved to the desired position:

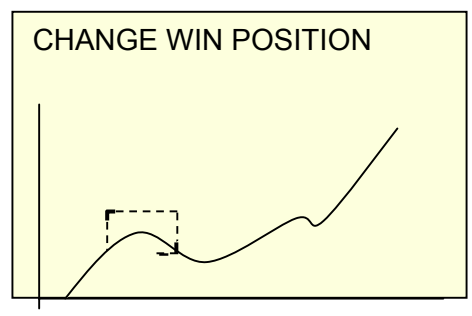

Press the  $< \downarrow >$  -key again. With the cursor keys you move the cursor of the upper left corner and as a result change the window's dimension:

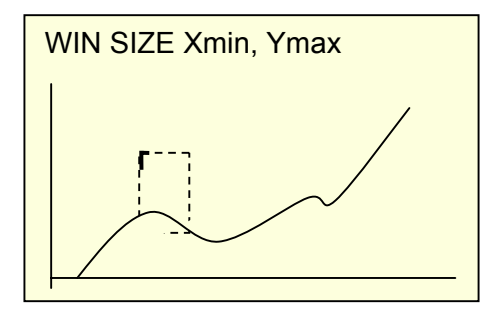

Press the  $< \downarrow >$  -key again. Draw the lower right corner to the desired dimension:

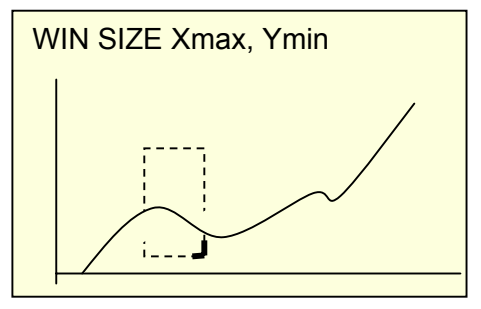

Pressing  $< \downarrow >$  takes you back to the start menu:

| WINDOW NO 1 |          |
|-------------|----------|
| TYPE        | PASS     |
| XMIN        | 5.685 mm |
| XMAX        | 7.965 mm |
| YMIN        | 0.570 N  |
| YMAX        | 29.89 N  |
| ENTRY       | LEFT     |
| EXIT        | RIGHT    |

You may now make numerical fine corrections in the fields XMIN, XMAX, YMIN, YMAX, e.g. if a concrete tolerance is given from the quality department and define the direction in which the curve is supposed to run through the window in menu points ENTRY and EXIT.

Then proceed to the upper line and select the next WINDOW. Repeat the procedure for WINDOW 2 and 3, if applicable. With <ESC> you leave the window editor!

## Activate and teach-in Envelope

You reach this function via TEST OPERATION→ GRAPHICAL ENVELOPE:

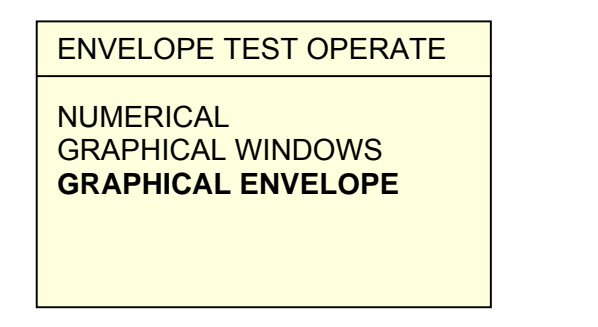

Pressing  $< \downarrow >$  will take you to the following menu:

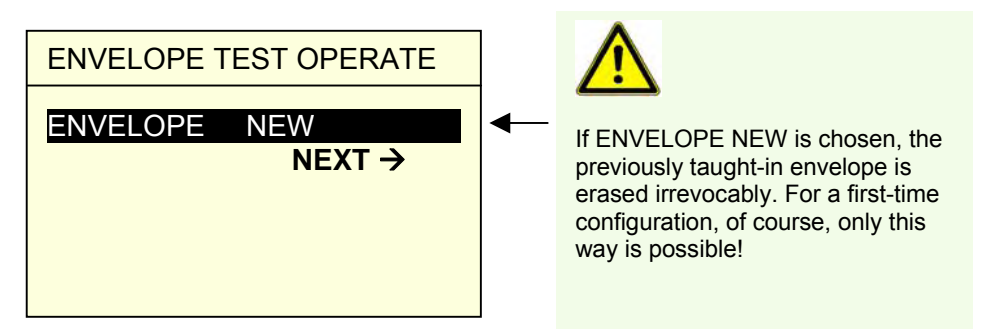

If an existing envelope shall be changed only then the line text must be changed to ENVELOPE CHANGE, using the left and right cursor:

| ENVELOPE TEST OPERATE    |
|--------------------------|
| ENVELOPE CHANGE<br>NEXT→ |
| ENVELOPE TEST OPERATE  |  |  |  |  |
|------------------------|--|--|--|--|
| ENVELOPE NEW<br>NEXT-→ |  |  |  |  |

Pressing  $< \downarrow >$  leads to the following menu:

| REFERENCE CUR          | VE                    |
|------------------------|-----------------------|
| NUMBER<br>CONFIRMATION | 10<br>ALWAYS<br>NEXT→ |

The following information is demanded for teach-in of the envelope curve:

| NUMBER       | The quantity of Measurements resp. Samples is defined from which the envelope curve is determined. When the number of samples is reached the teach-in process is finished. |                                                                                                    |  |  |  |  |
|--------------|----------------------------------------------------------------------------------------------------|----------------------------------------------------------------------------------------------------|--|--|--|--|
| CONFIRMATION | ALWAYS                                                                                                    | After every teach-in part the DIGIFORCE demands for confirmation (YES) or refusal (NO). The corresponding curve is then taken into consideration for the reference envelope curve or not.  |  |  |  |  |
|              | ONCE                                                                                                    | After reaching the sample number indicated in line NUMBER<br>the user is asked for confirmation / refusal only once. Single<br>exceptions from the rule cannot be erased with this method. |  |  |  |  |

After input of the concerning parameters go to NEXT!

| REFERENCE CURVE        |                       |  |  |
|------------------------|-----------------------|--|--|
| NUMBER<br>CONFIRMATION | 10<br>ALWAYS<br>NEXT→ |  |  |

After pressing < , > the following menu appears: Confirmation ALWAYS

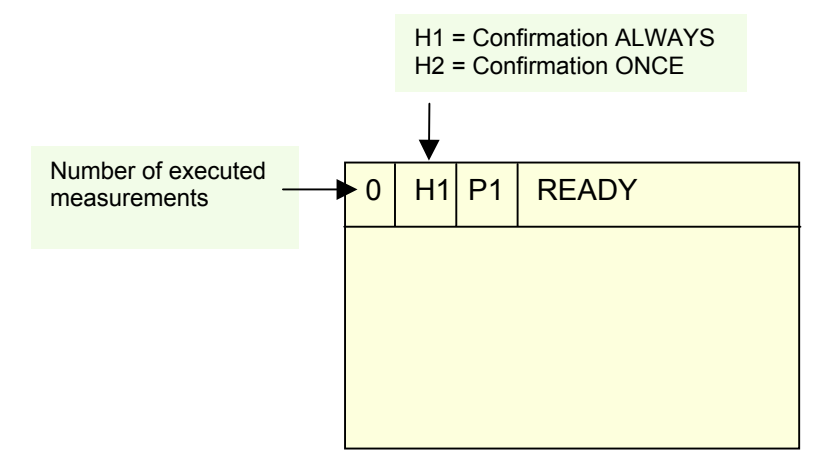

Now you have prepared enough sample parts to teach in the envelope curve. Run the first part and start the measurement!

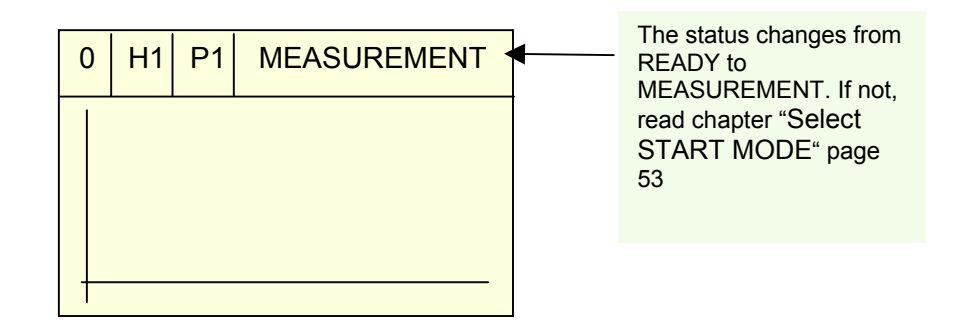

The first curve is on the display, but is not yet taught in:

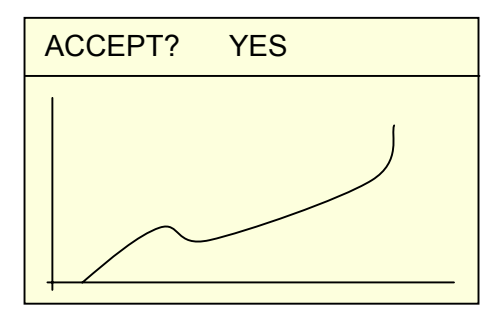

If you want to accept the curve confirm with ACCEPT? **YES** by pressing the  $< \downarrow >$  -key. If you do not want to accept the curve, change to ACCEPT? **NO** by using  $< \Rightarrow >$  and confirm with  $< \downarrow >$ . After ACCEPT? **YES** plus  $< \downarrow >$  the curve appears already with envelope curve:

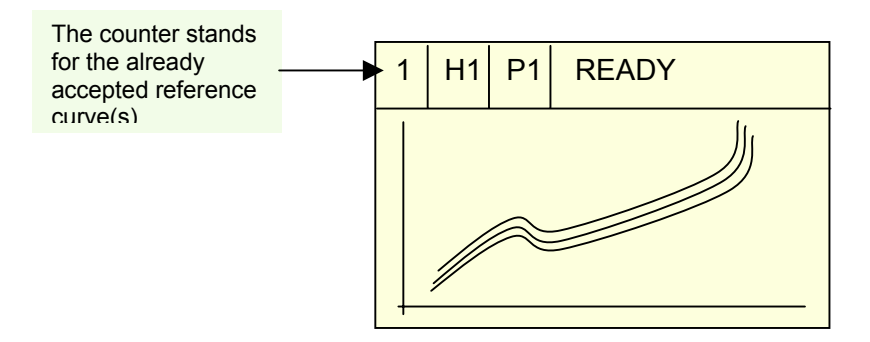

Proceed with the following measurements in the same way. Reject with NO and confirm with YES:

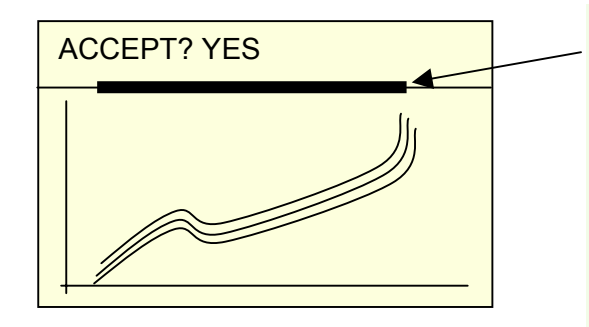

Starting with the second curve, an additional bar will appear in the graphic. It stands for the "band width" of the present measurement curve. This helps to avoid acceptance of curves that are too short as this is difficult to differentiate in the graphic alone.

Once the number of teach-in parts is reached the status note EREF appears in the headline:

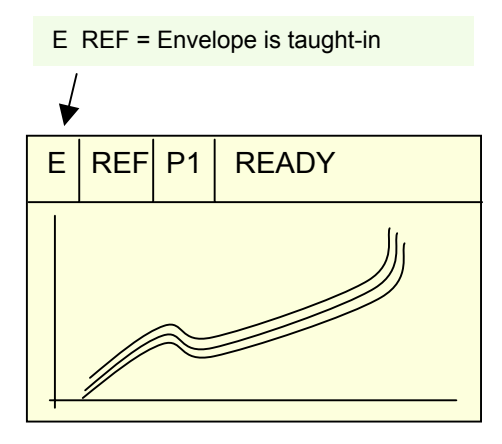

Similar to the window editing routine you are lead through the envelope configuration path by pressing  $< \downarrow >$  repeatedly. First of all, the beginning of the envelope curve (X-MIN) is set. In order to do so, a dotted vertical line appears on the left side of the display. This can be moved with the  $\Leftrightarrow \Rightarrow$  -keys to the place fo the reference curve where the envelope curve control should start:

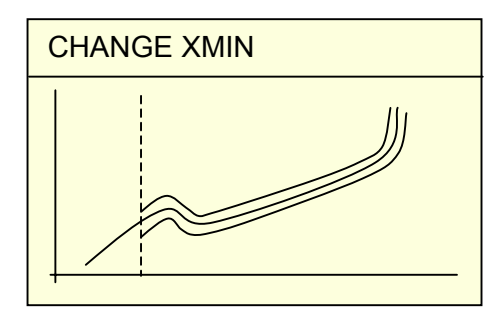

Press the <  $\downarrow$  >-key again! With the  $\Leftrightarrow$   $\Rightarrow$  -keys you set the end of the envelope curve (X-MAX), starting from the right side of the display:

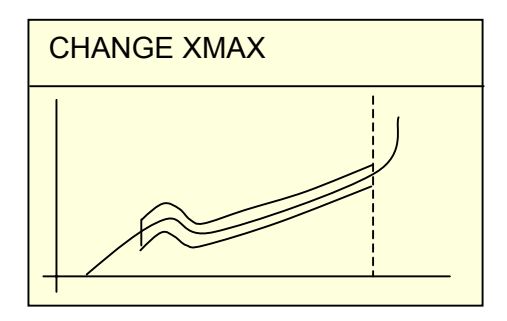

Press <  $\downarrow$  > again! Now you identify the width of the envelope band (Delta-Y). This is done by  $\Upsilon$ -keys:

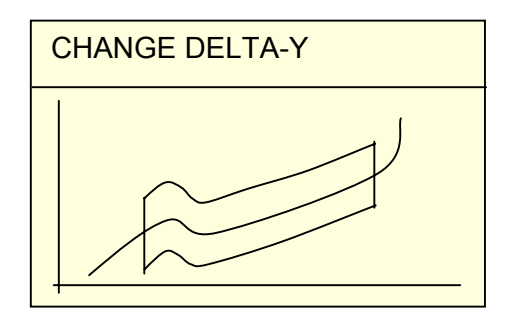

Press again the  $< \downarrow >$ -key! Now you can correct the envelope curve limits numerically which you just created graphically. Moreover, the envelope curve can be switched ON/OFF and the trend-tracking can be activated.

| ENVELOPE SE | TUP      |
|-------------|----------|
| ENVELOPE    | ON       |
| DELTA Y     | 22.73 N  |
| XMIN        | 3.931 mm |
| XMAX        | 8.454 mm |
| TREND       | WEITER → |

### Activate TREND- tracking on the envelope curve

DIGIFORCE offers the possibility to track the envelope band to a slowly drifting measurement curve. This can be necessary, for example, if the joining tool wears off gradually, but the quality of the joint connection is not yet reduced. Only after the trend limiting value is passed, the NOK signal is given. Activate the TREND-function only if you are acquainted well enough with the function of the instrument.

If you want to activate TREND now please switch the parameter TREND to ON:

| TREND SETUP |         |
|-------------|---------|
| ← PREVIOUS  |         |
| ENVELOPE    | ON      |
| ONLINE WI.  | OFF     |
| BLOCK WI.   | OFF     |
| DELTA TRE.  | 0.000 N |
| WEITHING    | 1/4     |

#### Theory on Trend Tracking

First of all, a so called reference curve is produced for the teach-in process of the tolerance band. It is based on the average values of all taught-in measurement curves and is used to calculate the band. The limits of the tolerance band thus depend on the taught-in reference curve. When TREND = OFF the reference remains unchanged, i.e. the tolerance band stays as it is. When TREND = ON, however, the average values present measurement curve are taken into consideration with the already existing reference curve so that it changes accordingly with the process values. The value WEIGHTING determines the effect that the present measurement curve has on the change of the reference curve as well as the tolerance band (influence on trend tracking).

|                                                                                                    | OFF: The Onlinewindow has a fixed position             |                  |  |  |  |
|----------------------------------------------------------------------------------------------------|--------------------------------------------------------|------------------|--|--|--|
|                                                                                                    | ON: The Onlinewindow is tracking like the envelope     |                  |  |  |  |
| Trend tracking<br>BLOCK WINDOW                                                                                                    | OFF: The Blockwindow has a ON: The Blockwindow is trac | a fixed position |  |  |  |
| <b>DELTA TREND</b> The Delta-value relates to the<br>envelope curve limits. A value of 2.00 N means that the<br>trend limit has a vertical distance of 2 N from the<br>envelope curve band. If the trend limits are reached later<br>on by the envelope curve then a OK_SENSORTEST is<br>sent to the PLC.<br><b>Please note!</b> The output OK-SENSORTEST has a<br>double meaning since the quantity of pins is restricted! | DELTA TREM                                             |                  |  |  |  |
|                                                                                                    | WEIGHTING                                              | Averagings       |  |  |  |
| <b>WEIGHTING</b> Indicates the influence of the present                                                                                                    | 1/2                                                    | 2                |  |  |  |
| measurement curve on the tracking of the envelope                                                                                                    | 1/3                                                    | 3                |  |  |  |
| curve band. WEIGHTING = 1/2 means the biggest                                                                                                    | 1/4                                                    | 4                |  |  |  |
| influence on the movement of the envelope curve,                                                                                                    | 1/5                                                    | 5                |  |  |  |
| WEIGHTING = 1/256 the least influence from the                                                                                                    | 1/6                                                    | 6                |  |  |  |
| present measuring curve on the trend tracking.                                                                                                    | 1/7                                                    | 7                |  |  |  |
|                                                                                                    | 1/8                                                    | 8                |  |  |  |
|                                                                                                    | 1/9                                                    | 9                |  |  |  |
|                                                                                                    | 1/10                                                   | 10               |  |  |  |
|                                                                                                    | 1/11                                                   | 11               |  |  |  |
|                                                                                                    | 1/12                                                   | 12               |  |  |  |
|                                                                                                    | 1/13                                                   | 13               |  |  |  |
|                                                                                                    | 1/14                                                   | 14               |  |  |  |
|                                                                                                    | 1/15                                                   | 15               |  |  |  |
|                                                                                                    | 1/16                                                   | 16               |  |  |  |
|                                                                                                    | 1/17                                                   | 17               |  |  |  |
|                                                                                                    | 1/32                                                   | 32               |  |  |  |
|                                                                                                    | 1/64                                                   | 64               |  |  |  |
|                                                                                                    | 1/128                                                  | 128              |  |  |  |
|                                                                                                    | 1/256                                                  | 256              |  |  |  |

## Make Trend limits / Trend curve visible

You are in Test Operation and have the following envelope curve band on the display:

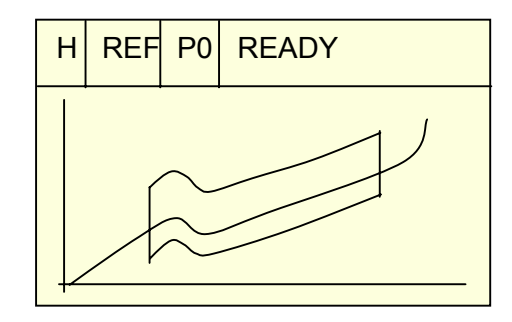

Press the  $\Rightarrow$  -key. The following menu appears. Go to line DISPLAY and set the parameter to TREND CURVE with the  $\Rightarrow$  -key.

| SELECT DISPLAY |         |  |  |  |
|----------------|---------|--|--|--|
|                |         |  |  |  |
| WINDOW         |         |  |  |  |
| VIIII          | OIT     |  |  |  |
|                |         |  |  |  |
|                |         |  |  |  |
| BACK WITH      | ESC KEY |  |  |  |
|                |         |  |  |  |

ESC takes you out of this menu again. You see the trend curve in addition to the envelope curve band on the display.

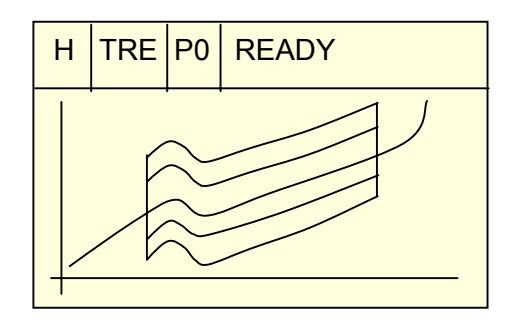

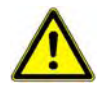

In Measurement Mode the trend curve cannot be seen!

# Signal flow diagram

# **Switch Measurement Programs**

In order to adjust to the changing measurement tasks, the measurement programs can be switched manually via keyboard or via external control signals PROG0\_IN ...PROG2\_IN. The following binary codes have to be put on these control inputs and made valid with STROBE\_IN = 1:

| PROG2_IN<br>[PROG2_OUT] | PROG1_IN<br>[PROG1_OUT] | PROG0_IN<br>[PROG0_OUT] | Measurement<br>Program Number |
|-------------------------|-------------------------|-------------------------|-------------------------------|
| 0                       | 0                       | 0                       | 0                             |
| 0                       | 0                       | 1                       | 1                             |
| 0                       | 1                       | 0                       | 2                             |
| 0                       | 1                       | 1                       | 3                             |
| 1                       | 0                       | 0                       | 4                             |
| 1                       | 0                       | 1                       | 5                             |
| 1                       | 1                       | 0                       | 6                             |
| 1                       | 1                       | 1                       | 7                             |

### Handshake for Change of Measurement program without acceptance of program

|            |        |      | 10ms |       |          |  |
|------------|--------|------|------|-------|----------|--|
| Signal     | Source | ≥1ms |      | 120us |          |  |
| STROBE_IN  | PLC    |      |      |       |          |  |
| PROG0_IN   | PLC    |      |      | ×     |          |  |
| I-PRPG1    | PLC    |      |      | ×     |          |  |
| i-PRPG2    | PLC    |      |      | ×     |          |  |
| STROBE_OUT | 9310   |      |      |       | 1        |  |
| READY      | 9310   |      |      |       | <u>]</u> |  |

- 1. The PLC sends the required program number in binary code on inputs PROG1\_IN to PROG2\_IN and makes them valid after the transient oscillation with STROBE\_IN = 1.
- 2. DIGIFORCE accepts the switching of measurement program with STROBE\_OUT = 1.
- 3. The PLC resets the valid signal STROBE\_IN back to "0".
- 4. DIGIFORCE resets STROBE\_OUT to "0"

## Handshake for Change of Measurement program with acceptance of program

To control the success of switching the Measurement program, e.g. for especially safety relevant parts, the Measurement program number can be demanded from the DIGIFORCE. It is on outputs PROG0\_OUT to PROG2\_OUT and is made valid by STROBE\_OUT = 1.

|            |        |       | 10ms      |                |          |  |  |
|------------|--------|-------|-----------|----------------|----------|--|--|
| Signal     | Source | ≥ 1ms |           | 120us          |          |  |  |
| STROBE_IN  | PLC    |       |           |                | <b>•</b> |  |  |
| PROG0_IN   | PLC    |       |           |                |          |  |  |
| PROG1_IN   | PLC    |       |           |                |          |  |  |
| PROG2_IN   | PLC    |       |           |                |          |  |  |
| STROBE_OUT | 9310   |       |           |                | <b>_</b> |  |  |
| PROG0_OUT  | 9310   |       | $\supset$ | <br> <br> <br> |          |  |  |
| PROG1_OUT  | 9310   |       | $\supset$ |                |          |  |  |
| PROG2_OUT  | 9310   |       | $\supset$ |                |          |  |  |
| READY      | 9310   |       |           |                |          |  |  |

## **Initiate START externally**

You have chosen STARTMODE EXTERNAL. In order to initiate the measurement, the instruments await an external START-signal!

Handshake for START - EXTERNAL:

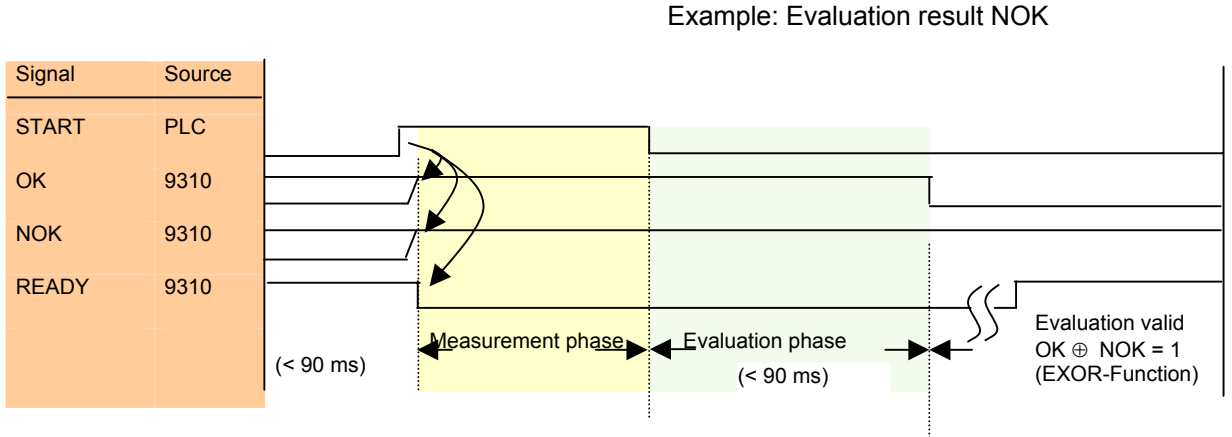

Sequence:

- 1. The measurement is started by START = 1.
- 2. DIGIFORCE responds with OK = 1 and NOK = 1 (IO ⊕ NIO = 0 (EXOR!)) and READY = 0
- 3. The end of measurement is marked by PLC with START = 0.
- Subsequent begins the evaluation phase. It is finished when one of the evaluation signals OK or NOK switches to "0", depending on the evaluation result. The valid evaluation result remains with NOK = 1 or OK = 1.
- 5. The signal READY jumps back to "1" only after the curve graphic appears completely on the screen. For short cycle times we recommend to use the condition OK ⊕ NOK = 1 as "evaluation valid" and to signal resummoned measurement readiness.

# Initiate Tare externally

Next to the manual Tare (in TEST OPERATION - NUMERICAL on p. 65) there is the possibility to tare the Channel X or Y or X+Y via input TARE externally after setting the parameter PLC TARE in the menu Measurement Mode. **Handshake for external TARE** 

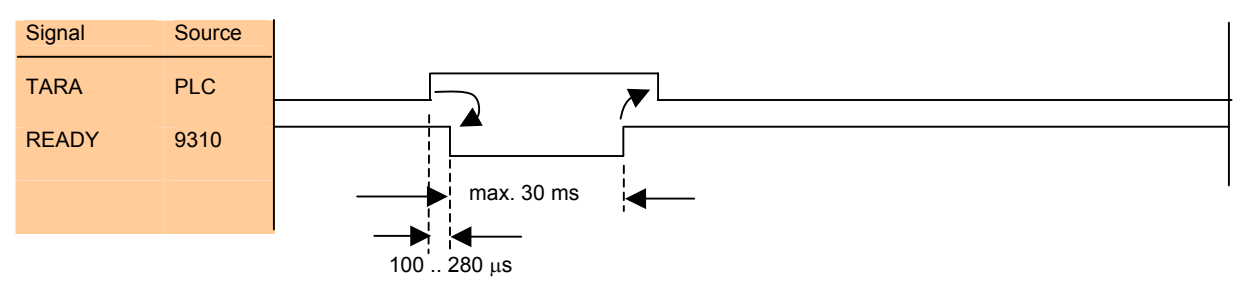

- :
- 1. The PLC initiates the Tare process with TARA = 1
- 2. DIGIFORCE responses with READY = 0.
- 3. The end of the Tare process is signaled with READY = 1
- 4. The PLC resets TARA to "0"

## Initiate Sensor test externally

The test of sensors may be realized via the signal SENSORTEST externally also.

Handshake für external Sensor Test:

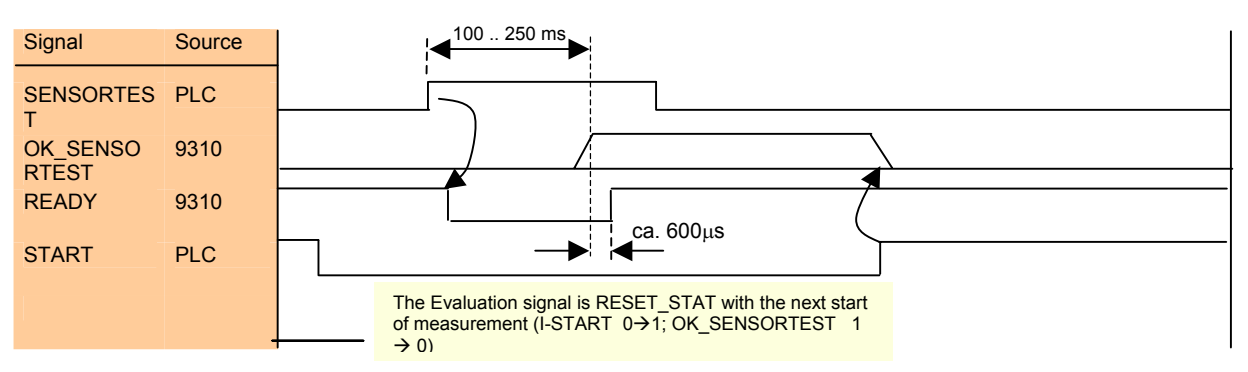

Sequence:

- 1. The PLC initiates function Sensor Test with I-STEST = 1
- 2. DIGIFORCE responses with READY = 0.
- 3. The end of the Sensor Test is signaled with READY = 1. The evaluation signal OK\_SENSORTEST is therefore valid.
- 4. The PLC RESET the statistics, the SENSORTEST back to "0".
- 5. With the flank START 0→ 1 resp. START INTERNAL 0 → 1, i.e. OK\_SENSORTEST is set back at the beginning of the next measurement

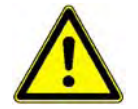

Attention! The output OK\_SENSORTEST has a double meaning! On the one side it is used to signal that the sensor test was ok (as a.m.), on the other side it has the meaning that the Trend limit is reached.

# Signal that Trend Limit is reached

You evaluate the measurement curve with the envelope band and have activated the trend limit control (TREND=ON). If the trend limit is then reached by the drifting envelope band, the output OK\_SENSORTEST=1 informs about this event!

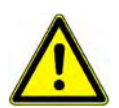

Attention! The output OK\_SENSORTEST has a double meaning! On the one side it is used to signal that the Trend limit is reached (as a.m.), on the other side it has the meaning that the sensor test was ok.

Handshake for the signal OK\_SENSORTEST with its meaning "Trend Limit is reached"

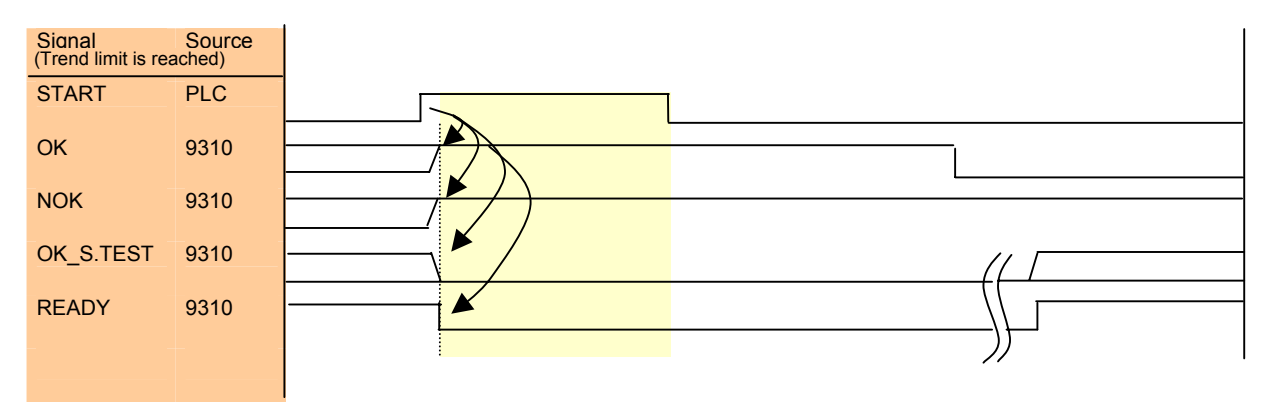

Example: Evaluation result NOK

# Initiate RESET\_STAT externally

The statistics can be reset either manually or via Input RESET\_STAT.

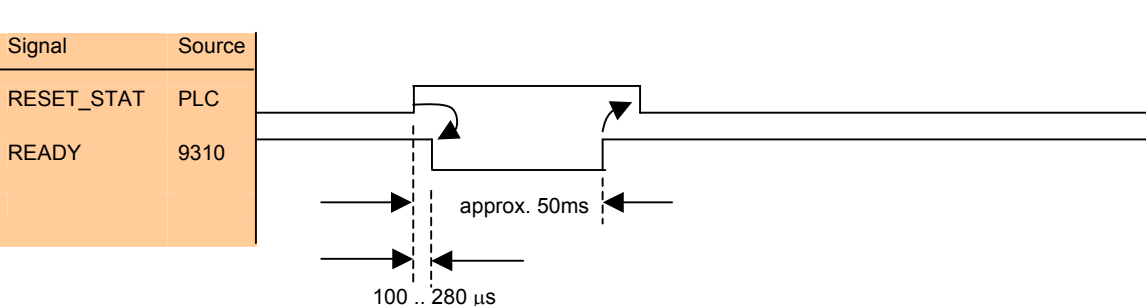

Handshake for external reset:

Sequence:

- 1. The PLC initiates function reset with RESET\_STAT = 1
- 2. DIGIFORCE responses with READY = 0.
- 3. At the end of the reset-process, READY switches back to  $_{,1}$
- 4. The PLC takes back RESET\_STAT to "0".

## **Reaction of Online signals**

#### **Online window**

The Online- or Thread-In window is positioned at the thread-in portion of the press-fit in curve and controls in realtime if the two parts are being joint in the correct way and do not cant/block. If it is left to the top (or to the bottom) the signal NOK-ONLINE switches to "1". The reset to "0" is effected when the next START-condition is fulfilled. (internally or externally).

Signal flow diagram for NOK-ONL:

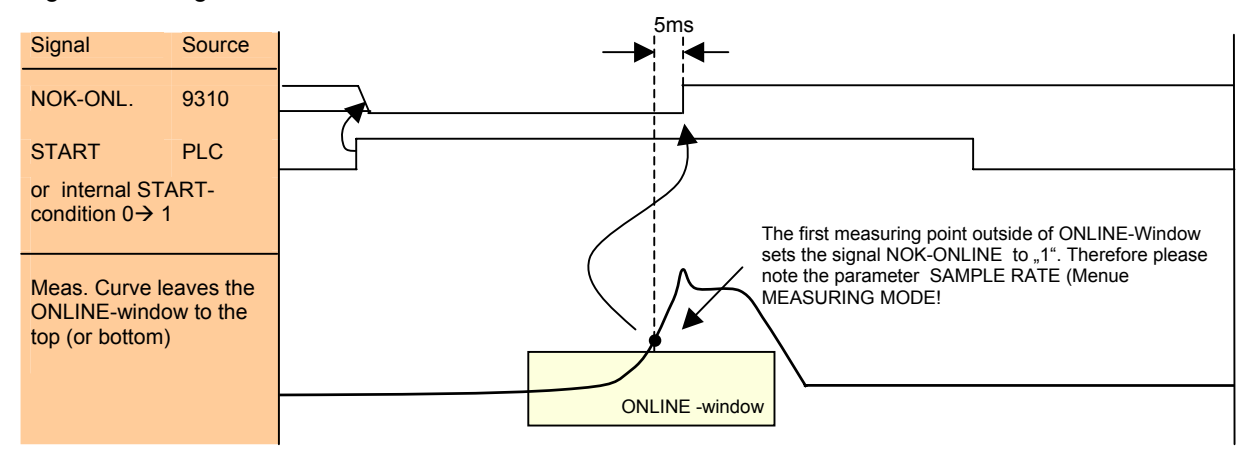

## Threshold value signals Channel X

The function of the threshold value signals shall be explained with the following example: A feeding unit shall switch from "fast" forward to "slow" at 5 mm after the absolute zero point (before reaching a pin to be pressed in) Threshold value signal S1 is used for this. When the feeding unit actually touches the pin (the trigger limit is reached and the displacement is set to zero) it shall continue up to 12,34 mm and press-in the pin by this distance. The signal S2 stops the feeding unit at 12,34 mm in reference to the trigger zero point.

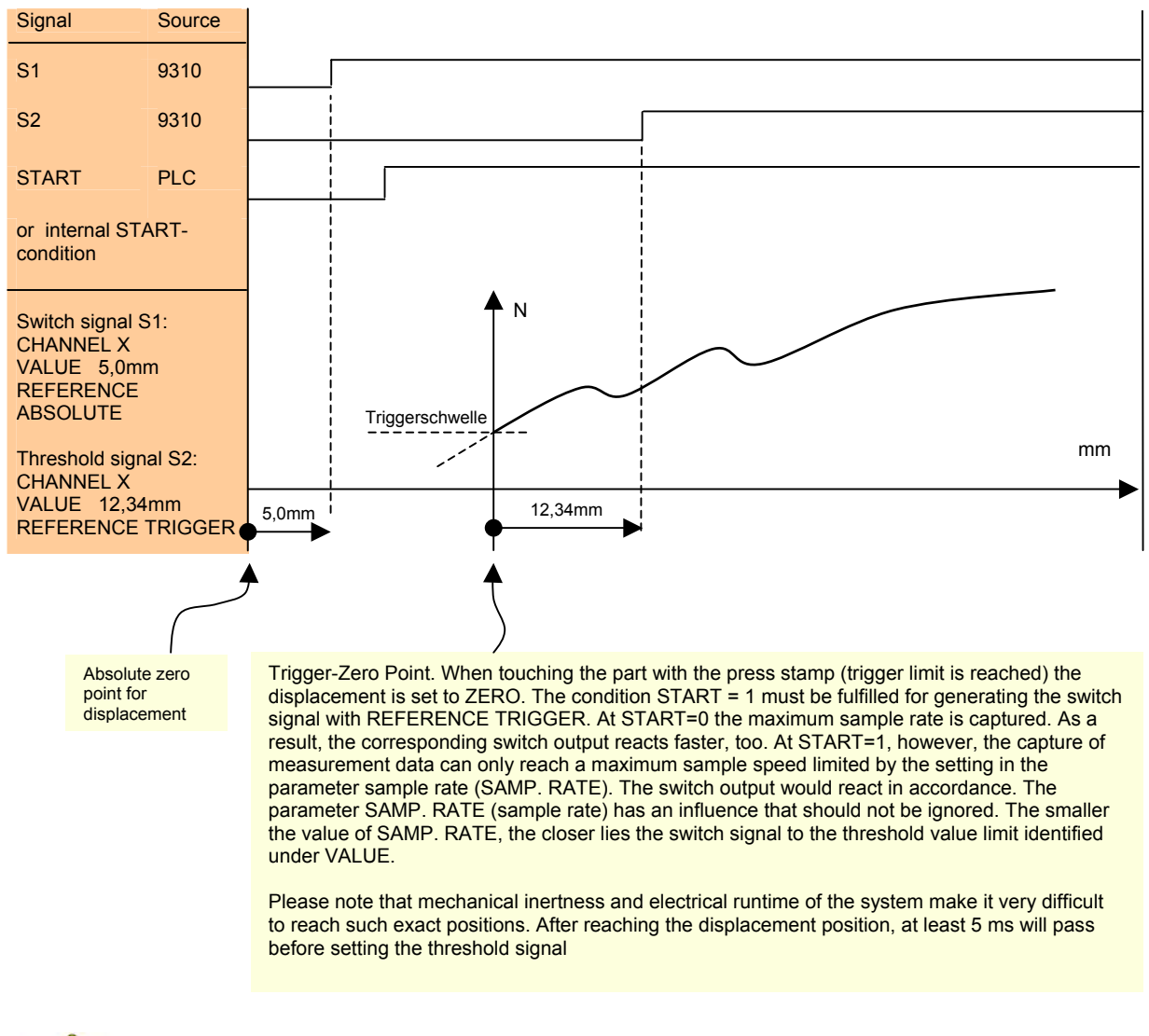

Safety relevant components such as press-in spindles must not be Initiated or controlled directly via the switch signals S1 / O-S2. Adequate protection installations which are independent from DIGIFORCE® 9310 must take care of safety separately for such installations.

#### Threshold value signals Channel-Y

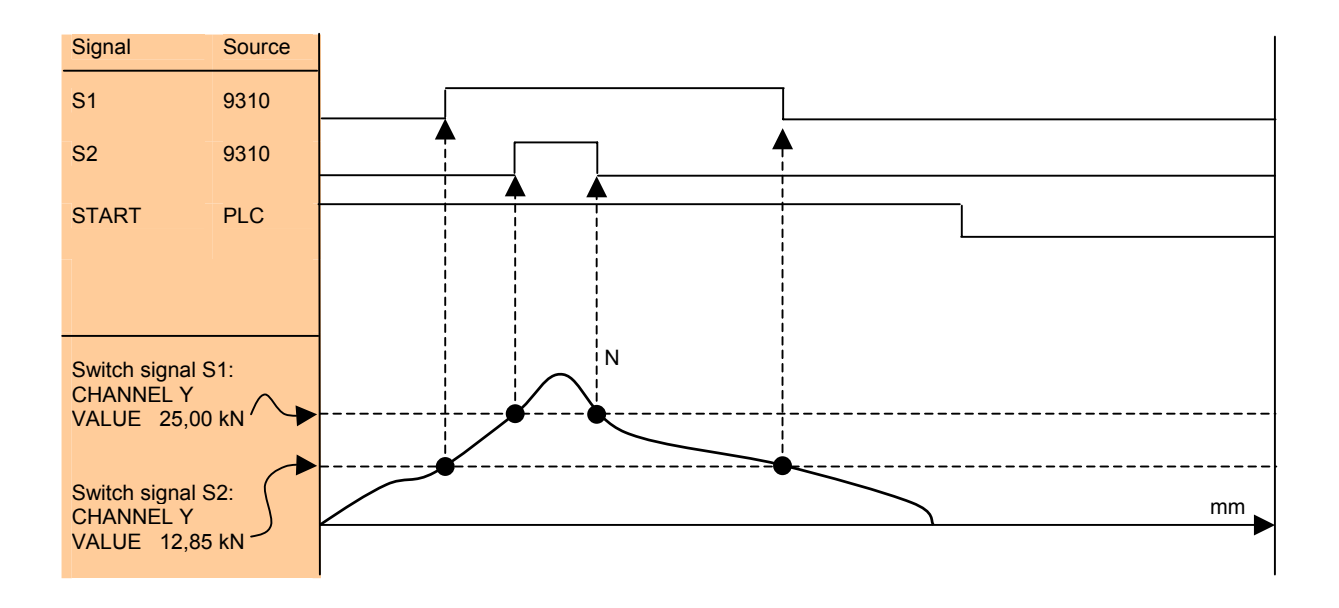

For a Channel-Y-related switch signal, the START signal defines whether the sample rate is 10000 /s (START = 0) or the sample rate defined in AB-SCHRITT (START = 1) is used for readin of the measurement values.

# Connect DIGIFORCE

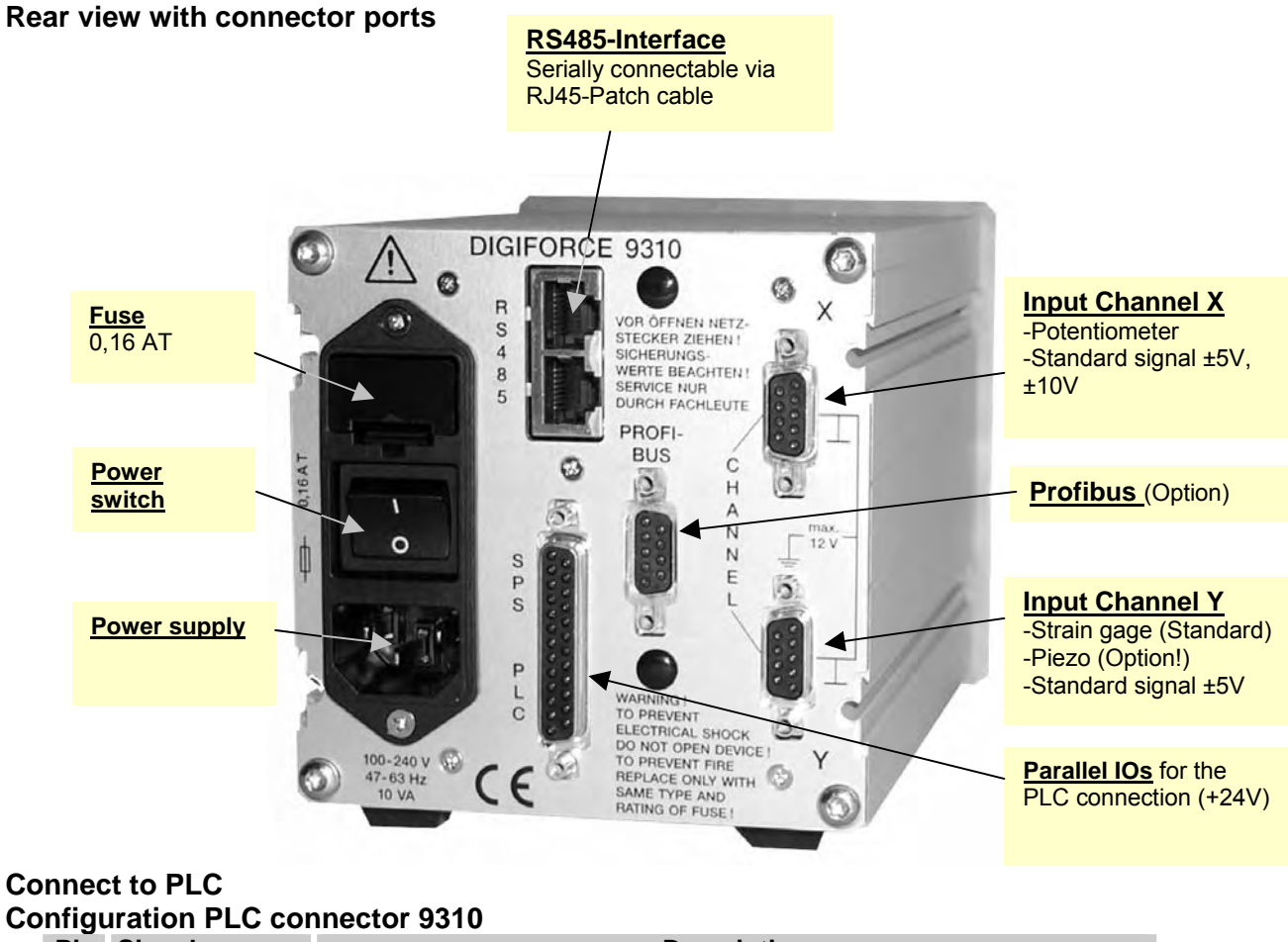

| Pin | Signal name   | Description                                                                                |
|-----|---------------|--------------------------------------------------------------------------------------------|
| 1   | +VEXT-ST      | + External voltage supply from PLC (+24VDC)                                                |
| 2   | GND EXT       | GND from PLC (Ground 24VDC)                                                                |
| 3   | START         | Input – Start of a Measurement (START = 1)                                                 |
| 4   | TARA          | Input - Tare X or Y or X+Y - Channel                                                       |
| 5   | RESET_STAT    | Input - RESET the statistics                                                               |
| 6   | SENSORTEST    | Input - Initiate Sensor Test                                                               |
| 7   | STROBE_IN     | Input – Signal for choice of Measurement program (PROG0_INPROG2_IN)                        |
| 8   | PROG0_IN      | Input - Bit 0 for choice of Meas. Program                                                  |
| 9   | PROG1_IN      | Input - Bit 1 for choice of Meas. Program                                                  |
| 10  | PROG2_IN      | Input - Bit 2 for choice of Meas. Program                                                  |
| 11  | AUTO          | Input - AUTO = 1 : Device switches from configuration to Measuring mode                    |
| 12  | +18VOUT       | +18V / 40 mA max. Supply voltage for external consumers ( unregulated)                     |
| 13  | GND 18VOUT    | GND for 18V-Supply Voltage                                                                 |
| 14  | READY         | Output - Ready for new Measurement                                                         |
| 15  | OK            | Output – Total evaluation result "OK"                                                      |
| 16  | NOK           | Output – Total evaluation result "NOK"                                                     |
| 17  | NOK_ONLINE    | Output - Thread-In or Online-Window "NOK"                                                  |
| 18  | S1            | Output - Limiting value 1 is reached                                                       |
| 19  | S2            | Output - Limiting value 2 is reached                                                       |
| 20  | OK_SENSORTEST | Output - Sensor Test "OK" (page 80) or trend limit reached (page 81)                       |
| 21  | STROBE_OUT    | Output - Takeover signal for confirmation Measurem. Program choice<br>(PROG0_OUTPROG2_OUT) |
| 22  | PROG0_OUT     | Output - Bit 0 of the mirrored Measurement program no.                                     |
| 23  | PROG1_OUT     | Output - Bit 1 of the mirrored Measurement program no.                                     |
| 24  | PROG2_OUT     | Output - Bit 2 of the mirrored Measurement program no.                                     |
| 25  | MEASURING     | Output - Measurement in process. Can be used for erasing external piezo amplifiers.        |

# OUTPUT-configuration with "NOK" example

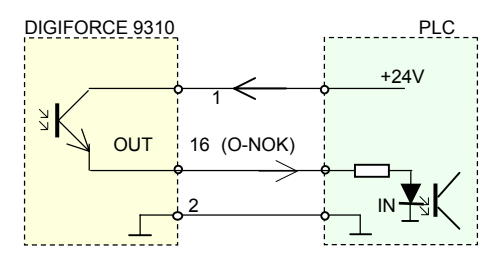

# INPUT-configuration with "START" example

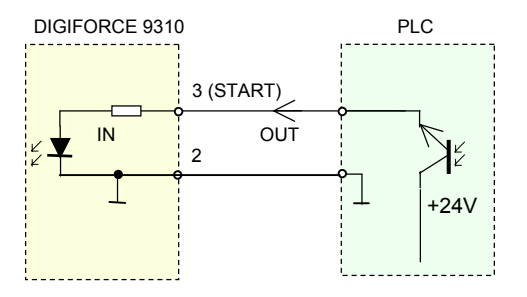

## **Connect sensors to Channel X**

X-Channel plug configuration (9 pin D-Sub bushing)

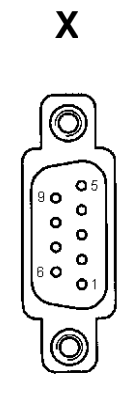

Rear view on 9 pin D-sub bushing

| PIN | Meaning                            |
|-----|------------------------------------|
| 1   | + Supply Poti                      |
| 2   | + Sense Poti                       |
| 3   | N/A                                |
| 4   | GND Poti                           |
| 5   | GND Poti                           |
| 6   | + Signal (Poti or Standard signal) |
| 7   | N/A                                |
| 8   | N/A                                |
| 9   | GND (Poti or Standard signal)      |

#### **Connect potentiometric sensors**

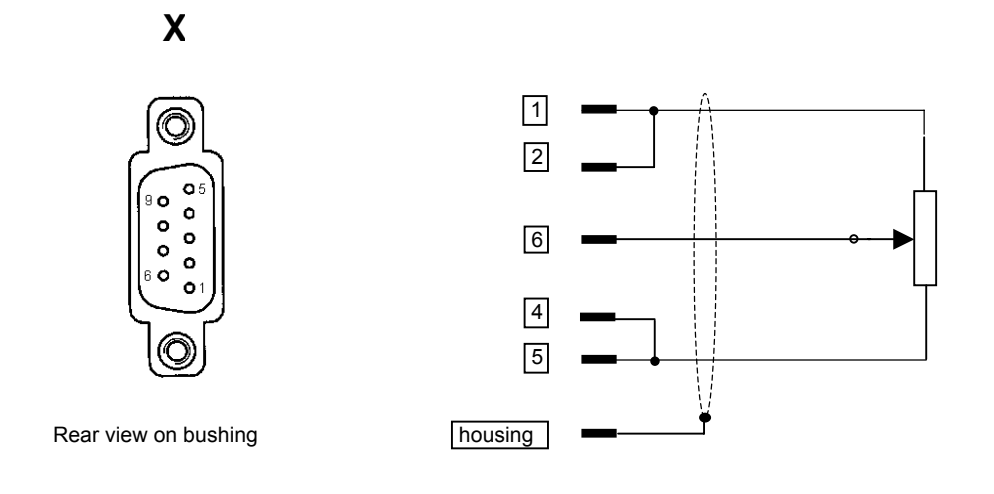

# Connect sensors with standard signal

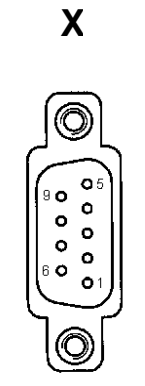

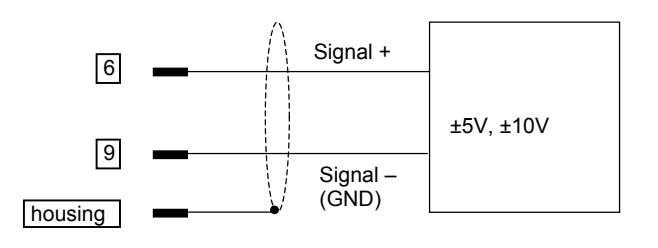

Rear view on bushing

## **Connect sensors to Channel Y**

# Configuration of pins on 9 pin bushing "Y"

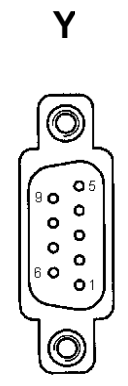

Rear view on bushing

| PIN     | Meaning                       |
|---------|-------------------------------|
| 1       | + Supply strain gage          |
| 2       | + Sense strain gage           |
| 3       | N/A                           |
| 4       | - Sense strain gage           |
| 5       | - Supply strain gage          |
| 6       | + Signal (St.g./Stand. Input) |
| 7       | N/A                           |
| 8       | N/A                           |
| 9       | - Signal (St.g./Stand. Input) |
| Housing | Shield                        |

#### Connect strain gage sensors without sense line

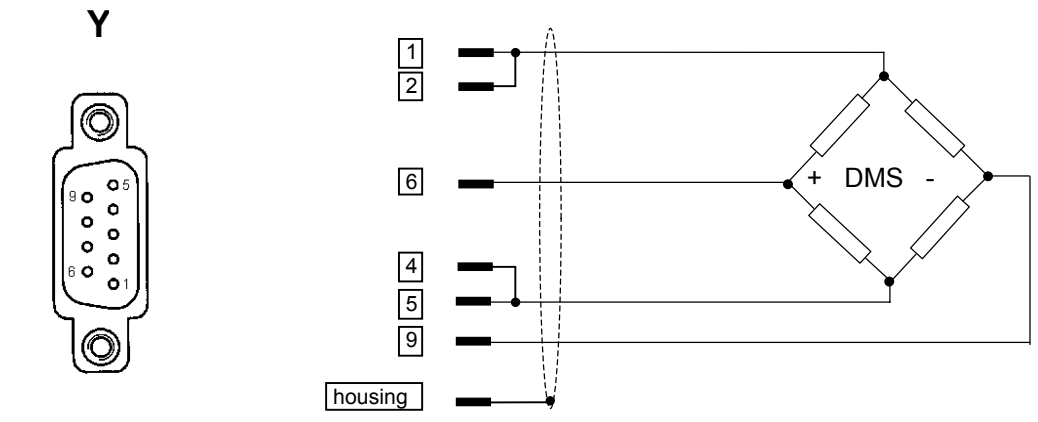

Rear view on bushing

#### Connect strain gage sensors with sense line

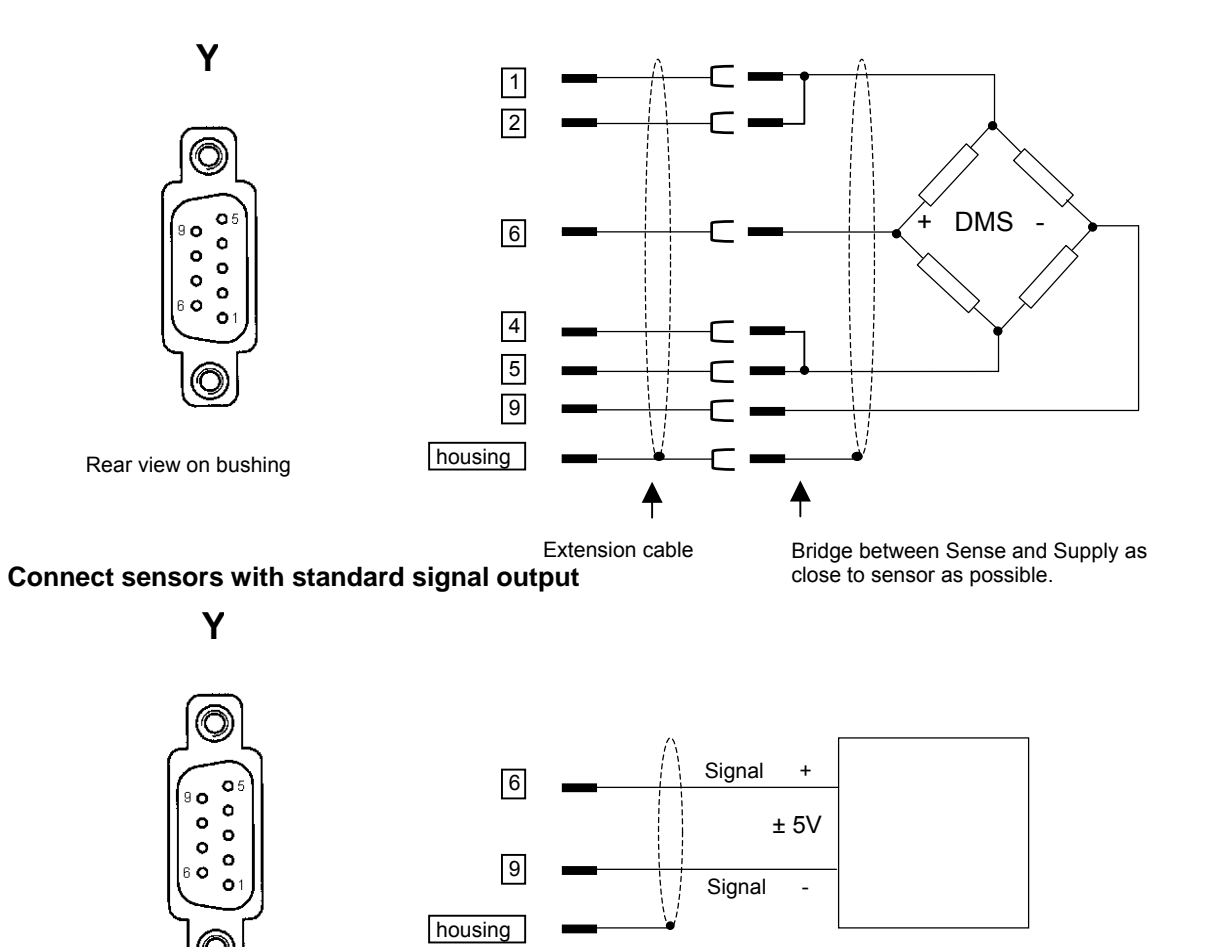

Rear view on bushing

## RS485-interface (RJ45-bushing 2-fold)

Connection of multiple DIGIFORCE® 9310 via network is made possible by the RS485-interface (**full duplex** configuration). Both RJ45-bushings are switched parallel so that a transfer of the data line is easily possible to the adjacent device.

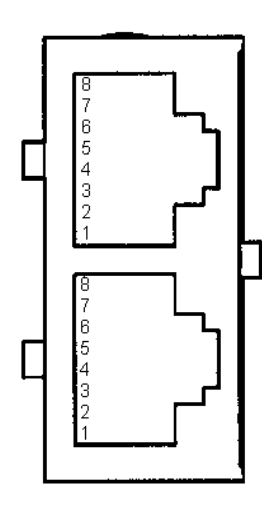

| Digiforce 9310 |         | PC/PLC     |
|----------------|---------|------------|
| Pin            | Meaning | Connection |
| 1              | N/A     |            |
| 2              | N/A     |            |
| 3              | TxD-    | RxD-       |
| 4              | RxD+    | TxD+       |
| 5              | RxD-    | TxD-       |
| 6              | TxD+    | RxD+       |
| 7              | N/A     |            |
| 8              | N/A     |            |

RJ45 bushing. (Rear view)

## Connect the RS485 to the COMi-interface of the PC

A converter set is available with model no. 9900-K351 which allows to connect DIGIFORCEs in a network to the COM-interface (RS232-V.24) of a PC.

Wiring schema DIGIFORCE 9310 with RS-232 to RS485 converter set 9900-K451

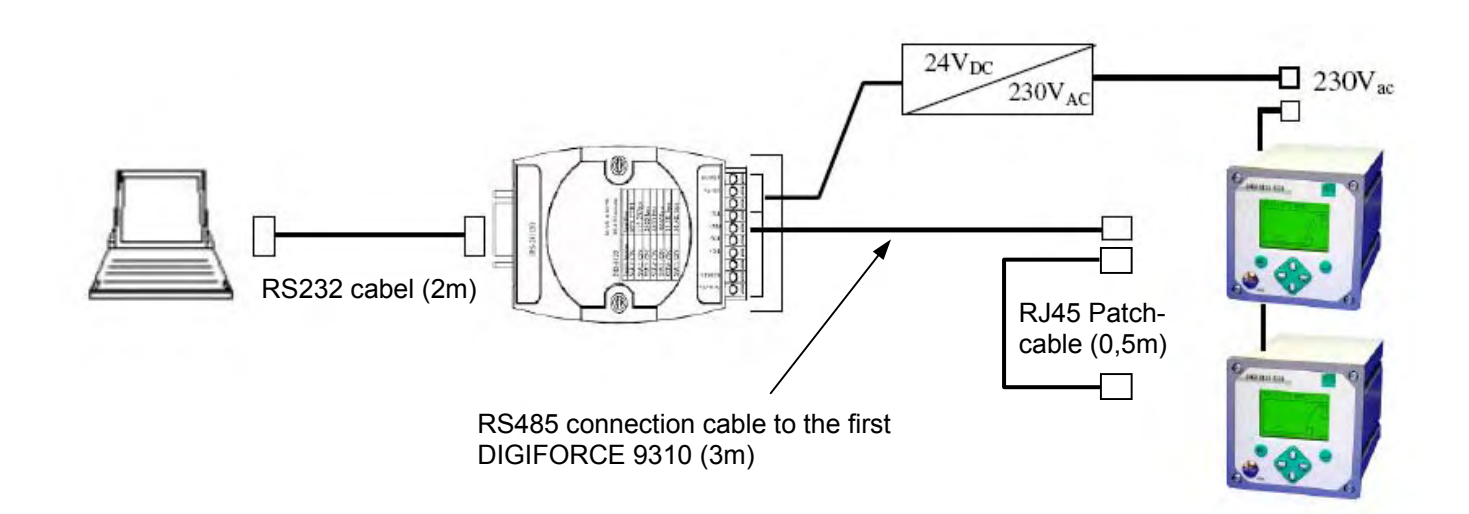

## RS232-interface (Jack)

There is a RS232-interface available on the instrument. It is prevised for connection to a laptop (COMi) and can be used e.g. for configuration and for backup with the means of the PC-program DIGICONTROL® 9310 (Model no. 9310-P101).

A data cable is included in the scope of delivery of a DIGICONTROL 9310, but can also be purchased separately with model no. 9900-K343.

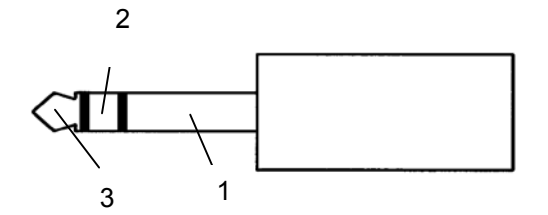

Jack 3,5 mm 3-pin (Stereo) Model-No.: 14408-3 Manufacturer: RENDAR (Farnell)

| Digit | orce 9310 |     | PC/PLC     |
|-------|-----------|-----|------------|
| Pin   | Meaning   | Pin | Connection |
| 1     | GND       | 5   | GND        |
| 2     | RxD       | 3   | TxD        |
| 3     | TxD       | 2   | RxD        |
|       |           | 4   | DTR        |
|       |           | 6   | DSR        |
|       |           | 8   | CTS        |

PC/PLC-sided you must connect Pin 4, 6 and 8 together

## Interface command RS232/RS485/Ethernet

If it is not available you should demand the separate manual "DIGIFORCE9310-interface manual". In urgent cases you can demand it in pdf format at telephone no. +49-7224-645-0!

## PROFIBUS

If it is not available, yet, you should demand the separate manual "DIGIFORCE9310-Profibus manual". In urgent cases you can demand it in pdf format at telephone no. +49-7224-645-0!